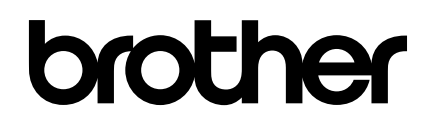

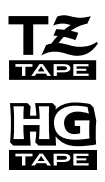

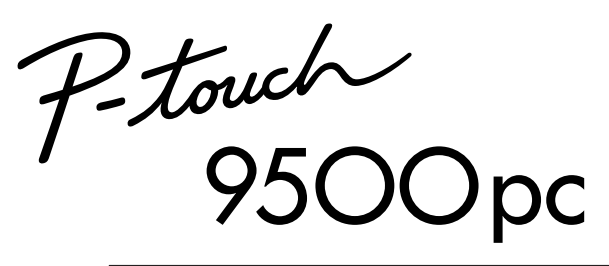

# クイックリファレンス

●ご使用になる前に、必ず本書をお読みください。
●本書はお読みになったあとも大切に保管し、いつでも手にとって見ることができるようにしてください。

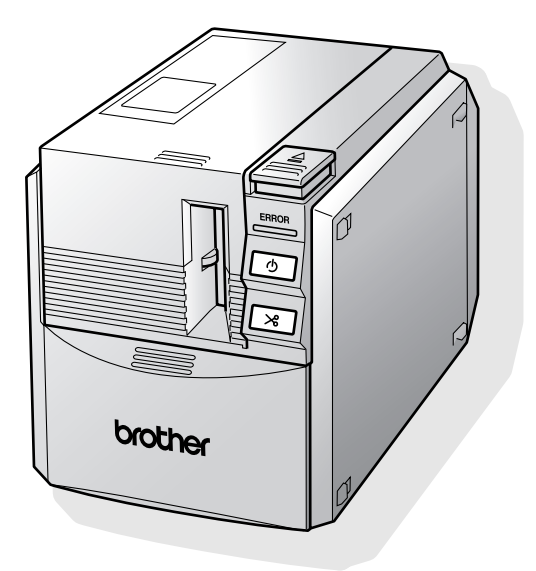

# はじめに

このたびは、「P-touch 9500pc」をお買い上げいただき、まことにありがとうございます。 P-touch 9500pc(以下「本機」)は、パソコンに接続して用いることにより、オリジナルラベル を簡単に作成できるラベル作成専用プリンタです。

本書は、お使いになるときの注意事項や、基本的な使い方を記載しています。お使いになる前に、必ず本書をお読みください。

なお、本書はお読みになったあとも、大切に保管してください。

この装置は、情報処理装置等電波障害自主規制協議会(VCCI)の基準に基づくクラスB情報技術装置です。この装置は、家庭環境で使用することを目的としていますが、この装置がラジオやテレビジョン受信機に近接して使用されると、受信障害を引き起こすことがあります。取扱説明書に従って正しい取り扱いをしてください。

- 本書の内容は将来予告なしに変更することがあります。
- 本書の内容の一部または全部を無断で複写、転載することは禁じられています。
- ●本書の内容は万全を期して作成いたしましたが、万一不審な点や誤りなどお気付きのことが ありましたらご連絡ください。
- 万一、本機や本機で作成したラベルを使用したこと、および故障・修理などによりデータが 消えたり変化したことで生じた損害や逸失利益、または第三者からのいかなる請求につきま しても、当社では、一切その責任を負えませんので、あらかじめご了承ください。

IBM は、International Business Machines Inc.の商標です。

Microsoft<sup>®</sup>、Windows<sup>®</sup>は、米国 Microsoft Corporation の登録商標です。

Apple、Macintosh、TrueType®は米国 Apple®社の商標です。

その他記載したソフトウェア名、商品名、製品名は、一般に開発元各社の商標または登録商標です。

# もくじ

| はじめに                                      | 1        |
|-------------------------------------------|----------|
| もくじ                                       | 2        |
| マニュアルの使い方                                 | 5        |
| 安全にお使いいただくために                             | 6        |
| 使用上の注意                                    | 9        |
| 1 お使いになる前に                                | 11       |
| 付属品を確認しましょう                               | 12       |
| 各部の名称                                     | 14       |
| 前面                                        | 14       |
| 背面                                        | 14       |
| ランプ表示                                     | 15       |
| ラベル作成までの準備                                | 16       |
| 接続しましょう                                   | 17       |
| 電源を接続する                                   | 17       |
| パソコンと接続する                                 | 18       |
| ラベルをセットしましょう                              | 22       |
| 使用できるテープの種類                               | 22       |
| テープカセットをセットする                             | 22       |
| キャッチトレイをセットしましょう                          | 24       |
| 2 プログラムをインストールする                          | 25       |
| 使用するプログラムの種類                              | 26       |
| Windows をお使いの場合                           | 27       |
| インストールするときの注音                             | 28       |
| キンパー ルッ むここの注意                            | 28       |
| P-touch Editor だけインストールするとき               |          |
| P-touch Quick Editor だけインストールするとき         |          |
| プリンタドライバだけインストールするとき                      |          |
|                                           |          |
| パソコンと P-touch の通信速度を設定する                  | 43       |
| バソコンと P-touch の通信速度を設定する<br>ソフトウェアを削除するとき | 43<br>45 |

| P-touch Editor とプリンタドライバをインストールする       | 49 |
|-----------------------------------------|----|
| P-touch Quick Editor とプリンタドライバをインストールする | 51 |
| プリンタドライバだけインストールするとき                    | 52 |
| プリンタを選択する                               | 54 |
| プログラムを削除するとき                            | 54 |
| Mac OS X 10.1 ~をお使いの場合                  | 56 |
| P-touch Editor をインストールする                | 56 |
| P-touch Quick Editor をインストールする          | 59 |
| プリンタドライバをインストールする                       | 61 |
| プリンタを選択する                               | 64 |
| プログラムを削除するとき                            | 65 |
|                                         |    |

## 

| ラベルを作るには                         |    |
|----------------------------------|----|
| P-touch Editor でラベルを作りましょう       | 71 |
| P-touch Editor を起動する             | 71 |
| レイアウト画面                          | 72 |
| 名前ラベルを作成する                       | 74 |
| 印刷を実行する                          | 75 |
| ヘルプの使い方                          | 76 |
| 他の種類のラベルを作るには                    | 78 |
| P-touch Quick Editor でラベルを作りましょう |    |
| P-touch Quick Editor を起動する       | 79 |
| 簡単な使い方                           | 80 |
| テキストの取り込み                        |    |
| その他の機能                           | 80 |
| 印刷ができたら                          |    |
| 裏紙をはがすには                         |    |
|                                  |    |

# 

| ラベルを作るには                   |  |
|----------------------------|--|
| P-touch Editor でラベルを作りましょう |  |
| P-touch Editor を起動する       |  |
| レイアウト画面                    |  |

| 名前ラベルを作成する                       |     |
|----------------------------------|-----|
| 印刷を実行する                          | 92  |
| CD-ROM マニュアルの使い方                 | 95  |
| 他の種類のラベルを作るには                    | 97  |
| P-touch Quick Editor でラベルを作りましょう |     |
| P-touch Quick Editor を起動する       |     |
| P-touch Quick Editorの使い方         | 98  |
| 印刷ができたら                          |     |
|                                  |     |
| 5 付録                             | 101 |
| バーコードラベルを作成するとき                  |     |
| バーコード対応一覧                        |     |
| バーコード印刷の注意                       |     |
| P-touch の設定を変更するとき               |     |
| USB のID モードを切り替える                |     |
| 複数のパソコンで使用する                     |     |
| 通信速度を変更する                        |     |
| コマンドで制御する                        |     |
| お手入れ                             | 107 |
| ラベルがきれいに印刷できないとき                 | 107 |
| カッター刃のそうじ                        |     |
| 困ったとき                            |     |
| Q&A                              | 111 |
| 製品仕様                             |     |
| P-touch 9500pc 本体                | 113 |
| 動作環境                             | 114 |
| 消耗品                              | 115 |
| 消耗品のご紹介                          | 115 |
| ご注文方法                            | 120 |
| ご注文シート                           | 121 |
| リフィルテープの交換方法                     | 122 |
| お問い合わせ先                          |     |
| ユーザーサポート                         | 124 |
| 索引                               |     |

#### マニュアルの使い方

本機には以下の説明書が付属しています。用途に応じて使用してください。

| マニュアル                                    | クイックリファレンス<br>(本書) | ソフトウェア内ヘルプ | CD-ROMマニュアル |
|------------------------------------------|--------------------|------------|-------------|
| 本機の準備・操作、ソフト<br>ウェアのインストールにつ<br>いて       | 0                  |            |             |
| Windows版P-touch<br>Editor Ver. 4.0の使い方   | 0                  | 0          |             |
| Macintosh版P-touch<br>Editor Ver. 3.2の使い方 | 0                  |            | 0           |
| Quick Editorの使い方                         | 0                  | 0          |             |

# 安全にお使いいただくために

本書および本機で使用している表示や絵文字は、本機を安全に正しくお使いいただき、お使いにな る方や他の人々への危害や損害を未然に防ぐためのものです。 その表示や意味は、次のとおりです。

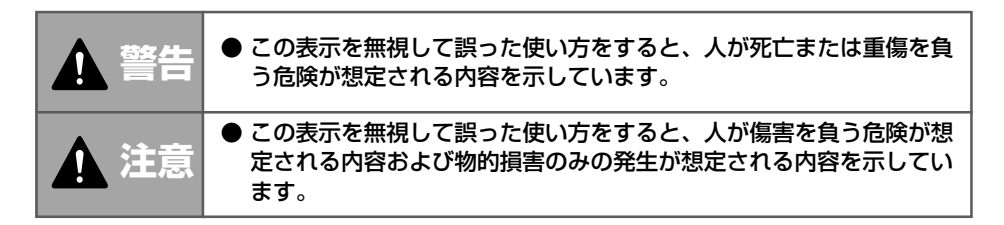

本書で使用している絵文字の意味は次のとおりです。

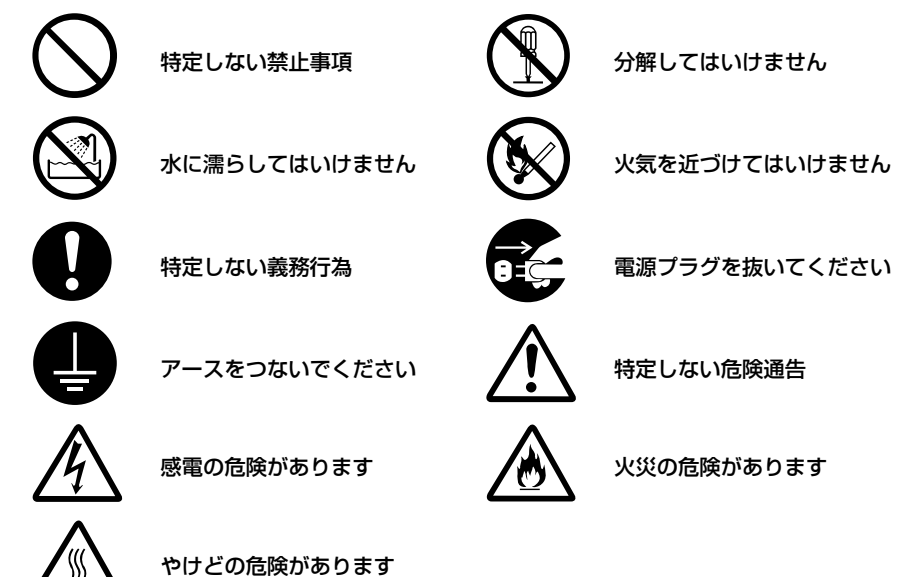

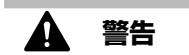

- AC アダプタ
  - ●本機専用のACアダプタ以外は使用しないでください。火災・感電・故障の原因となります。
- ●付属のACアダプタは、100V-240Vの電圧以外では使用しないでください。 火災・感電・故障の原因となります。
- AC アダプタのコードを傷つけたり、加工しないでください。また家具などの 重いものを載せたり、無理に曲げたり、引っ張ったりしないでください。火災・ 感電の原因となります。
- 濡れた手でACアダプタ、電源プラグに触れないでください。 感電の原因となります。
- 異物が本機に入ったとき

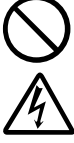

- ●万一、異物が本機の内部に入った場合は、本機の電源スイッチを切り、ACア ダプタをコンセントから抜いて、お買い上げの販売店またはサービスセンター にご連絡ください。そのまま使用すると、火災・感電・故障の原因となります。
- やけどに注意

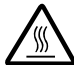

- プリントヘッドと周辺の金属部は動作中、動作直後は高温になりますので、直接手を触れないでください。やけどのおそれがあります。
- 分解しないでください

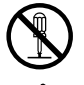

- ●本機を分解、または改造しないでください。火災・感電・故障の原因となります。内部の点検・調整・修理は、お買い上げの販売店またはサービスセンターにご依頼ください。
  - 分解・改造により故障した場合は、保証期間内でも有料修理となります。
- 落としたり、強い衝撃を与えないでください

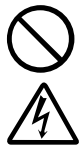

- ●本機を落とす、踏むなどの強い衝撃を与えると破損することがあります。その まま使用すると火災・感電・故障の原因となります。破損したときは、本機の 電源スイッチを切り、ACアダプタをコンセントから抜いて、お買い上げの販 売店またはサービスセンターにご連絡ください。
- 水に濡らさないでください

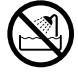

●コーヒーやジュースなどの飲み物や、花瓶の水などを本機にかけないでください。火災・感電・故障の原因となります。 万一こぼしたときは、すぐに本機の電源スイッチを切り、ACアダプタをコンセントから抜いて、お買い上げの販売店またはサービスセンターにご連絡ください。 ■ 異常状態で使用しないでください

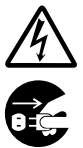

● 煙が出ている、変な臭いがするなどの異常状態で使用しないでください。火災・ 感電・故障の原因となります。異常があるときは、すぐに本機の電源スイッチ を切り、ACアダプタをコンセントから抜いて、お買い上げの販売店または サービスセンターにご連絡ください。お客様による修理は危険ですから、絶対 におやめください。

■ 袋をかぶらないでください

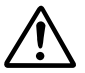

●本機が入っていた袋は、お子様がかぶって遊ばないように、手の届かない所に 保管するか、または廃棄してください。袋をかぶると、窒息のおそれがありま す。

### ▲ 注意

■ AC アダプタ

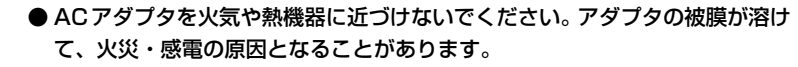

● AC アダプタを抜くときは、必ずアダプタを持って引いてください。コードを 引っ張ると、コードが露出、断線して火災・感電の原因となることがあります。

● そうじなどのお手入れをするときは、本機のACアダプタをコンセントから抜いてください。感電のおそれがあります。

●本機を長期間使用しないときは、安全のため必ずACアダプタを本機とコンセントから抜いて保管してください。

- テープカッター
  - テープカッターには直接手を触れないでください。ケガをするおそれがあります。
- 上にものを置かないでください

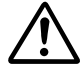

●本機の上に重いものを置かないでください。バランスが崩れて倒れたり、落下してケガをするおそれがあります。

■ 設置・保管場所について

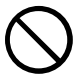

● ぐらついた台の上や高い棚の上など、不安定な場所に置かないでください。倒れたり落下して、ケガをするおそれがあります。

#### 使用上の注意

- P-touch 9500pc
  - 本機は精密機器です。落としたり、強い衝撃を与えないでください。
  - ●本機上部のカバーを持って、持ち上げないでください。カバーが外れ、本機が落下して破損 するおそれがあります。
  - テレビやラジオなどの近くに置くと、誤動作する可能性があります。電磁妨害のもとになる 機器の近くには設置しないでください。
  - 本機に直射日光をあてないでください。
  - ほこりの多い場所や、高温、多湿、凍結する場所では使用しないでください。故障や誤動作の原因となります。
  - ●本機をそうじするときに、シンナー、ベンジン、アルコールなどの有機性溶剤を使用しないでください。塗装がはがれたり、傷の原因となります。本機の汚れは、柔らかい乾いた布で拭き取ってください。
  - 本機の上に、ゴムやビニールを長期間置かないでください。しみになることがあります。
  - ●本機の上に、重いものや水の入ったものを置かないでください。万一、本体や内部に水がかかったり、内部に異物が入った場合は、当社サービスセンターにご連絡ください。そのまま使用すると、故障やケガの原因となります。
  - カッターには触らないでください。カッターを触るとケガをするおそれがあります。テープの交換でカバーを開けたときなどは、特に注意してください。
  - テーブ排出口やACアダプタジャック部、USBポート、シリアルポート部に物を入れたり、 ふさいだりしないでください。
  - プリントヘッド周辺の金属部には触らないでください。プリントヘッドと周辺の金属部は動作中、動作直後は高温になりますので、直接手を触れないでください。
  - インターフェースケーブル(USB ケーブル、シリアルケーブル)は付属のものを使用して ください。
  - 本機には、ブラザー純正の消耗品をご使用ください。それ以外のものは使用できません。

#### ■ AC アダプタ

- 本機には、必ず付属の専用 AC アダプタを使用してください。
- 長期間使用しない場合は、AC アダプタをコンセントから抜いてください。
- テープ(テープカセット)
  - テープを引っ張らないでください。テープカセットが壊れる原因となります。
  - テープを貼り付ける面が濡れていたり、ほこりや油で汚れている場合は、テープがはがれやすくなることがあります。あらかじめ掃除したあとに、テープを貼り付けてください。
  - テープを貼り付けようとしている被着体の材質、表面状態、凹凸、曲面、環境条件などによって、テープの一部が浮いたり、はがれたりすることがあります。
  - ●特別な接着強度、安全性が必要な条件下で使用する場合は、あらかじめ目立たない場所で、 確認、試験をしたあとで、使用してください。
  - テープを屋外で使用する場合は、紫外線、風雨などの影響で、テープの色あせが生じたり、 テープの端が浮いたりすることがあります。
  - 油性あるいは水性ペンなどで書かれた上に直接テープを張り付けると、インクが透けて見えることがあります。テープを2枚重ねて貼り付けるか、濃い色のテープを使用してください。
    使いぬわったこ、プナセットは使用していてください。
  - 使い終わったテープカセットは使用しないでください。
  - テープカセットは、直射日光、高温多湿、ほこりを避けて、冷暗所で保管してください。また開封後は、できるだけ早く使用してください。
  - 上記の原因によって生じた損害等について、当社は責任を負いかねますので、あらかじめご 了承ください。

#### CD-ROM

- CD-ROM に傷を付けないように注意してください。
- CD-ROM を極端に高温、あるいは低温の場所に置かないでください。
- CD-ROMの上に重いものを載せたり、力を加えたりしないでください。

#### ■ ソフトウェアの使用について

● CD-ROM に収録されているソフトウェアは、本機を使用する目的に限り、一事業所内で複数のパソコンにインストールして使用することができます。

# **1** お使いになる前に

ここでは、お使いになる前に確認していただきたいことを説明します。

| 付属品を確認しましょう      | 12 |
|------------------|----|
| 各部の名称            | 14 |
| ラベル作成までの準備       | 16 |
| 接続しましょう          | 17 |
| ラベルをセットしましょう     | 22 |
| キャッチトレイをセットしましょう | 24 |

# 付属品を確認しましょう

箱をあけたら、まず以下の付属品が揃っているか確認してください。不足しているときや破損しているときは、お買い上げの販売店にお問い合わせください。

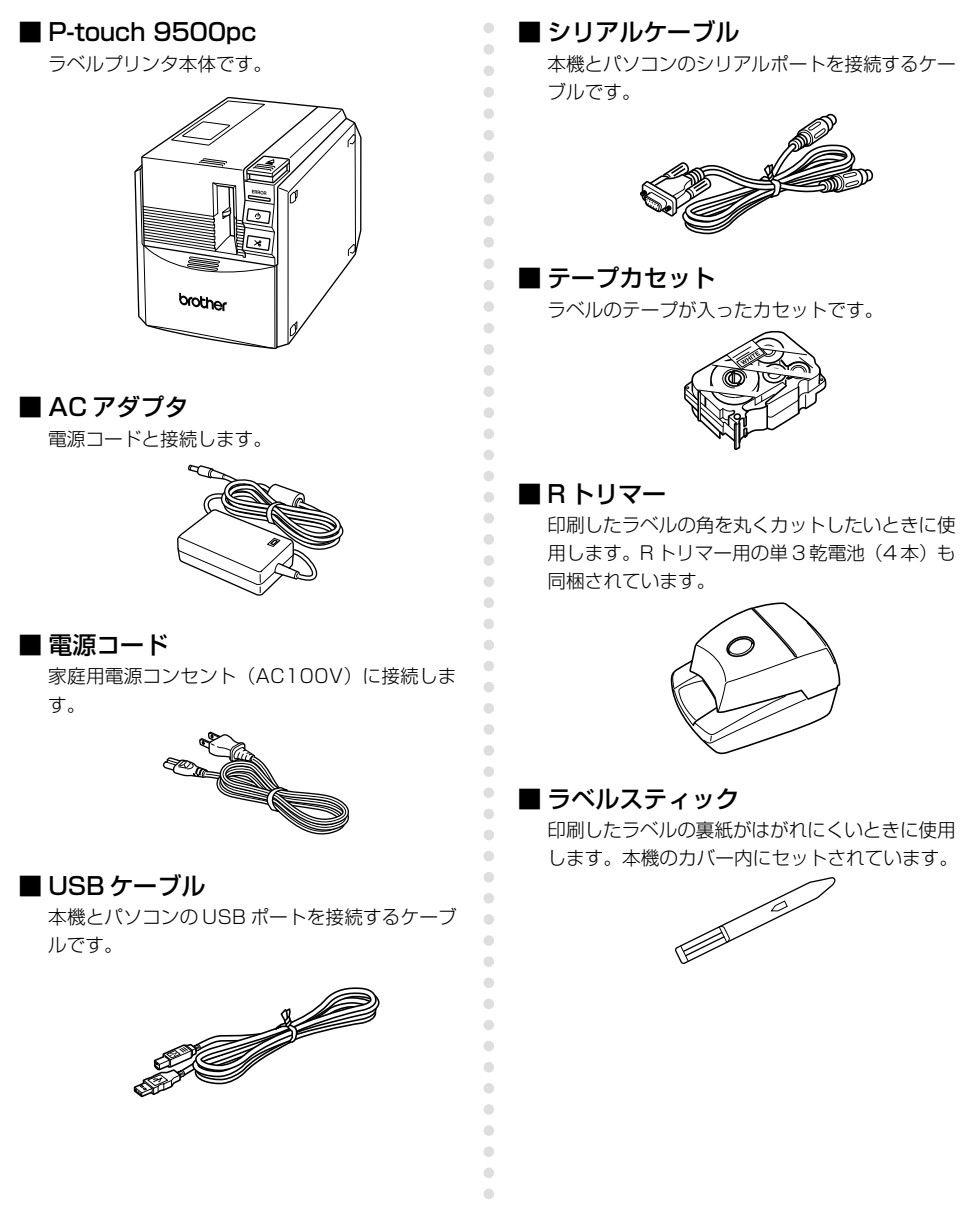

#### ■ キャッチトレイ

排出されたラベルの受け皿になります。

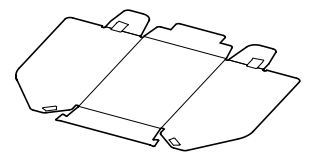

•

•

. . . . .

•

.

• • •

•

•

•

. . . .

. . . . . . . . .

#### ■ クイックリファレンス

本書です。大切に保管してください。

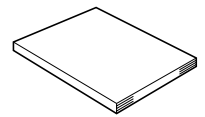

#### CD-ROM

パソコンにインストールするプログラムなどが収 録されています。

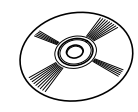

#### ■ テープカタログ

P-touchシリーズ専用テープカセットのカタログ です。

## 各部の名称

#### 本体各部の名称を説明します。

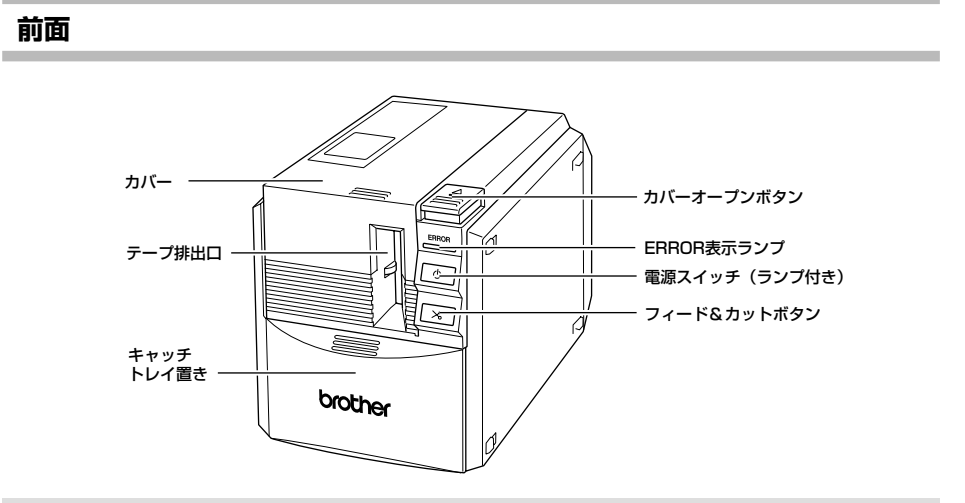

#### お願い

● カバーを開けたままにしておくと、印字ヘッドにほこりがたまります。カバーは、いつも閉めておいてください。

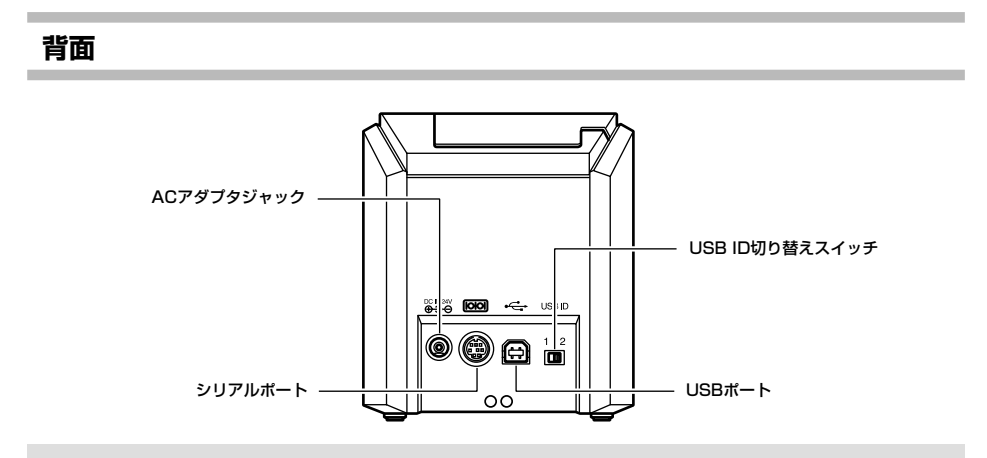

#### お願い

● USB ID 切り替えスイッチは、通常「2」にしておきます。詳細は、「USB の ID モードを 切り替える」(→ P.104) を参照してください。

#### ランプ表示

本機の状態は、電源スイッチのランプ(緑)と ERROR 表示ランプ(赤)で確認できます。

| ランプ               | の状態                   |                        |                                                                                    |  |
|-------------------|-----------------------|------------------------|------------------------------------------------------------------------------------|--|
| 電源<br>スイッチ<br>(緑) | ERROR<br>表示ランプ<br>(赤) | 状態                     | 対処                                                                                 |  |
| 点灯                | 消灯                    | 受信待機状態                 | -                                                                                  |  |
| 点滅                | 消灯                    | 受信データあり                | -                                                                                  |  |
| 点滅                | 点灯                    | 受信中・テープなし              | テープカセットをセットし、カバーを閉<br>めてください。                                                      |  |
| 111124            |                       | 受信中 カバー開               | カバーを閉めてください。                                                                       |  |
| 点灯                | 点灯                    | 受信待機中 テープなし            | テープカセットをセットし、カバーを閉<br>めてください。                                                      |  |
|                   |                       | 受信待機中カバー開              | カバーを閉めてください。                                                                       |  |
|                   |                       | 印刷時 テープなし<br>テープ間違い    | 正しいテープカセットをセットし、カバ<br>ーを閉めてください。                                                   |  |
| -E-17T            |                       | 印刷時 カバー開               | カバーを閉めてください。                                                                       |  |
| 「八川               | <b>只</b> 滅            | テープエンド                 | テープカセットをセットし、カバーを閉<br>めてください。                                                      |  |
|                   |                       | 通信エラー                  | 5秒後に受信待機状態に戻ります。                                                                   |  |
| 占村                | 海い占減                  | カッターエラー                | 本機内にテープが詰まっていないか確認<br>し、電源をいったん切ってから入れ直し<br>てください。                                 |  |
|                   |                       | ローラーホルダーエラー            | それでも点滅が続くときは、お買い上げ<br>の販売店または当社サービスセンターに<br>ご相談ください。                               |  |
| 点灯                | 非常に速い<br>点滅           | EEPROMエラー<br>ヘッドランクエラー | 電源をいったん切ってから入れ直してく<br>ださい。<br>それでも点滅が続くときは、お買い上げ<br>の販売店または当社サービスセンターに<br>ご相談ください。 |  |

各部の名称

# ラベル作成までの準備

本機でラベルを作るには、以下の準備が必要です。

#### お知らせ

● 使用している OS とシリアル接続か USB 接続かによって、接続の手順が異なります。手順の詳細は、「プログラムをインストールする」(→ P.25)を参照してください。

#### プログラムをインストールする

パソコンで本機を使用するためのドライバと、ラベルをデザ インするためのソフトウェアをインストールします。 「プログラムをインストールする」(→P.25)で説明します。

#### 接続する

本機を電源とパソコンに接続します。 「接続しましょう」(→P.17)で説明します。

#### ラベル作成開始

準備ができたら、ラベル作りを始めます。 「ラベルの作り方 ーWindows編ー」(→P.69)、「ラベルの 作り方 ーMacintosh編ー」(→P.87)で説明します。

# 接続しましょう

本機に電源とパソコンを接続します。

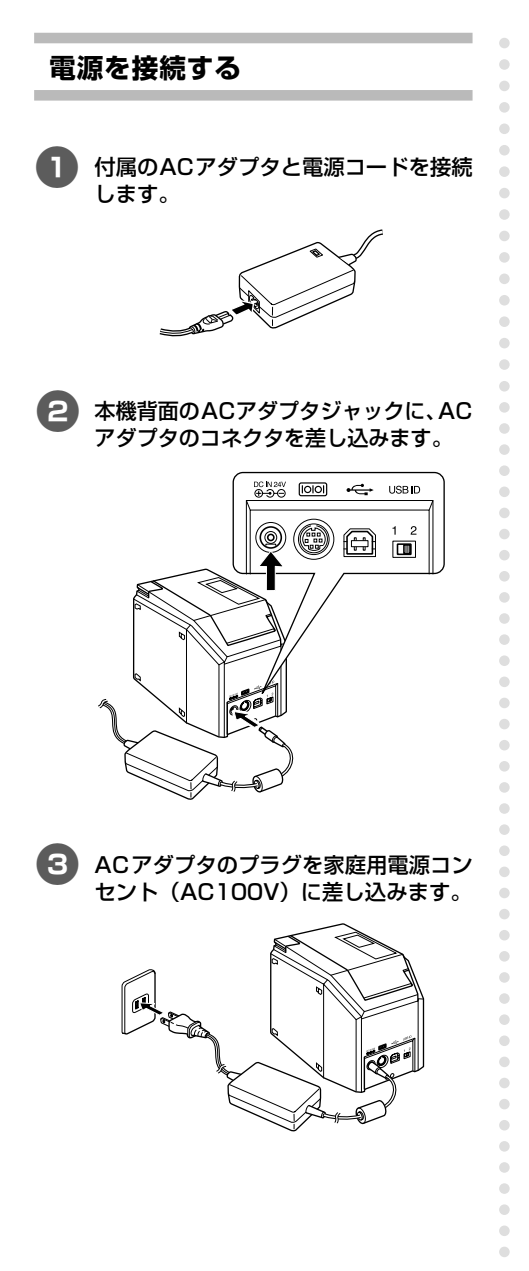

#### お願い

- 使い終わったら、AC アダプタを本体 およびコンセントから抜いて保管して ください。
- AC アダプタを抜くときは、コード部 分を強く引っ張らないでください。断 線することがあります。
- 付属の AC アダプタ以外は使用しない でください。故障の原因になります。

#### パソコンと接続する

本機とパソコンを、付属のケーブルで接続します。USB ポートに接続する場合と、シリアルポートに接続 する場合では、使用するケーブルが異なります。

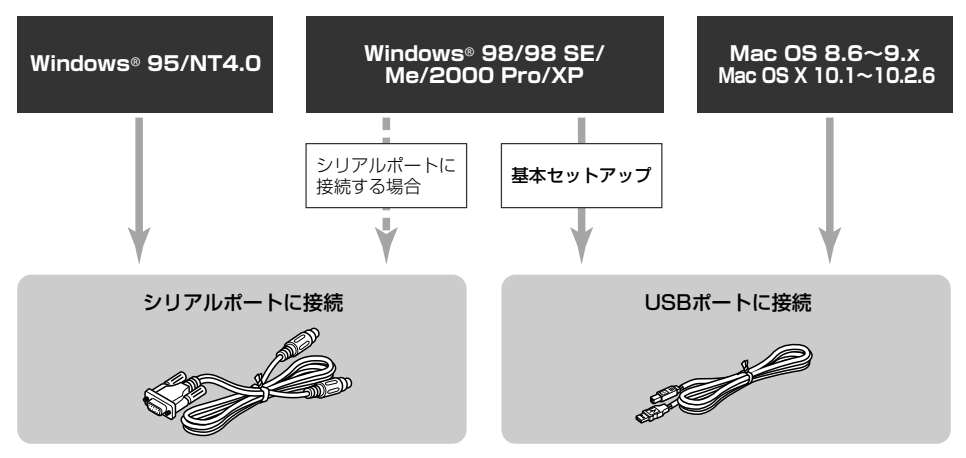

#### お願い

● 本機にシリアルケーブルとUSBケーブルを同時に接続して使用しないでください。本機の 故障の原因になります。

お願い

● ソフトウェアをインストールするまでは、パソコンにUSBケーブルを接続しないでください。

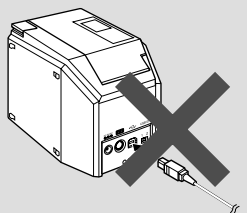

もしUSBケーブルを先に接続していた場合に次の画面が表示されたときは、[キャンセル] ボタンをクリックし、USBケーブルを抜いてください。

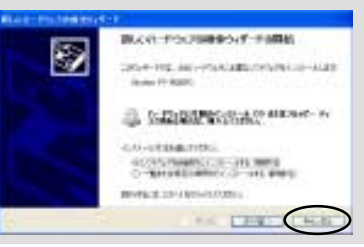

#### ■ USB ポートに接続する場合

Windows<sup>®</sup> 98/98 SE/Me/2000 Pro/XPで 「基本セットアップ」(→P.28)を行う場合と Macintoshの場合は、以下の手順でUSBポート に接続します。

#### お願い

● Windows はプログラムのインストー ル中、Macintosh はインストール後 に、本機とパソコンをUSBケーブルで 接続します。指示があるまでは、本機 とパソコンを接続しないでください。

#### お願い

- USB ハブを介して接続する場合、 USBハブの機種によっては、正しく接 続できないことがあります。このよう なときは、パソコンと本機を直接USB ケーブルで接続してください。(USB ポート直結以外は動作保証しておりま せん。)
- Windows<sup>®</sup> 95/NT 4.0の場合、USB ポートに接続することはできません。 必ずシリアルポートに接続してくださ い。

## 

#### A機背面のUSBポートにUSBケーブル を差し込みます。

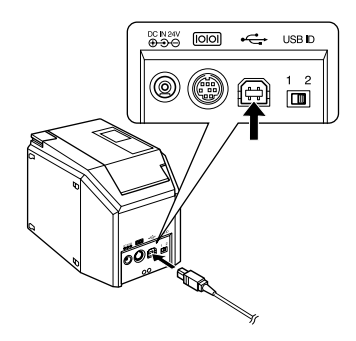

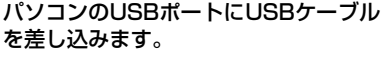

3

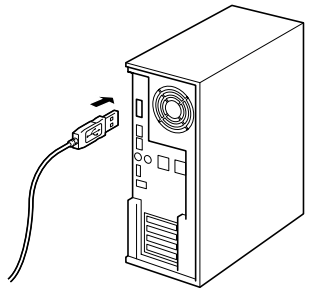

- ●パソコンによって、USB ポートの位置 は異なります。詳細は、パソコンの取扱 説明書を参照してください。
- Macintoshシリーズでお使いの場合は、 キーボードの USB ポートに接続しない でください。

#### お知らせ

◆ 本機を使用するには、パソコンにプロ グラムをインストールする必要があり ます。「プログラムをインストールす る」(→ P.25)に進みます。

#### ■ シリアルポートに接続する場合

Windows<sup>®</sup> 95/NT 4.0は、必ずシリアルポート に接続します。

また、Windows<sup>®</sup> 98/98 SE/Me/2000 Pro/ XPでシリアルポートに接続する場合は、「プリン タドライバだけインストールするとき ーシリアル ポートに接続する場合ー」(→P.38)の手順でプ リンタドライバをインストールします。

#### お願い

- 本機にUSBケーブルが接続されているとシリアルポートで通信ができません。必ず本機からUSBケーブルを抜いてください。
- 本機とパソコンをシリアル接続する場合は、プログラムをインストールする前に接続を行います。
- 一部のパソコンは、シリアルコネクタ (RS-232C)の形状が特殊なため、付 属のケーブルでは接続できないことが あります。この場合は、市販の変換ア ダプタを使用してください。
- Macintoshは、シリアルポートに接続 することはできません。

#### 付属のシリアルケーブルを用意します。

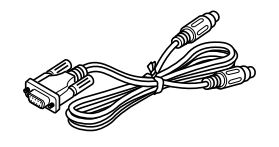

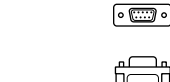

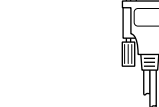

本機のシリアルポート に差し込みます

0

lÔ

パソコンのシリアルポート に差し込みます。

#### 本機とパソコンの電源が OFF になって いることを確認します。

電源が入っている場合は、OFF にします。

#### 3 本機背面のシリアルポートにシリアル ケーブルを差し込みます。

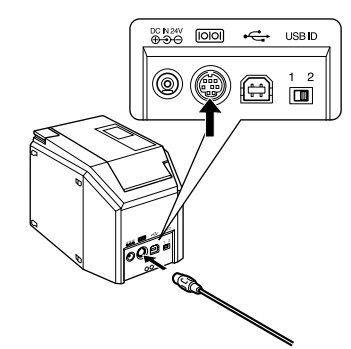

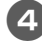

パソコンのシリアルポートにシリアル ケーブルを差し込みます。

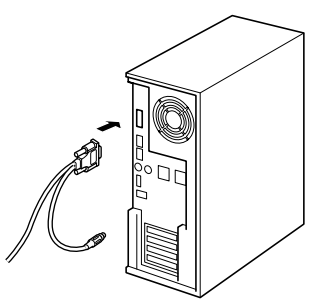

●パソコンによって、シリアルポートの位置や形状が異なります。詳細は、パソコンの取扱説明書を参照してください。

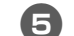

本機の電源スイッチを押します。

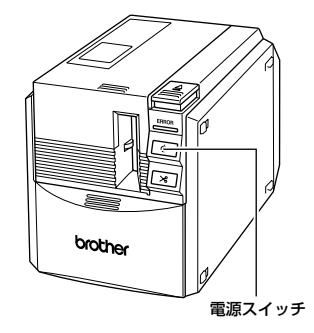

→ 電源スイッチが緑色に点灯します。

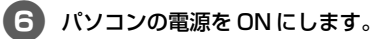

お知らせ

●本機を使用するには、パソコンにプロ グラムをインストールする必要があり ます。「プログラムをインストールす る」(→P.25)に進みます。 • • • •

•

•

•

•

• • •

۲ • ۲ • • • • • • . • • • • • • • • • • • • • • • • • • • • • • • • • • • •

. . . . . . . . .

接続しましょう

# ラベルをセットしましょう

本機で使用できるラベルの種類と、テープカセットをセットする手順を説明します。

٠

#### 使用できるテープの種類

本機で使用できるラベル用テープの種類は、以下 のとおりです。

#### ■ TZ カセット

最高20mm/秒の速度で印字できます。

- □ ラミネートテープ各種(強粘着、蛍光 色など)
- □ ノンラミネートテープ各種
- □ マットテープ
- 🗌 セキュリティテープ
- 🗌 リフィルテープ
- 🗌 布 (ファブリック) テープ
- 🗌 スクラッチテープ
- □ 転写テープ

#### ■ HG カセット

本機専用の高速・高解像度印字用のカセットです。 印刷の設定によって、最高40mm/秒または360 × 720dpi相当で印字できます。

(高速印字と高解像度印字は同時には選択できません。)

🗌 ラミネートテープ

#### お知らせ

● テープの詳細は、「消耗品」(→P.115) を参照してください。

#### テープカセットをセットする

テープカセットをセットする手順を説明します。

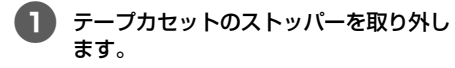

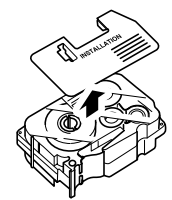

ストッパーが付いていないテープカセットもあります。

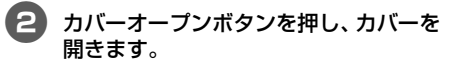

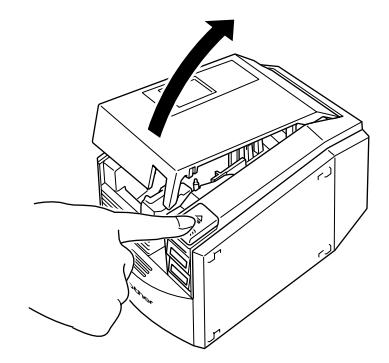

# ラベルをセットしましょう

#### **3** テープカセットを確認します。

テープの先端が曲がっていないか、テープ がテープガイドを通っているかを確認しま す。

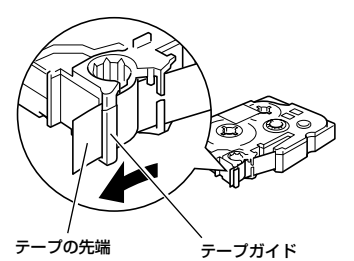

4

) テープカセットをセットします。 テープカセットの方向を間違えないように

テーノカセットの方向を向遅えないように気を付けてください。

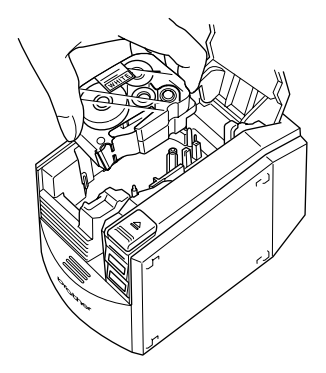

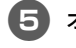

オープンカバーを閉めます。

6 電源スイッチを押します。

•

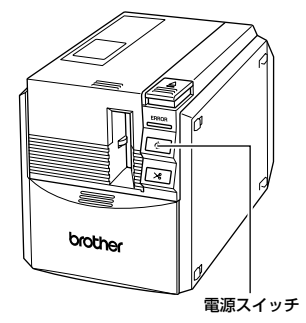

→ 電源スイッチが緑色に点灯します。

●カバーがしっかりと閉まっていなかったり、テープカセットが正しくセットされていないときは、ERROR表示ランプが点灯します。

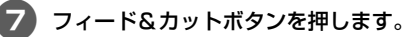

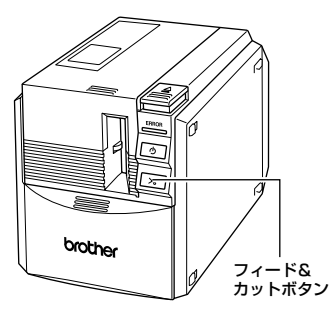

 → テープカセットのテープのたるみが取れ ます。

#### お願い

印字終了後10分間操作しないと、 ローラーホルダーが自動的にリリース されるため、音がする場合があります。 また、この機能によって、電源がONの ままACアダプタを抜くと、テープカ セットが取り出せなくなることがあり ます。必ず電源をOFFにしてからAC アダプタを抜いてください。

# キャッチトレイをセットしましょう

キャッチトレイを取り付けます。キャッチトレイは、本機から排出されたラベルの受け皿になりま す。たくさんのラベルを連続して印刷するときなどに使用してください。

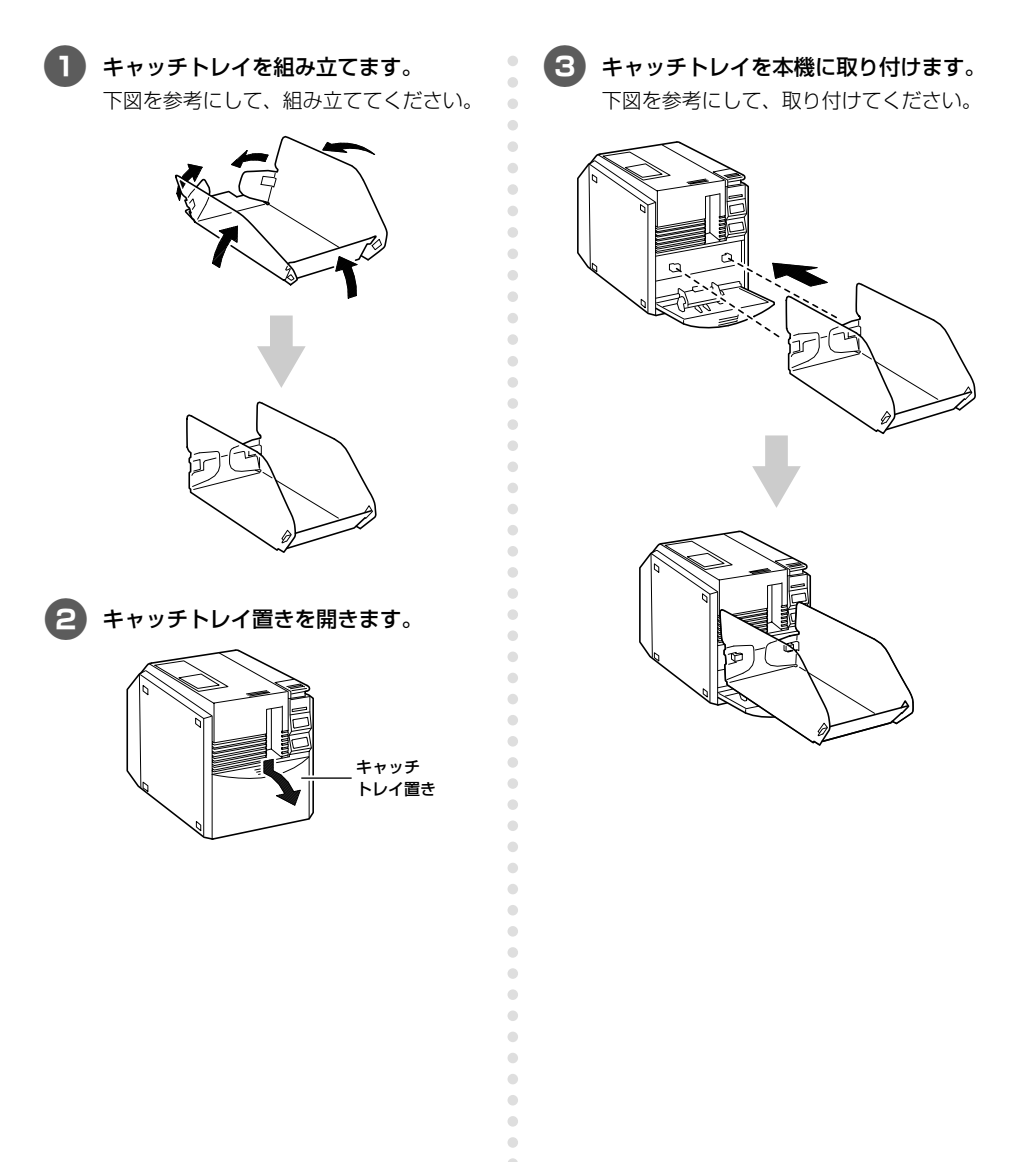

۲

# 2 プログラムをインストールする

ここでは、本機を使用するのに必要なプログラムをインストールする手順 を説明します。

| 使用するプログラムの種類             | 26 |
|--------------------------|----|
| Windows をお使いの場合          | 27 |
| Mac OS 8.6 ~ 9.x をお使いの場合 | 49 |
| Mac OS X 10.1 ~をお使いの場合   | 56 |

# 使用するプログラムの種類

本機を使用するには、以下のプログラムをパソコンにインストールする必要があります。 お使いのパソコンの OS によって、それぞれ以下のページを参照してください。

| プログラム                                                                                                    | P-touch<br>Quick Editor          | P-touch Editor                      | プリンタドライバ                          |
|----------------------------------------------------------------------------------------------------|----------------------------------|-------------------------------------|-----------------------------------|
| os                                                                                                    | 簡単な操作でラベルが<br>印刷できるソフトウ<br>ェアです。 | いろいろなデザイン<br>のラベルを作成する<br>ソフトウェアです。 | 本機をプリンタとして<br>使用するためのプログ<br>ラムです。 |
| Microsoft®<br>Windows® 98<br>Microsoft®<br>Windows® 98 SE<br>Microsoft®<br>Windows® Me<br>Microsoft®<br>Windows® 2000 Pro<br>Microsoft®<br>Windows® XP<br>(→P.27) | 0                                | 0<br>(Ver. 4.0)                     | USB接続<br>シリアル接続* <sup>1</sup>     |
| Microsoft®<br>Windows® 95<br>Microsoft®<br>Windows NT® 4.0<br>(→P.27)                                                                                             | ×                                | *²<br>(Ver. 4.0)                    | シリアル接続* <sup>3</sup>              |
| Mac OS 8.6~9.x<br>(→P.49)                                                                                                    | 0                                | (Ver. 3.2)                          | USB接続* <sup>4</sup>               |
| Mac OS X 10.1~<br>10.2.6 (→P.56)                                                                                                    | 0                                | (Ver. 3.2)                          | USB接続 <sup>*4</sup>               |

\*1 「基本セットアップ」を選択すると、USB接続になります。シリアル接続の場合は、 「高度なセットアップ」を選択してください。

\*2 Windows NT<sup>®</sup> 4.0の場合に、Internet Explorer 5.5以上がインストールされていないと、P-touch Editorの「クリップアート」が利用できません。

\*3 USB接続はできません。

\*4 シリアル接続はできません。

# Windows をお使いの場合

Windows® 95/98/98 SE/Me/NT 4.0/2000 Pro/XP のいずれかを搭載しているパソコンに プログラムをインストールする手順を説明します。

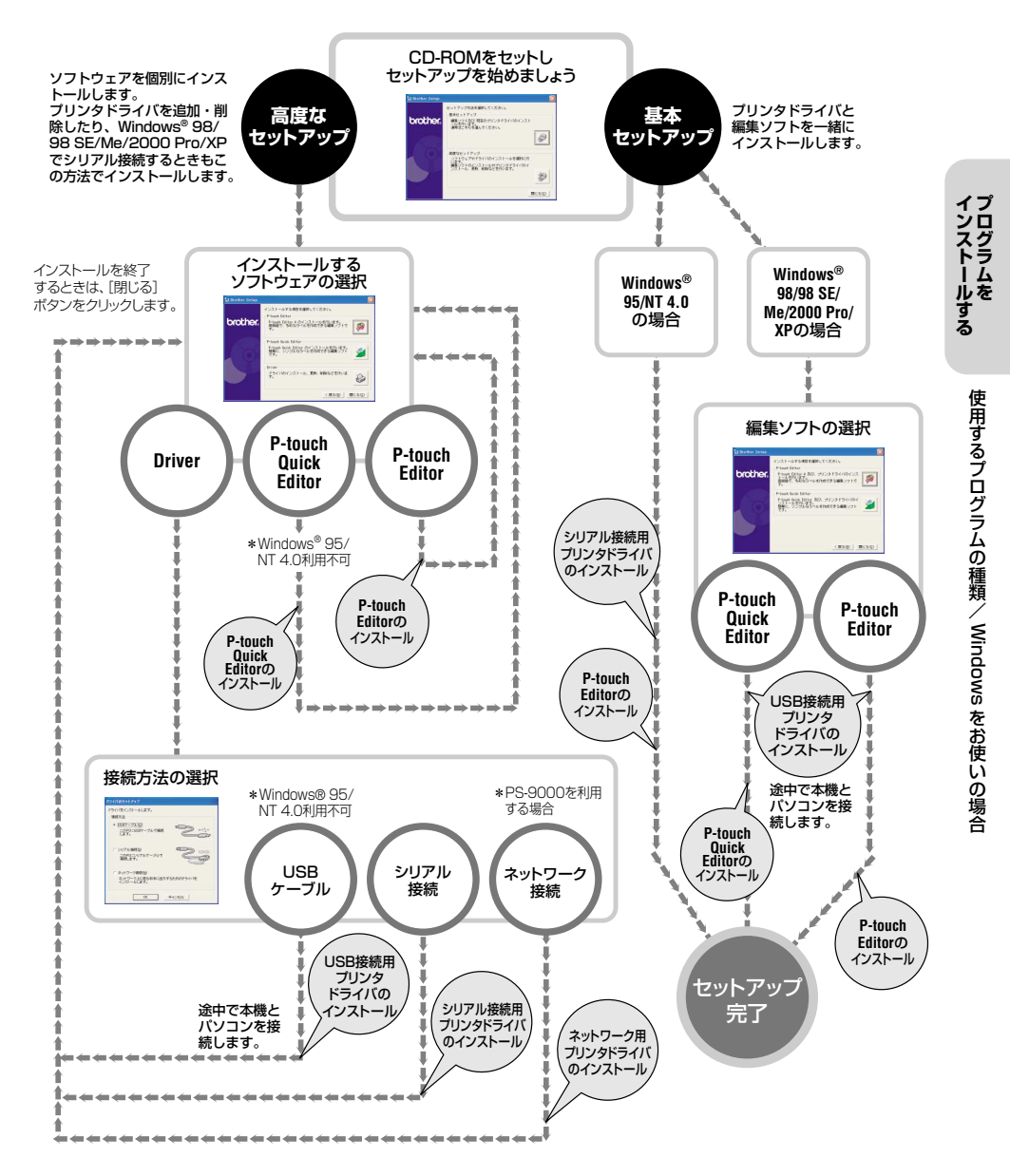

#### インストールするときの注意

パソコンにプログラムをインストールするときは、 使用する環境に応じて、以下の点に注意してくだ さい。

#### ■ USB ポートに接続する場合

ソフトウェアをインストールするまでは、パソコ ンに USB ケーブルを接続しないでください。 もし USB ケーブルを先に接続していた場合に次 の画面が表示されたときは、[キャンセル] ボタン をクリックし、USB ケーブルを抜いてください。

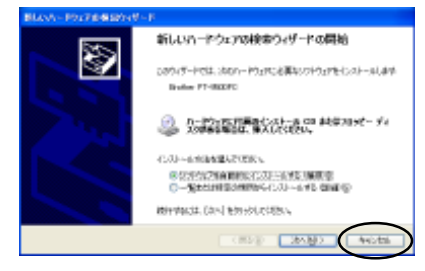

#### ■ シリアルポートに接続する場合

プログラムをインストールする前に、本機とパソ コンを接続しておきます。 接続の手順は、「パソコンと接続する」(→P.20) を参照してください。

#### ■ Windows<sup>®</sup> NT 4.0/2000 Pro で使 用する場合

インストールするときは、「Administrator」 権限 を持つユーザ名でログインしてください。

#### ■ Windows<sup>®</sup> XP で使用する場合

インストールするときは、「コンピュータの管理 者」権限を持つユーザ名でログインしてください。

#### 基本セットアップでインストール する

本機をプリンタとして使用するために必要な「プ リンタドライバ」と、ラベルをデザインする「Ptouch Editor 4.0」をインストールします。 P-touch Editorをインストールしたあと、続けて プリンタドライバをインストールします。

#### お願い

•

● OS によっては、インストール中に再 起動が必要な場合があります。再起動 したときは、同じユーザ名でログイン し、インストールを続けてください。

#### お知らせ

- プリンタドライバだけをインストール する場合は、「プリンタドライバだけイ ンストールするとき」(→P.36)を参 照してください。
- ここではWindows<sup>®</sup> XPの画面を例に 説明します。その他の OS の場合も基 本的な操作は同様です。
- 】 パソコンを起動し、付属の CD-ROM を セットします。
  - → [Brother Setup] 画面が表示されます。
  - [Brother Setup] 画面が表示されるま で、少し時間がかかります。
  - [Brother Setup] 画面が表示されない ときは、[マイコンピュータ]の[Ptouch] アイコンをダブルクリックしま す。

<sup>)</sup>基本セットアップのボタンをクリックし ます。

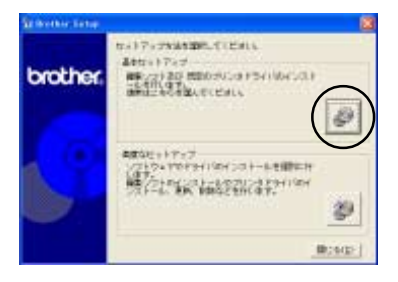

- → インストールするソフトウェアを選択す る画面が表示されます。
- P-touch Editor、または P-touch Quick Editor のボタンをクリックしま す。

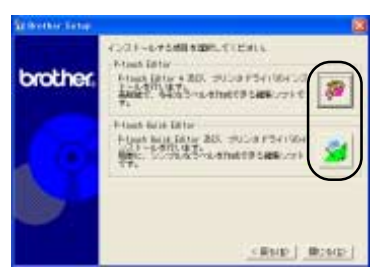

● Windows® 95/NT 4.0 は、P-touch Quick Editor を使用できません。

→ インストールの準備が始まります。

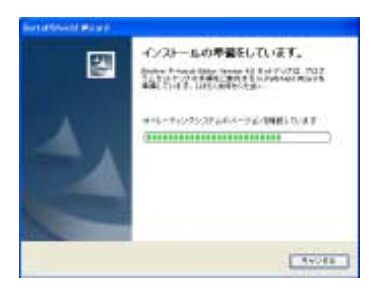

P-touch Quick Editorを選択した場合は、 [P-touch Quick Editorだけインストール するとき」の  $\odot \sim \odot (\rightarrow P.35)$ を参 照してください。そのあと  $① (\rightarrow P.31)$ に進みます。 → 準備が終わると、[Brother P-touch Editor Version 4.0 InstallShieldウィ ザードへようこそ] 画面が表示されま す。

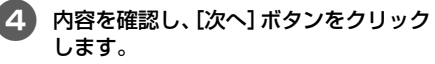

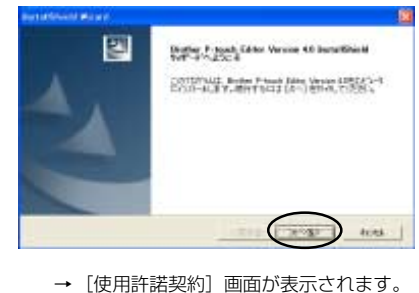

インストールする

#### 内容を確認し、[はい] ボタンをクリック します。

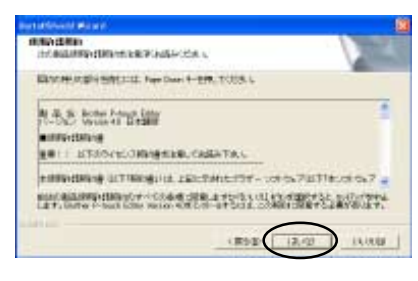

→ [ユーザ情報] 画面が表示されます。

#### 6 「ユーザ名」と「会社名」を入力し、「次 へ」 ボタンをクリックします。

インストールしたときのログイン名とパス ワードでパソコンを起動したときだけ、こ のソフトウェアを使用できるようにする場 合は、「私(〇〇〇〇)専用」を選択します。

| But a firm of the set | <u></u>           |
|-----------------------|-------------------|
| nikayar count         | 1                 |
| 1-7254                |                   |
| JORDEN .              |                   |
| 88.60                 |                   |
| (Bodae                |                   |
| tim-setSfritt-iwitz-# |                   |
| 4 citest-theo-Pie     |                   |
| C 8.0000 4889         |                   |
| 24                    |                   |
| address               | $\frown$          |
|                       | 10.00 (x~5) 40.00 |

→ [インストール先の選択] 画面が表示されます。

# インストールするフォルダを確認し、 [次へ] ボタンをクリックします。

変更するときは、[変更] ボタンをクリック します。

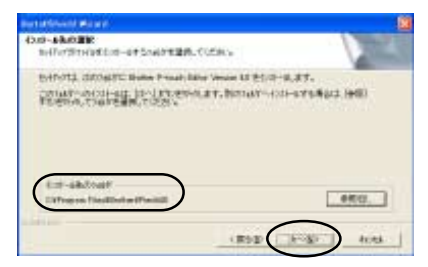

- → [セットアップタイプ] 画面が表示され ます。
- 8 セットアップ方法を選択し、[次へ] ボタ ンをクリックします。

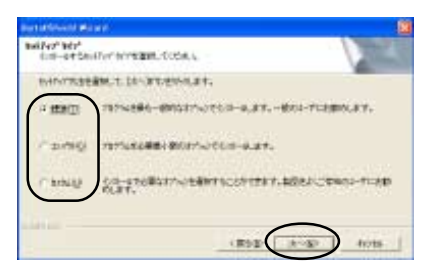

以下の項目がインストールされます。

□ 標準

•

P-touch Editor、P-touch Library、欧 文フォント、シンボルフォント、ヘル プ、クリップアート、テンプレート、レ イアウトスタイルがインストールされ ます。

#### □ コンパクト

P-touch Editorとクリップアートのみ インストールされます。

#### 🗌 カスタム

[次へ] ボタンをクリックし、[機能の選択] 画面でインストールする項目を選択します。

| 10-11100280,02840                                          | 11-11.12. (#21.2 (# | ASSIS, CISSA                    |
|------------------------------------------------------------|---------------------|---------------------------------|
| (1)<br>(2)<br>(2)<br>(2)<br>(2)<br>(2)<br>(2)<br>(2)<br>(2 |                     | inn<br>Fran Lite S-COI-Ac<br>27 |
| ARVINES 0                                                  | ID41 C              |                                 |

- → [ショートカットの追加] 画面が表示されます。
- 9 ショートカットを作成する場所を選択し、[次へ]ボタンをクリックします。

ショートカットを作成しない場合は、すべてのチェックを外します。

| Burtationed Manual               | <u> </u>       |
|----------------------------------|----------------|
| low-8 tool-thilds                |                |
| Press late (Vie - Holts Birth St | Standard .     |
| ● #285:27.00<br>□ 38=476:450=    |                |
|                                  |                |
|                                  | (R52 A-30 Arts |

→ [ファイルコピーの開始] 画面が表示されます。

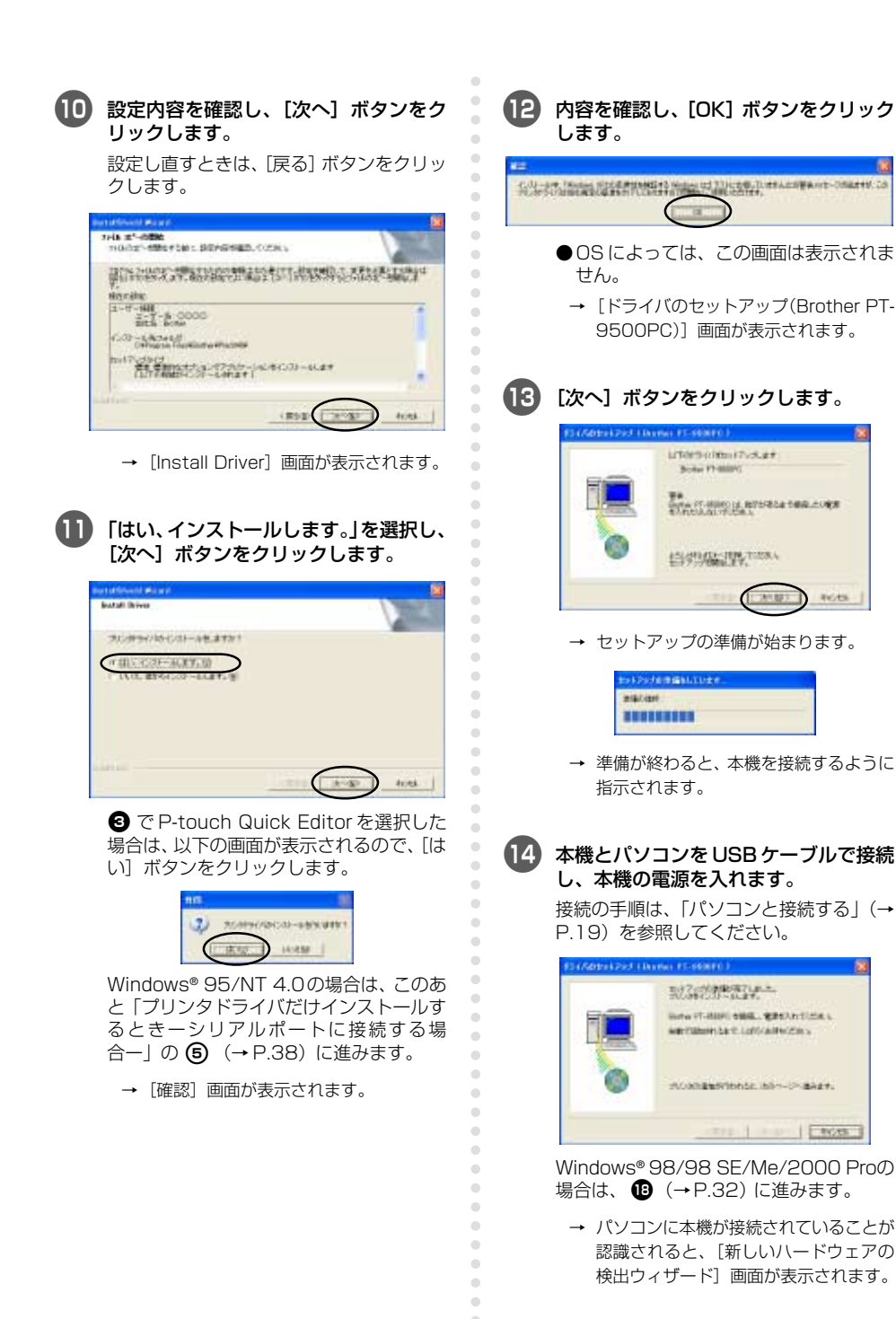

インストールするプログラムを

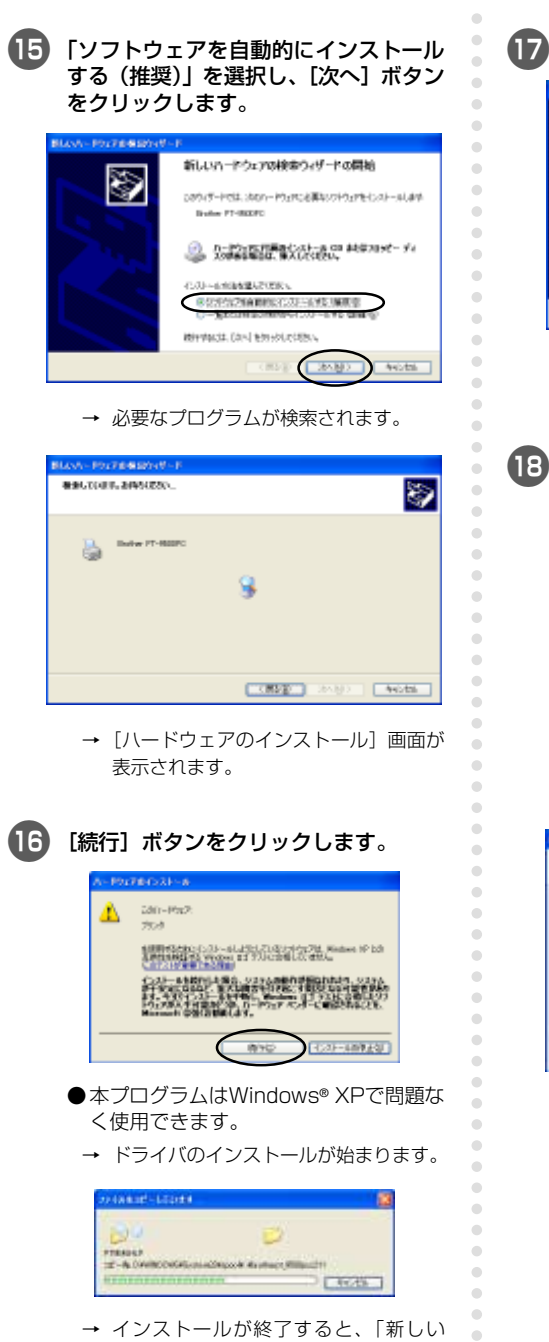

ハードウェアの検索ウィザードの完了」

と表示されます。

7 [完了] ボタンをクリックします。

| BLANN - POT FERREN W-P |                                                                   |  |
|------------------------|-------------------------------------------------------------------|--|
|                        | 新しいハードウエアの株米ウィザードの定丁<br>はホードウェアのパウェウロンスームが定てよした<br>Boder 17-8029C |  |
|                        | (使す)モシルシオをたりパテードモロはす。                                             |  |
|                        |                                                                   |  |

→ [ドライバのセットアップ(Brother PT-9500PC)] 画面に戻ります。

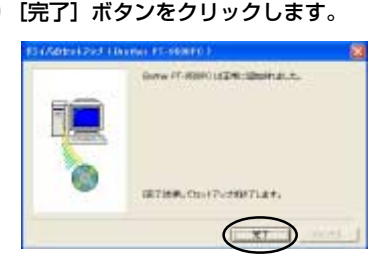

→ [セットアップステータス] 画面が表示 され、P-touch Editor のインストール が始まります。

| and an Arrivan Marian at                         | 1    |
|--------------------------------------------------|------|
| neiřez" zi-hz                                    |      |
| State Proof Line Second State 7073. RESULTATION. |      |
| 2.4-1;+0386886,0147                              |      |
| DN .                                             |      |
|                                                  |      |
| and an                                           | 1.00 |

 ③ で P-touch Quick Editorを選択した 場合は、「P-touch Quick Editorだけイン ストールするとき」の
③ ~ 10 (→ P.36)を参照してください。

 → P-touch Editorのインストールが終わ ると、[InstallShieldウィザードの完了] 画面が表示されます。

# Windows をお使いの場合

#### 19 [完了] ボタンをクリックします。

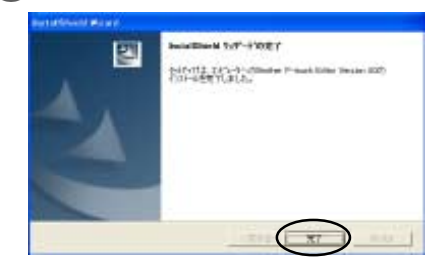

→ インストールが終了します。

P-touch Quick Editor をインストールす るときは、「P-touch Quick Editorだけイ ンストールするとき」(→P.34) に進みま す。

ラベルを作成するときは、「ラベルの作り 方 ―Windows 編―」(→P.69) に進みま す。

#### P-touch Editor だけインス トールするとき

•

•

•

•

ラベルをデザインする [P-touch Editor 4.0] の みをインストールします。

)パソコンを起動し、付属のCD-ROMを セットします。

- → [Brother Setup] 画面が表示されます。
- [Brother Setup] 画面が表示されるま で、少し時間がかかります。
- [Brother Setup] 画面が表示されない ときは、[マイコンピュータ]の[Ptouch] アイコンをダブルクリックしま す。

# 高度なセットアップのボタンをクリックします。

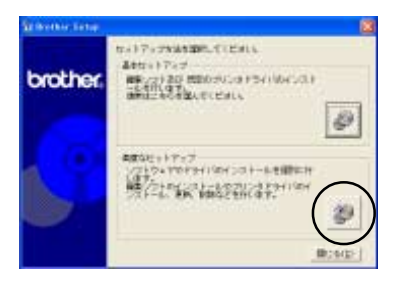

 → インストールするソフトウェアを選択す る画面が表示されます。

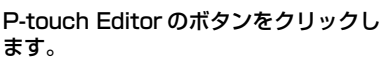

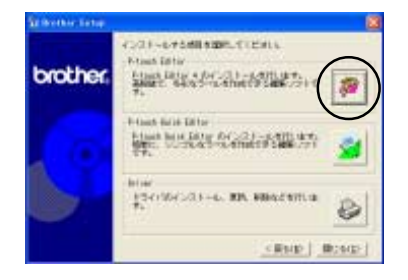

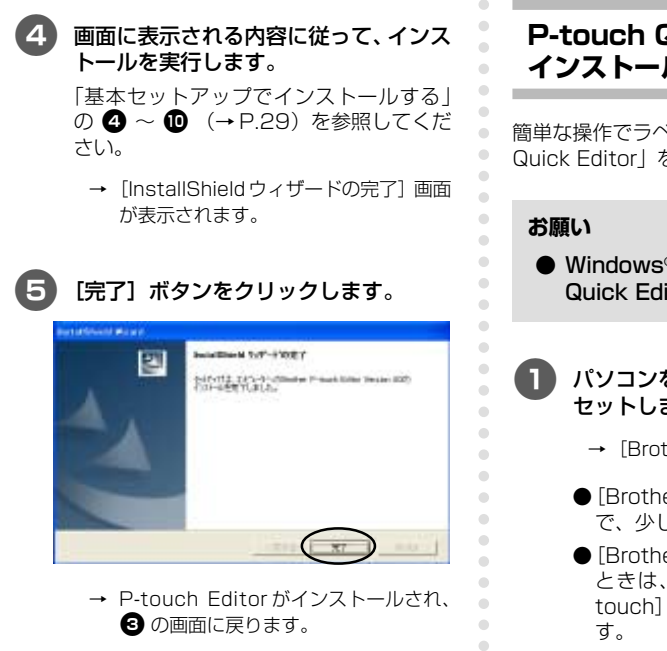

続けてプリンタドライバをインストールす るときは、「プリンタドライバだけインス トールするとき」の ③ (→P.37) に進み ます。

#### P-touch Quick Editor だけ インストールするとき

簡単な操作でラベルがデザインできる「P-touch Quick Editor」をインストールします。

- Windows<sup>®</sup> 95/NT 4.0は、P-touch Quick Editor を使用できません。
- パソコンを起動し、付属の CD-ROM を セットします。
  - → [Brother Setup] 画面が表示されます。
  - [Brother Setup] 画面が表示されるま で、少し時間がかかります。
  - [Brother Setup] 画面が表示されない ときは、[マイコンピュータ]の[Ptouch] アイコンをダブルクリックしま す。
  - 高度なセットアップのボタンをクリック します。

•

•

•

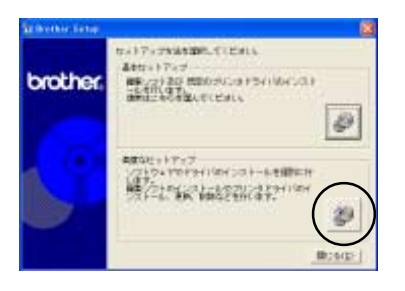

 → インストールするソフトウェアを選択す る画面が表示されます。
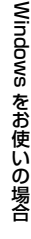

P-touch Quick Editor のボタンをク リックします。

•

•

•

•

•

•

۲

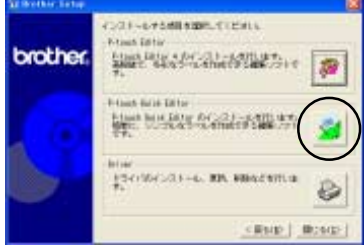

→ インストールの準備が始まります。

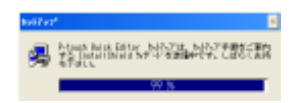

→ 準備が終わると、[ようこそ] 画面が表示 されます。

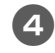

内容を確認し、[次へ] ボタンをクリック します。

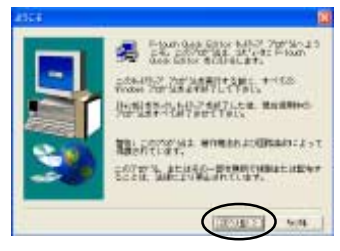

→ [ユーザの情報] 画面が表示されます。

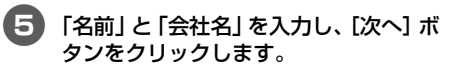

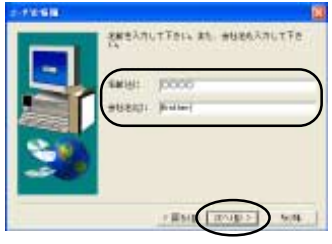

→ [登録確認] 画面が表示されます。

### 6 名前と会社名を確認し、[はい] ボタンを クリックします。

入力し直すときは、[いいえ] ボタンをク リックします。

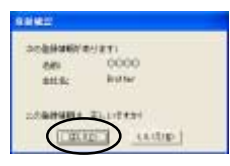

- → [インストール先の選択] 画面が表示されます。
- インストールするフォルダを確認し、 [次へ] ボタンをクリックします。

変更するときは、[参照] ボタンをクリック します。

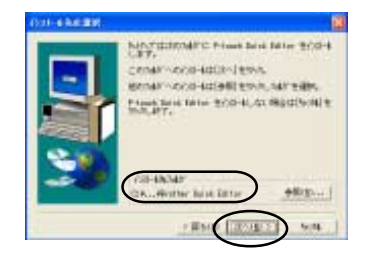

→ [P-touch Quick Editor Setup] 画面 が表示され、インストールが始まりま す。

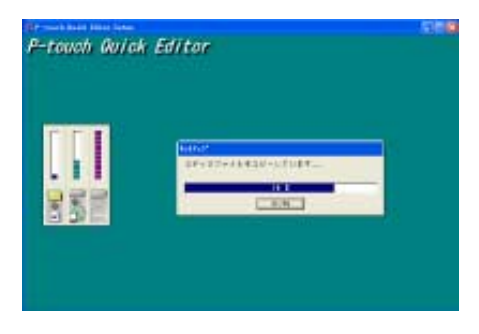

→ インストールの途中で、[ショートカッ トの追加] 画面が表示されます。

### 3 ショートカットを作成する場所を選択し、「次へ」ボタンをクリックします。

ショートカットを作成しない場合は、すべ てのチェックを外します。

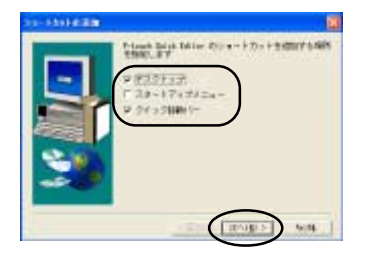

 → [セットアップの完了] 画面が表示され ます。

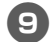

### CD-ROM を取り出します。

「はい、直ちにコンピュータを再起動します。」を選択し、「終了」ボタンをクリックします。

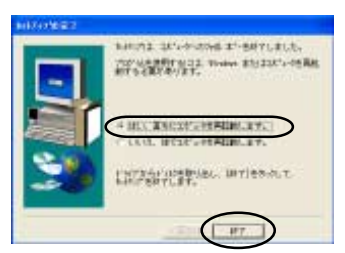

→ Quick Editorのインストールが終了し、 パソコンが再起動します。

### プリンタドライバだけ インストールするとき

プリンタドライバだけをインストールするときは、 以下の手順で操作します。

■ USB ポートに接続する場合

### 〕 パソコンを起動し、付属の CD-ROM を セットします。

- → [Brother Setup] 画面が表示されま す。
- [Brother Setup] 画面が表示されるま で、少し時間がかかります。
- [Brother Setup] 画面が表示されない ときは、[マイコンピュータ]の[Ptouch] アイコンをダブルクリックしま す。
- 2 高度なセットアップのボタンをクリック します。

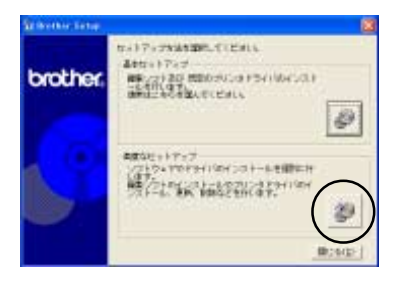

 → インストールするソフトウェアを選択す る画面が表示されます。 3 プリンタドライバのボタンをクリックします。

•

•

•

•

•

۲

۲

(6)

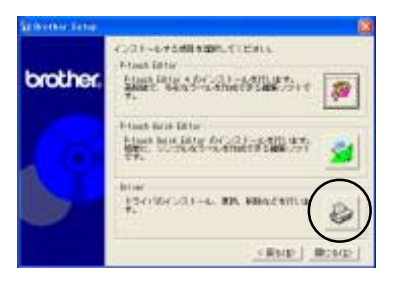

- → [ドライバのセットアップ] 画面が表示 されます。
- (4) 「USB ケーブル」を選択し、[OK] ボタ ンをクリックします。

| 154/A0tork2ki                                   |
|-------------------------------------------------|
| 150/8/03)-802+.<br>- IBBNX                      |
| (1007-2108)<br>141                              |
| NULTER STATES                                   |
| *+5-5000<br>*-5-5000<br>*-5-5-0000***5000*5-018 |
| (H 44.25)                                       |

→ [確認] 画面が表示されます。

### 5 画面に表示される内容に従って、インストールを実行します。

「基本セットアップでインストールする」 の 2 ~ 1 (→P.31)を参照してくだ さい。

→ [ドライバのセットアップ (Brother PT-9500PC)] 画面が表示されます。

「はい、直ちに再起動します。」を選択し、 [完了] ボタンをクリックします。

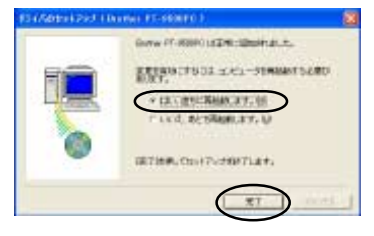

 → ドライバのインストールが終了し、パ ソコンが再起動します。

### ■ シリアルポートに接続する場合

### お願い

● Windows® 98/98 SE/Me/2000 Pro/XPでシリアルポートに接続する 場合は、ここで説明する手順でプリン タドライバをインストールしてくださ い。

### 1) パソコンを起動し、付属のCD-ROMを セットします。

- → [Brother Setup] 画面が表示されま す。
- [Brother Setup] 画面が表示されるま で、少し時間がかかります。
- [Brother Setup] 画面が表示されない ときは、[マイコンピュータ]の[Ptouch] アイコンをダブルクリックしま す。

### 高度なセットアップのボタンをクリックします。

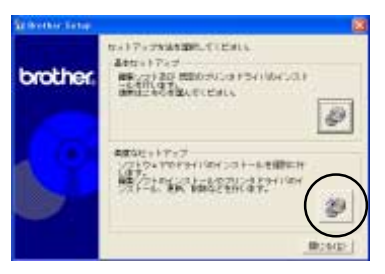

 → インストールするソフトウェアを選択す る画面が表示されます。 ⑦ プリンタドライバのボタンをクリックします。

•

•

•

•

•

•

•

•

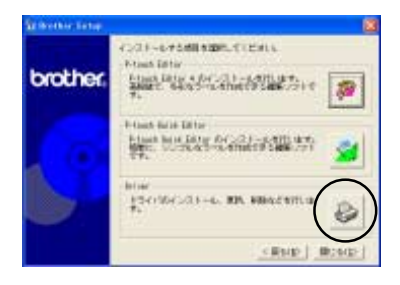

→ [ドライバのセットアップ] 画面が表示 されます。

### ④「シリアル接続」を選択し、[OK] ボタン をクリックします。

| 111/50          | traik Died                        |            |               |
|-----------------|-----------------------------------|------------|---------------|
| 15478<br>- 1883 | 4000-144<br>A                     | i#,        |               |
| 1 10<br>1       | 07-74-20<br>0703-1667-<br>87.     | 21.086     | S.            |
|                 |                                   |            | 200           |
| 1               | + <del>&gt;-&gt;++=</del><br>均定說譯 | formaliser | scientro-inte |
|                 | 1000                              |            | 46/bil        |

- → ドライバのセットアップを開始する画 面が表示されます。
- 5 「インストール」を選択し、「次へ」 ボタ ンをクリックします。

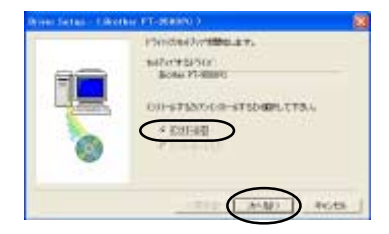

 → プリンタポートを選択する画面が表示 されます。 6 本機を接続しているポートを選択し、 [次へ] ボタンをクリックします。

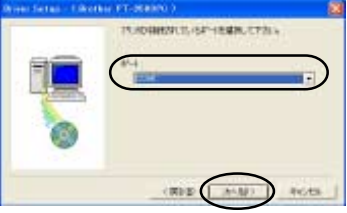

- → インストール内容を確認する画面が表 示されます。

内容を確認し、[次へ] ボタンをクリック します。

設定し直すときは、「戻る」 ボタンをクリッ クします。

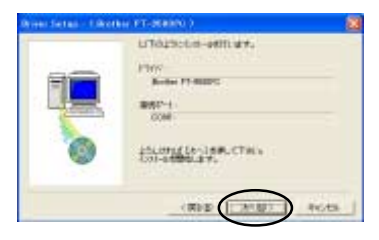

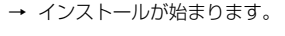

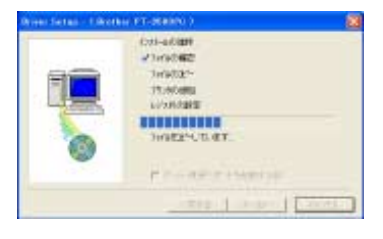

(8) 「ボーレート変更ウィザードを起動する」 にチェックが入っていることを確認し、 [次へ] ボタンをクリックします。

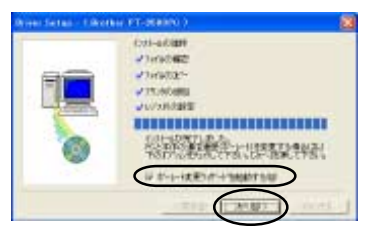

→ 「ボーレート変更ウィザード (Brother PT-9500PC)] 画面が表示されます。

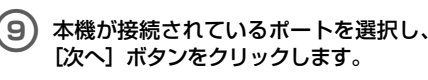

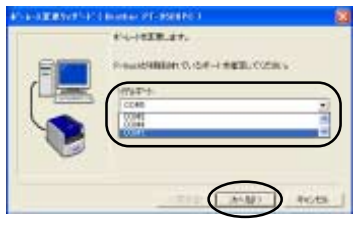

→ ボーレートを設定する画面が表示されま す。

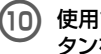

•

•

•

•

### 使用するボーレートを選択し、[次へ] ボ タンをクリックします。

シリアルポートの通信速度が 115.200bps に対応しているパソコンの 場合は、「115200bps」を選択します。 115.200bps に対応していないパソコン の場合は、対応しているボーレートを選択 します。

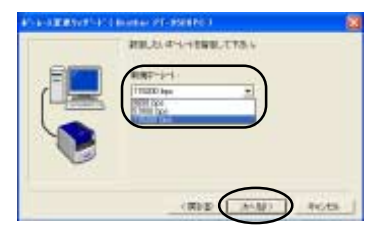

→ 設定内容を確認する画面が表示されま す。

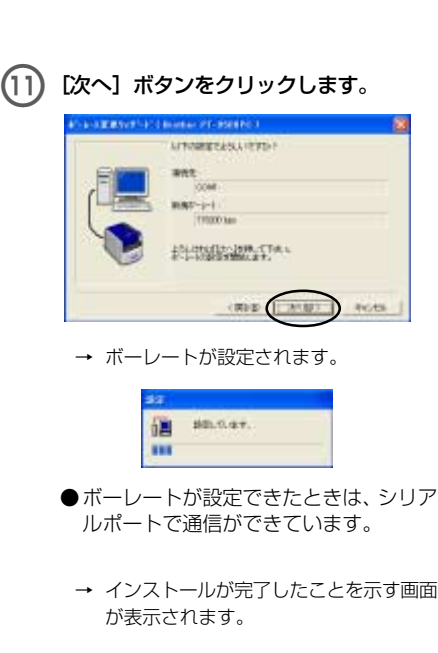

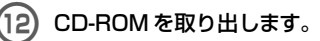

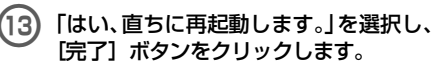

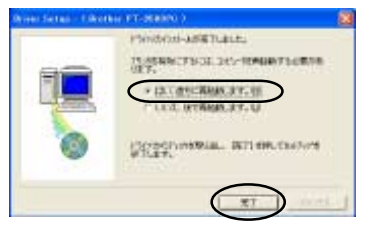

 → プリンタドライバのインストールが完 了し、パソコンが再起動します。 お願い

•

•

•

- 本機に USB ケーブルが接続されていると、シリアルポートで通信ができません。必ず本機からUSBケーブルを抜いてください。
- シリアルポートの通信速度が 115,200bpsに対応していないパソ コンの場合は、本機の通信速度を 9,600bpsに変更します。「通信速度 を変更する」(→P.105)を参照して ください。

### ■ ネットワークプリンタとして使用する 場合 別売のP-touch専用プリントサーバPS-9000 を使用して、大概をマットロークブリンタとして

•

•

•

•

•

を使用して、本機をネットワークプリンタとして 使用する場合の、プリンタドライバのインストー ルを説明します。

PS-9000を使用すると、本機をネットワークプ リンタとして使用することができます。 Windowsのみ使用できる機能です。

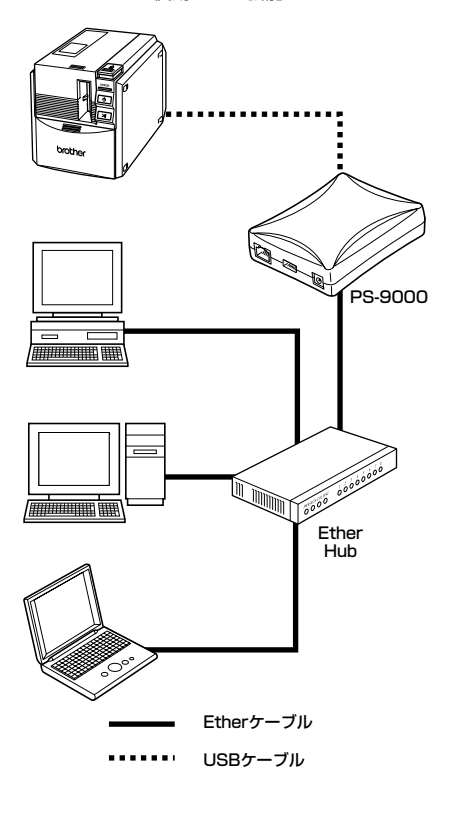

### お願い

PS-9000の設定は、PS-9000の取扱説明書を参照してください。
 PS-9000以外のプリントサーバでは動作保証しておりません。

### パソコンを起動し、付属の CD-ROM を セットします。

- → [Brother Setup] 画面が表示されま す。
- [Brother Setup] 画面が表示されるま で、少し時間がかかります。
- [Brother Setup] 画面が表示されない ときは、[マイコンピュータ]の[Ptouch] アイコンをダブルクリックしま す。

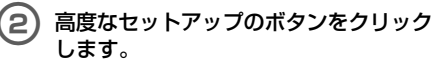

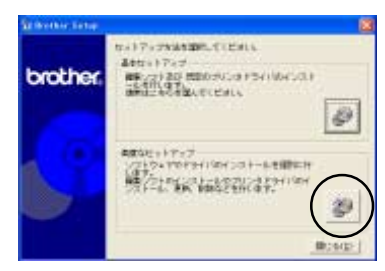

 → インストールするソフトウェアを選択す る画面が表示されます。

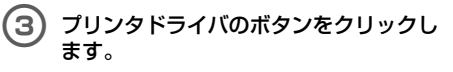

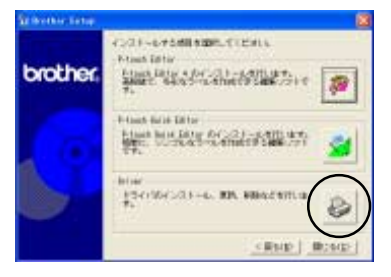

→ [ドライバのセットアップ] 画面が表示 されます。

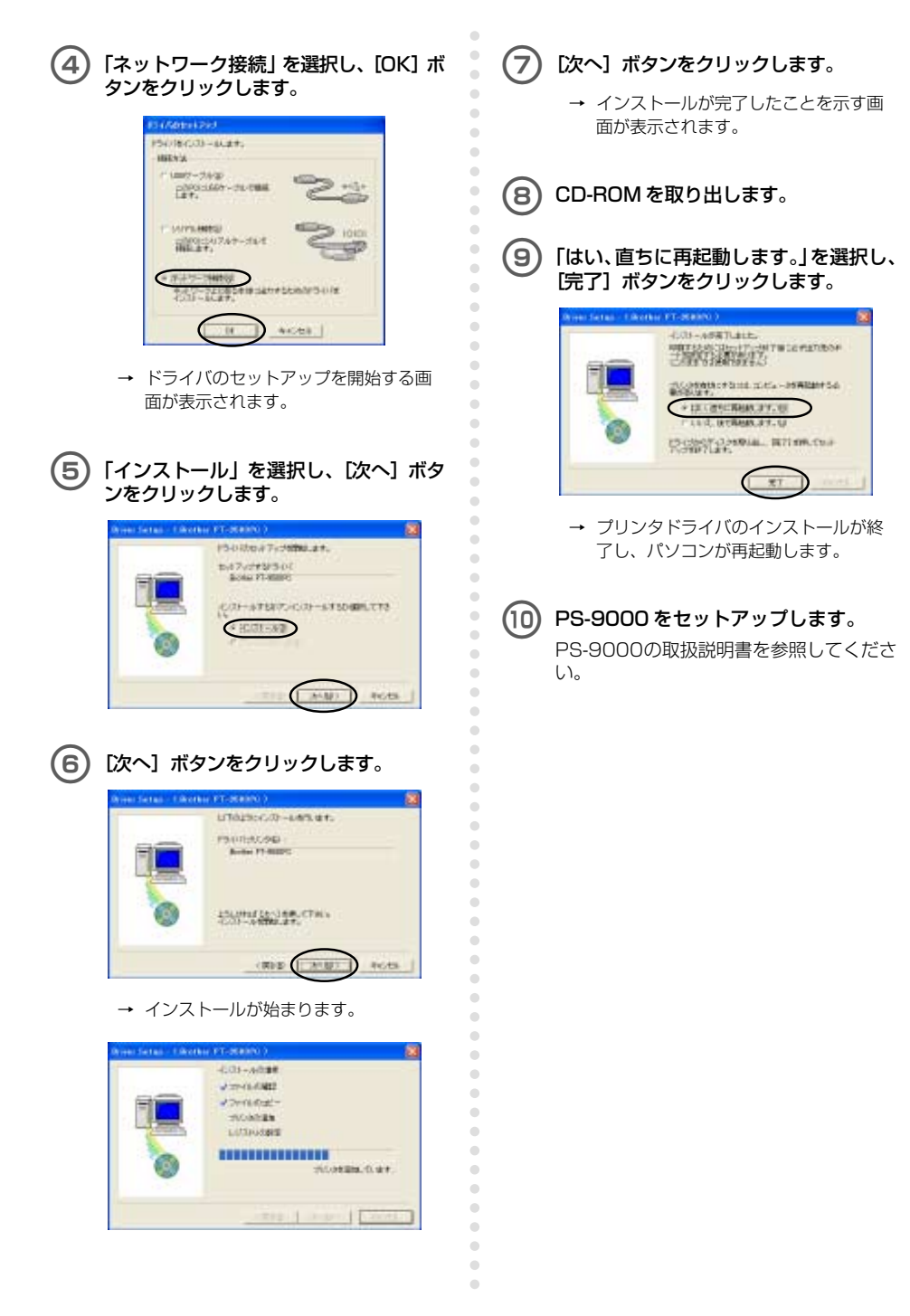

### パソコンと P-touch の通信速度 を設定する

パソコンと本機の通信速度を変更したり、通信が 正しく行われていることを確認する場合は、以下 の手順で操作します。

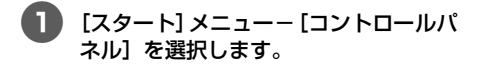

- → [コントロールパネル] ウィンドウが表示されます。
- Windows® 95/98/98SE/Me/NT 4.0/2000 Proの場合

[スタート] メニューー [コントロール パネル] ー [プリンタ] を選択し、 ④に 進みます。

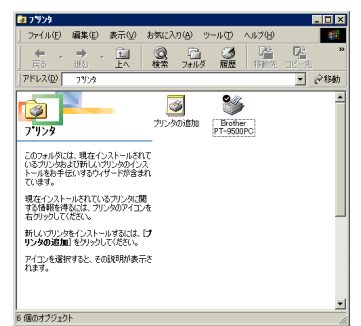

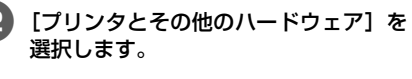

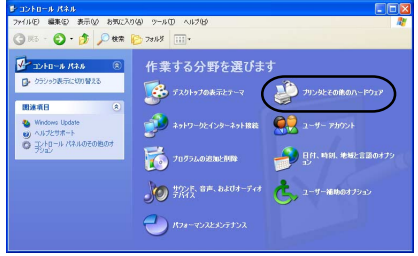

→ [プリンタとその他のハードウェア]
 ウィンドウが表示されます。

3 [プリンタとFAX] を選択します。

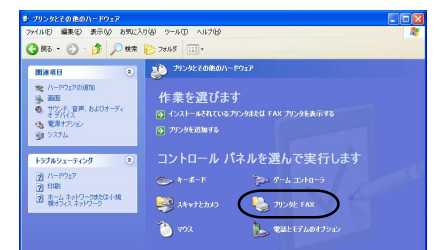

→ [プリンタとFAX] ウィンドウが表示さ れます。

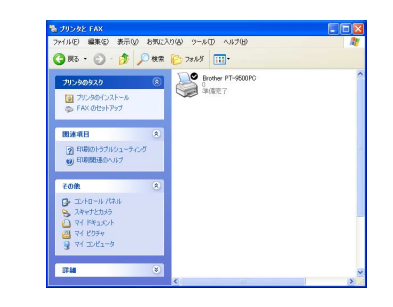

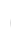

4

•

[Brother PT9500PC] アイコンを右 クリックし、[プロパティ] を選択しま す。

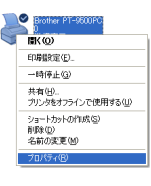

→ [Brother PT-9500PCのプロパティ]
 画面が表示されます。

インストールするプログラムを

| 5 | [デバイスの設定]<br>す。 | タブをクリックしま |
|---|-----------------|-----------|
|   |                 |           |

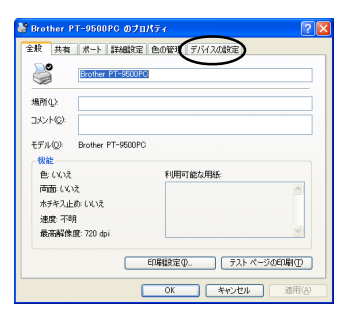

Windows® 95/98/98 SF/Meの場合は、 「高度」 タブをクリックします。

→ デバイスを設定する画面が表示されま す。

6 [ユーティリティ] の部分をクリックす ると表示される [のプロパティ] ボタン をクリックします。

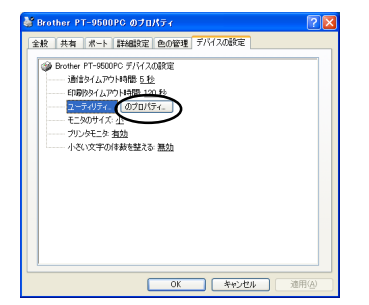

Windows® 95/98/98 SE/Meの場合は、 [ユーティリティ] ボタンをクリックしま す。

→ [Brother PT-9500PC ユーティリ ティ]画面が表示されます。

使用するボーレートを選択します。

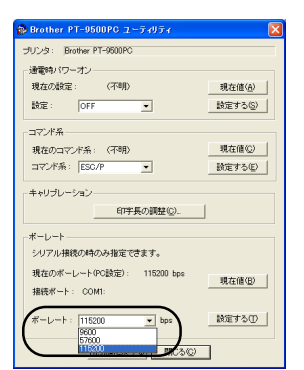

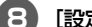

•

•

•

[設定する] ボタンをクリックします。 → ボーレートが変更されます。

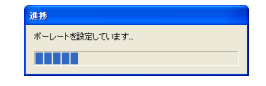

### 9 [閉じる] ボタンをクリックします。

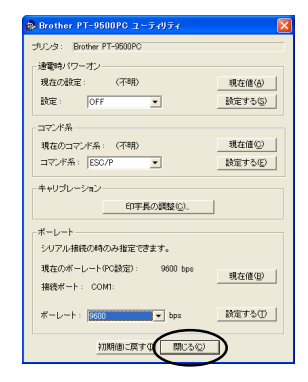

→ [Brother PT-9500PC のプロパティ] 画面に戻ります。

10

### [OK] ボタンをクリックします。

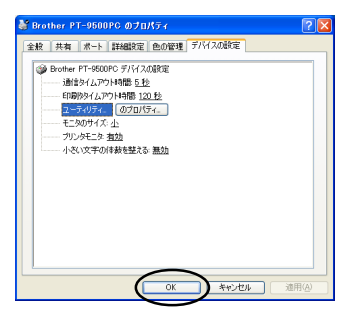

→ 設定が終了し、[Brother PT-9500PC のプロパティ] 画面が閉じます。

### お願い

● シリアルポートの通信速度が 115,200bpsに対応していないパソ コンの場合は、本機の通信速度を 9,600bpsに変更します。「通信速度 を変更する」(→P.105)を参照して ください。 ソフトウェアを削除するとき

•

•

•

本機を使用しなくなったときなどは、以下の手順 でソフトウェアを削除します。

【マイコンピュータ】の【プログラムの追加と削除】を選択します。

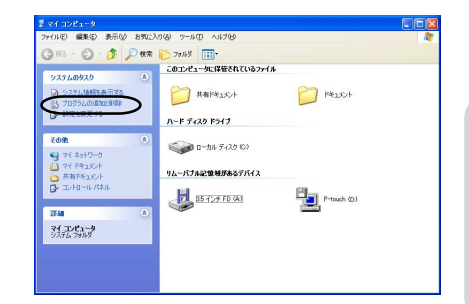

- → [プログラムの追加と削除] ウィンドウ が表示されます。
- Windows® 95/98/98SE/Me/NT 4.0/2000 Proの場合

[スタート] メニューー [設定] ー [コ ントロールパネル] を選択し、[アプリ ケーションの追加と削除] アイコンを ダブルクリックします。

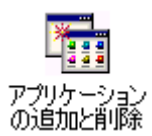

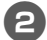

「Brother P-touch Editor Version 4.0」または「P-touch Quick Editor」 を選択します。

| B 7075603                        | em: Alla                                                                                            |                                               |                                          |    |
|----------------------------------|----------------------------------------------------------------------------------------------------|-----------------------------------------------|------------------------------------------|----|
| -                                | 現在インストールされているプログラム                                                                                  | 並べ替え(5) 名前                                    |                                          | ~  |
|                                  | Brother P-touch Editor Version 4.0<br>サポード抽解を登録するには、ここをクリックして(ささい。<br>この70グラムを実更したり、コンピュークから解除したりす) | サイズ<br>使用現象<br>最終使用日<br>には、試更と明時]を99ヵ9してください。 | 9.04MB<br>12<br>2003/06/07<br>2003/06/07 | ~  |
|                                  | g P-teuch Quick Either                                                                              | 947                                           | 0.71 MB                                  |    |
| です。<br>プログラムの<br>アクセンと<br>間定の間定心 |                                                                                                    |                                               |                                          | 10 |
|                                  |                                                                                                    |                                               |                                          | >  |

### □ Windows<sup>®</sup> 95/98/98SE/Me/NT 4.0の場合

[アプリケーションの追加と削除のプロ パティ] 画面で、「Brother P-touch Editor Version 4.0」または「Ptouch Quick Editor」を選択します。

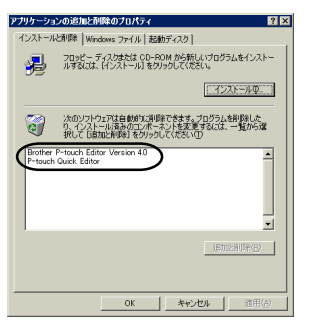

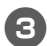

### [変更と削除] ボタンをクリックします。

→ [ファイル削除の確認] 画面が表示され ます。

- 4 [OK] または [はい] ボタンをクリック します。
  - P-touch Editor 4.0

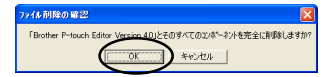

### Quick Editor

•

•

•

•

• • • •

 $\bullet \bullet \bullet \bullet \bullet \bullet \bullet \bullet \bullet \bullet$ 

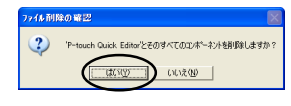

→ ソフトウェアが削除されます。

### プリンタを使用しなくなったとき

•

•

•

•

•

本機のプリンタドライバを削除します。プリンタ を削除するときは、[コントロールパネル] ー [プ リンタ](Windows® XPの場合は [プリンタと FAX])で「P-touch 9500PC」を選択し、削除 します。

プリンタドライバを完全に削除する場合は、以下 の手順で削除を行います。

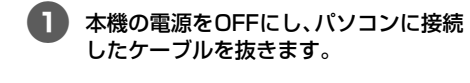

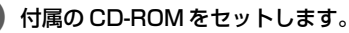

- → [Brother Setup] 画面が表示されます。
- [Brother Setup] 画面が表示されるま で、少し時間がかかります。
- [Brother Setup] 画面が表示されない ときは、[マイコンピュータ]の[Ptouch] アイコンをダブルクリックしま す。

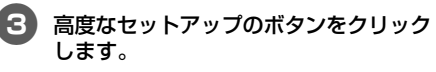

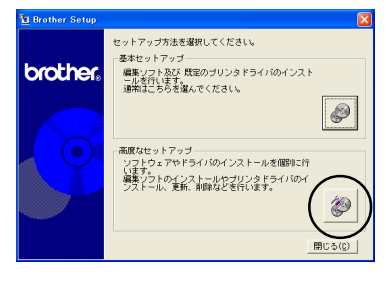

 → インストールするソフトウェアを選択 する画面が表示されます。 4 プリンタドライバのボタンをクリックします。

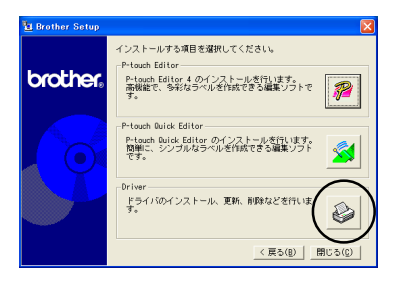

→ [ドライバのセットアップ] 画面が表示 されます。

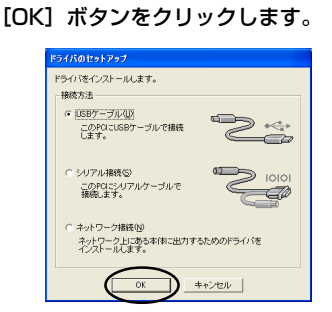

→ [確認] 画面が表示されます。

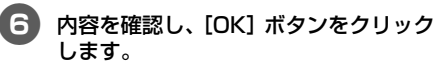

第22 シストールは、Windows 2月2の互換性を検諾する Windows ロゴテストに会場していませんよとの書かっセージが出来すが、この ガンシドゲイトは当社規道の選擇を列入したがますのにも問題ない。特別は交付ます。 です

- OS によっては、この画面は表示されません。
  - → [ドライバのセットアップ(Brother PT-9500PC)] 画面が表示されます。

[Brother PT-9500PCを削除する]を 選択し、[次へ] ボタンをクリックしま す。 •

.

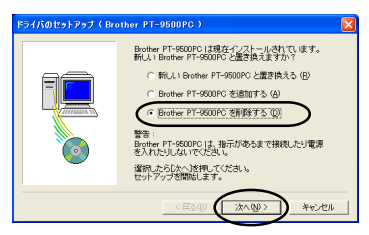

→ 削除の確認画面が表示されます。

 「新しい Brother PT-9500PC と置 き換える」を選択した場合

現在のプリンタドライバを削除し、新 しいプリンタドライバをインストール します。新しいバージョンのプリンタ ドライバや、Windows® 2000 Pro/ XPでシリアルナンバーが異なる本機に 変更するときに使用します。

[Brother PT-9500PCを追加する]
 を選択した場合

新しいプリンタドライバを追加します。 複数の本機を1台のパソコンで使用す るときに使用します。Windows® 98/ 98 SE/Meの場合、プリンタドライバ は追加されずに、新しいポートが追加 されます。

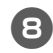

### [はい] ボタンをクリックします。

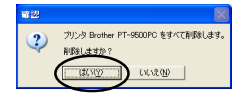

→ 削除が開始されます。

| 削除しています |  |   |
|---------|--|---|
| 削除の進捗:  |  |   |
|         |  | - |
|         |  |   |

→ 削除が完了したことを示す画面が表示されます。

9 [完了] ボタンをクリックします。

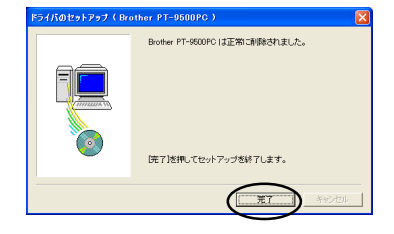

→ プリンタドライバの削除が完了します。

### Mac OS 8.6~9.x をお使いの場合

Mac OS 8.6~9.xを搭載している Macintosh にプログラムをインストールする手順を説明します。

### ■ いろいろなデザインのラベルを作成したいとき

「P-touch Editor とプリンタドライバをインストールする」(→ P.49)を参照してください。

### ■ 簡単にラベルを印刷したいとき

「P-touch Quick Editor とプリンタドライバをインストールする」(→ P.51)を参照してください。

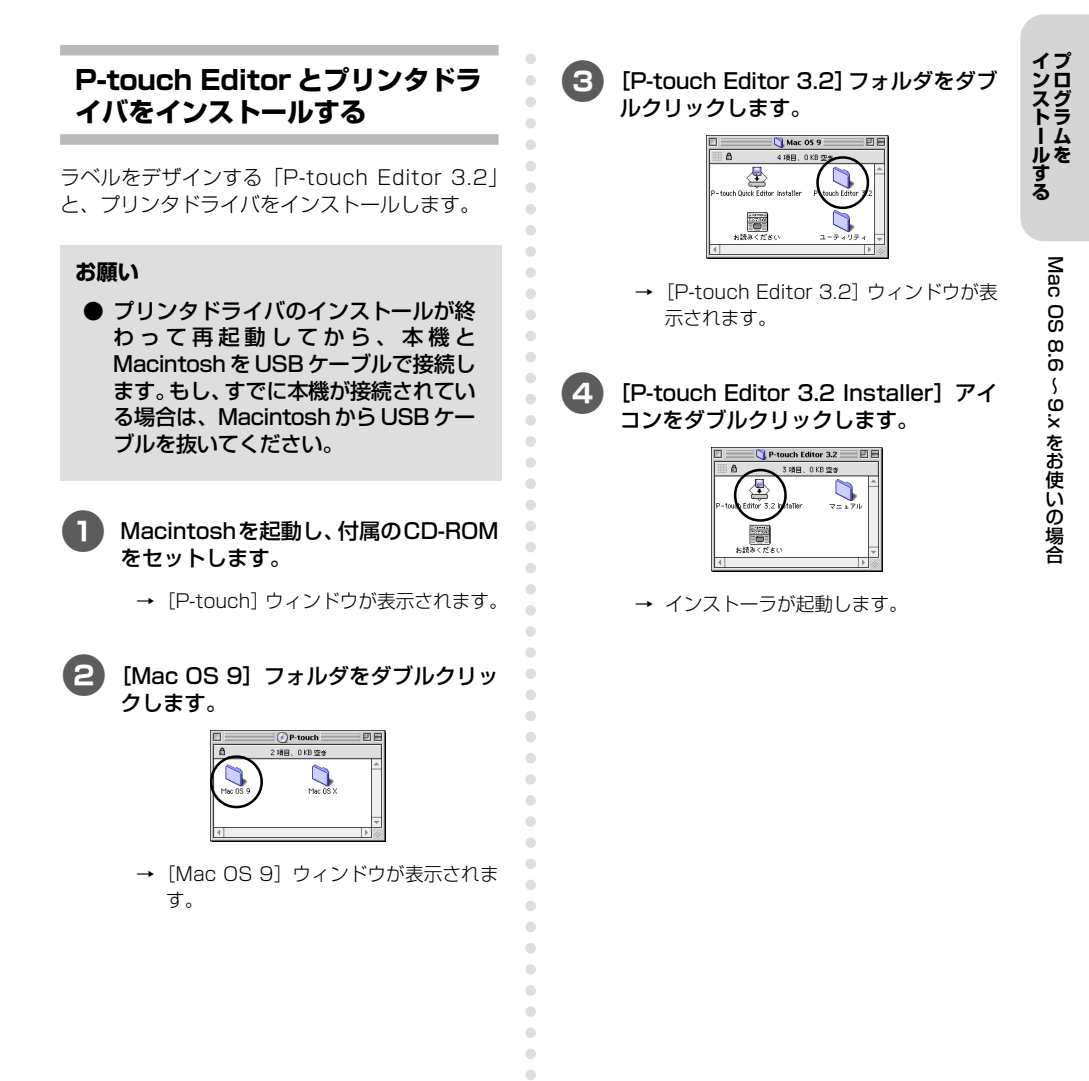

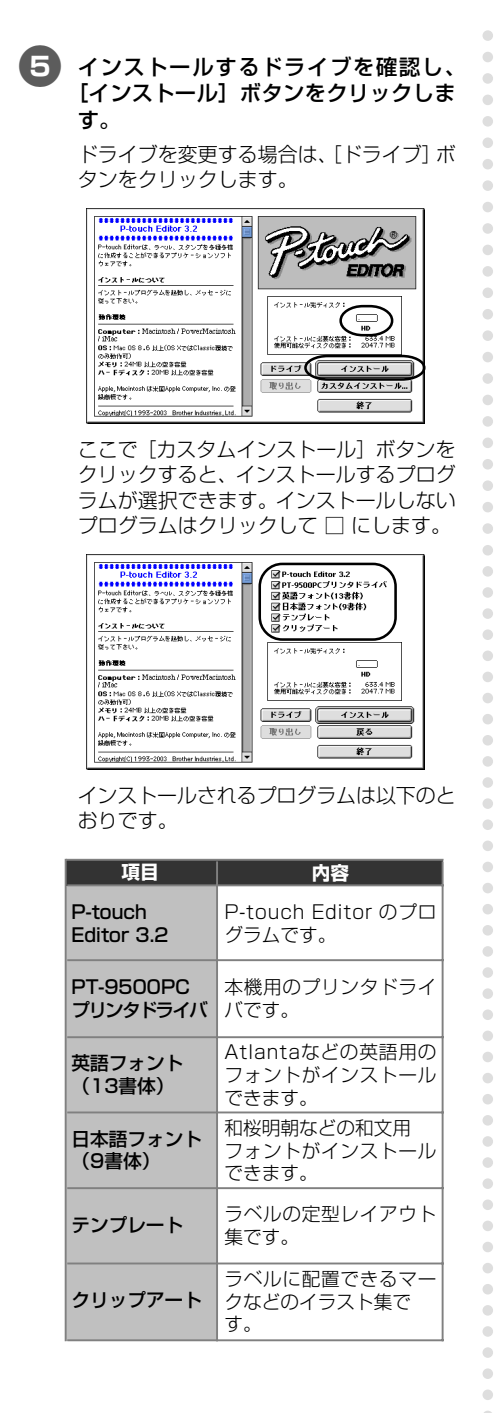

●カスタムインストールを選択しなかった 場合は、全ての項目がインストールされ ます。このとき、ハードディスクの空き 容量は、約100MB必要です。

→ インストールが始まります。

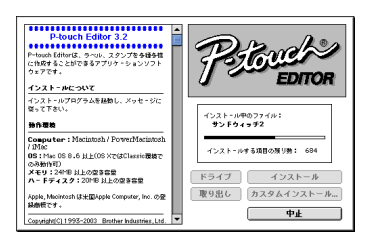

 → インストールが終わると、「インストー ルが完了しました。」と表示されます。

### [終了] ボタンをクリックします。

| インストールが完了しました。                                                    |
|-------------------------------------------------------------------|
| インストーラを終了するには、終了をクリックして<br>ください。さらにインストールを行うなら、続ける<br>キクリックノマイボナい |
| 8959956CCLaik                                                     |

🦉 [再起動] ボタンをクリックします。

| インストールした項目を使う前に<br>を再起動してください。 | Macintosh |
|--------------------------------|-----------|
| ¥7                             | 再起勤       |

 → インストールが終了し、Macintoshが 再起動します。

B 再起動したら本機とMacintoshを USBケーブルで接続し、本機の電源を 入れます。

> 接続の手順は、「パソコンと接続する」(→ P.19)を参照してください。

> このあと、「プリンタを選択する」(→P.54) に進みます。

### P-touch Quick Editor とプリ ンタドライバをインストールする

•

簡単な操作でラベルが印刷できる「P-touch Quick Editor」と、プリンタドライバをインストールし ます。

### お願い

- プリンタドライバのインストールが終わって再起動してから、本機と MacintoshをUSBケーブルで接続します。もし、すでに本機が接続されている場合は、MacintoshからUSBケーブルを抜いてください。
- 0

Macintoshを起動し、付属のCD-ROM をセットします。

→ [P-touch] ウィンドウが表示されます。

2 [Mac OS 9] フォルダをダブルクリッ クします。

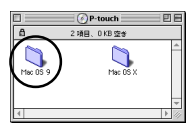

→ [Mac OS 9] ウィンドウが表示されます。

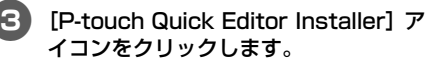

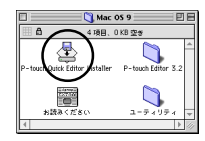

→ インストーラが起動します。

### 4 インストールするドライブを確認し、 [インストール] ボタンをクリックしま す。

ドライブを変更する場合は、[ドライブ] ボ タンをクリックします。

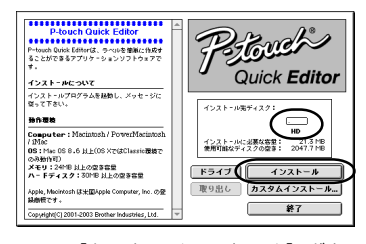

ここで [カスタムインストール] ボタンを クリックすると、インストールするプログ ラムが選択できます。インストールしない プログラムはクリックして □ にします。

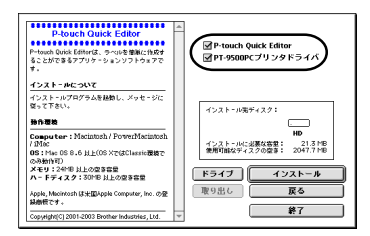

### インストールされるプログラムは以下のと おりです。

| 項目            | 内容                   |
|---------------|----------------------|
| P-touch Quick | P-touch Quick Editor |
| Editor        | のプログラムです。            |
| PT-9500PC     | 本機用のプリンタドライ          |
| プリンタドライバ      | バです。                 |

カスタムインストールを選択しなかった場合は、全ての項目がインストールされます。このとき、ハードディスクの空き容量は、約20MB必要です。

→ インストールが始まります。

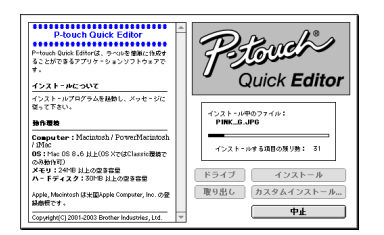

 → インストールが終わると、「インストー ルが完了しました。」と表示されます。

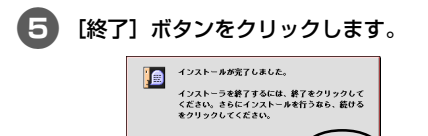

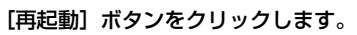

鏡ける

#

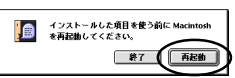

 → インストールが終了し、パソコンが再起 動します。

再起動したら本機と Macintosh を USB ケーブルで接続し、本機の電源を 入れます。

接続の手順は、「パソコンと接続する」(→ P.19)を参照してください。

このあと、「プリンタを選択する」(→P.54) に進みます。

### プリンタドライバだけインストー ルするとき

本機をプリンタとして使用するために必要なプリ ンタドライバのみをインストールします。

### お願い

•

● プリンタドライバのインストールが終わって再起動してから、本機と MacintoshをUSBケーブルで接続します。もし、すでに本機が接続されている場合は、MacintoshからUSBケーブルを抜いてください。

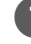

•

•

Macintoshを起動し、付属のCD-ROM をセットします。

[Mac OS 9] フォルダをダブルクリッ クします。

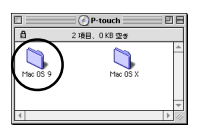

- → [Mac OS 9] ウィンドウが表示されます。
- [P-touch Editor 3.2] フォルダをダブ ルクリックします。

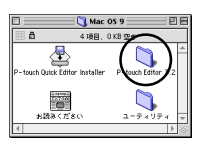

→ [P-touch Editor 3.2] ウィンドウが表 示されます。

6

<sup>→ [</sup>P-touch] ウィンドウが表示されます。

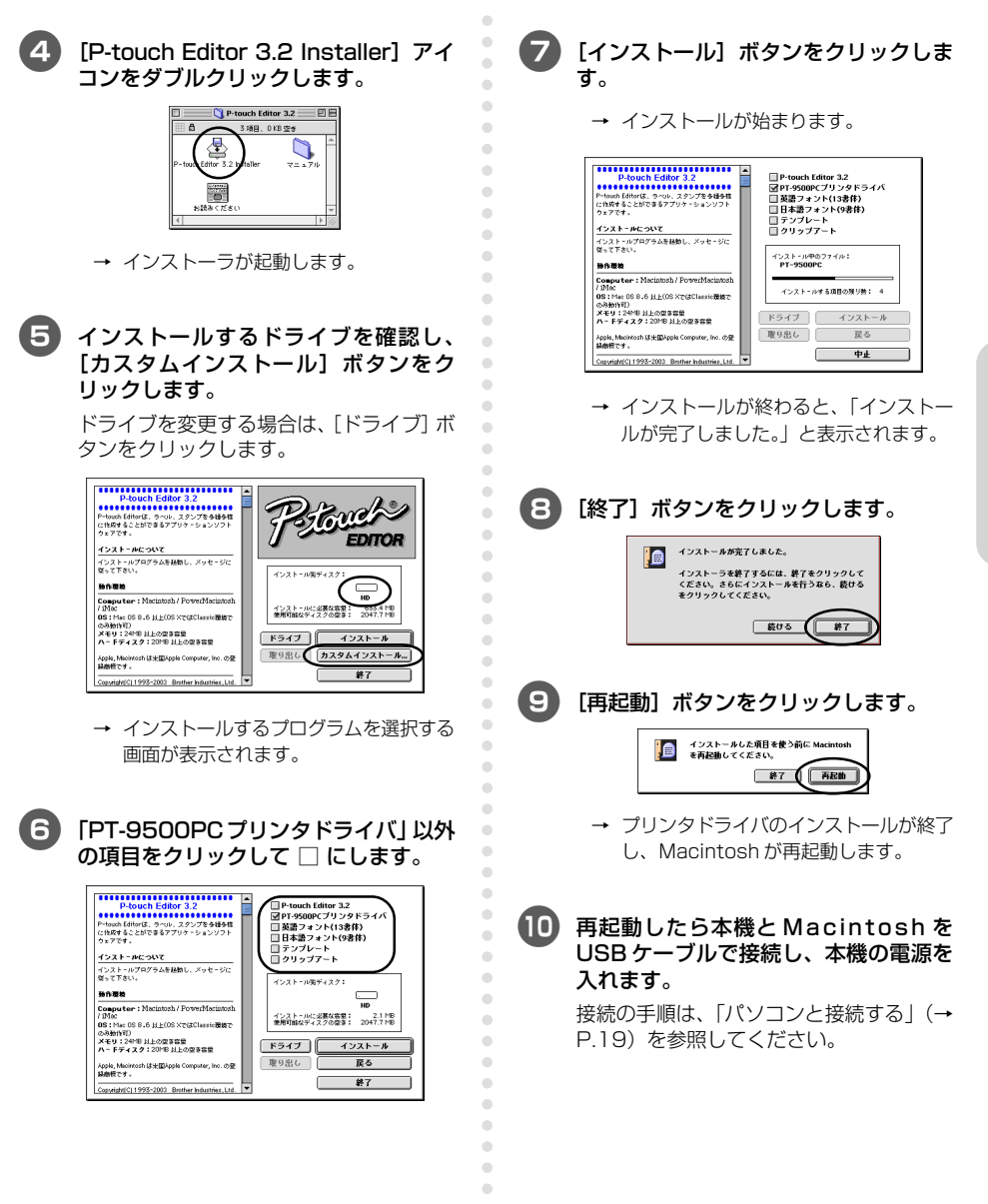

### プリンタを選択する

本機を使用するプリンタとして選択します。

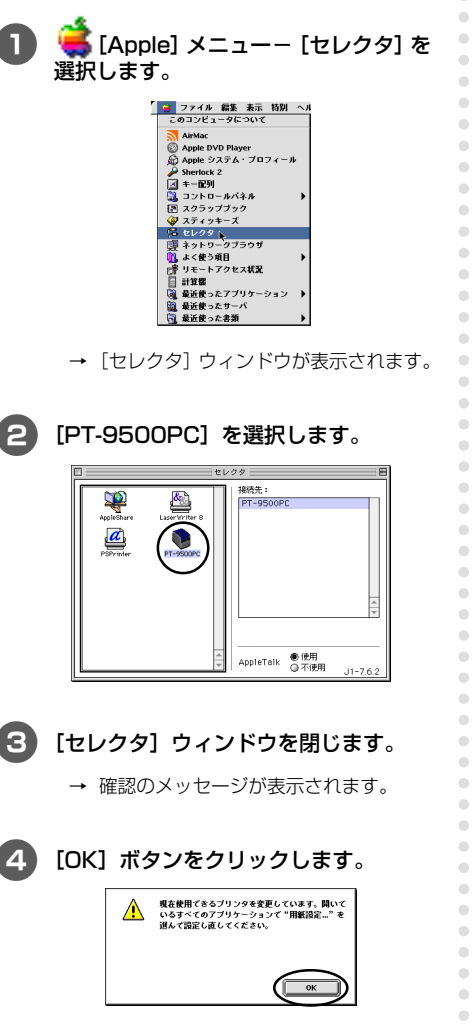

 → 本機がプリンタとして使用できるように なりました。

۲

このあと、「ラベルの作り方 — Macintosh 編一」(→ P.87)に進みます。 プログラムを削除するとき

本機を使用しなくなったときなどは、以下の手順 でプログラムを削除します。

- P-touch Editor の削除
- P-touch Editor をインストールしたド ライブをダブルクリックします。
- (P-touch Editor 3.2] フォルダを削除 します。
- 3 Mac OSがインストールされているドラ イブをダブルクリックします。
- [システムフォルダ] [初期設定] フォ ルダの [P-touch Editor 3.2 Prefs] を削除します。

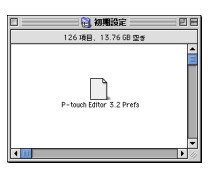

- P-touch Quick Editorの削除
- P-touch Quick Editorをインストール したドライブをダブルクリックします。
- (2) [P-touch Quick Editor] フォルダを削除します。
- 3 Mac OSがインストールされているドラ イブをダブルクリックします。
- ④ [システムフォルダ] [初期設定] フォ ルダの[P-touch Quick Editor Prefs] を削除します。

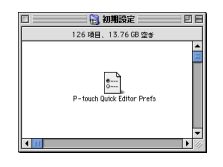

## ■ プリンタドライバの削除 本機が接続されている USB ボートの USB ケーブルを抜きます。 Mac OSがインストールされているドラ イブをダブルクリックします。

•

•

•

•

•

•

•

•

.

•

•

•

 $\bullet \bullet \bullet \bullet \bullet \bullet \bullet \bullet \bullet \bullet$ 

(3) [システムフォルダ] - [機能拡張] フォ ルダの [PT-9500PC] と [USB PT-9500PC Extension] を削除します。

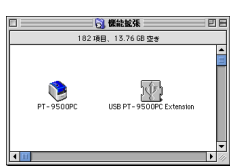

④ [システムフォルダ] – [初期設定] フォ ルダの [PT-9500PC Prefs] を削除 します。

|      | 🔡 初期設定             | - e | E |
|------|--------------------|-----|---|
|      | 126 項目、13.76 GB 空き |     |   |
|      | PT-9500PC Prefs    |     | • |
| 4 11 |                    | Þ   |   |

### Mac OS X 10.1 ~をお使いの場合

Mac OS X 10.1 ~ 10.2.6 を搭載している Macintosh にプログラムをインストールする手順を 説明します。P-touch Editor または P-touch Quick Editor をインストールしてから、プリンタ ドライバをインストールします。

\* 画面デザイン、フォルダの名称等は OS のバージョンによって異なる場合があります。また、 最新 OS への対応についてはブラザーホームページにて情報を提供する予定ですので、必要に 応じてご確認ください。(http://solutions.brother.co.jp/)

### ■ いろいろなデザインのラベルを作成したいとき

「P-touch Editor をインストールする」(→P.56)を参照してください。

### ■ 簡単にラベルを印刷したいとき

「P-touch Quick Editor をインストールする」(→P.59)を参照してください。

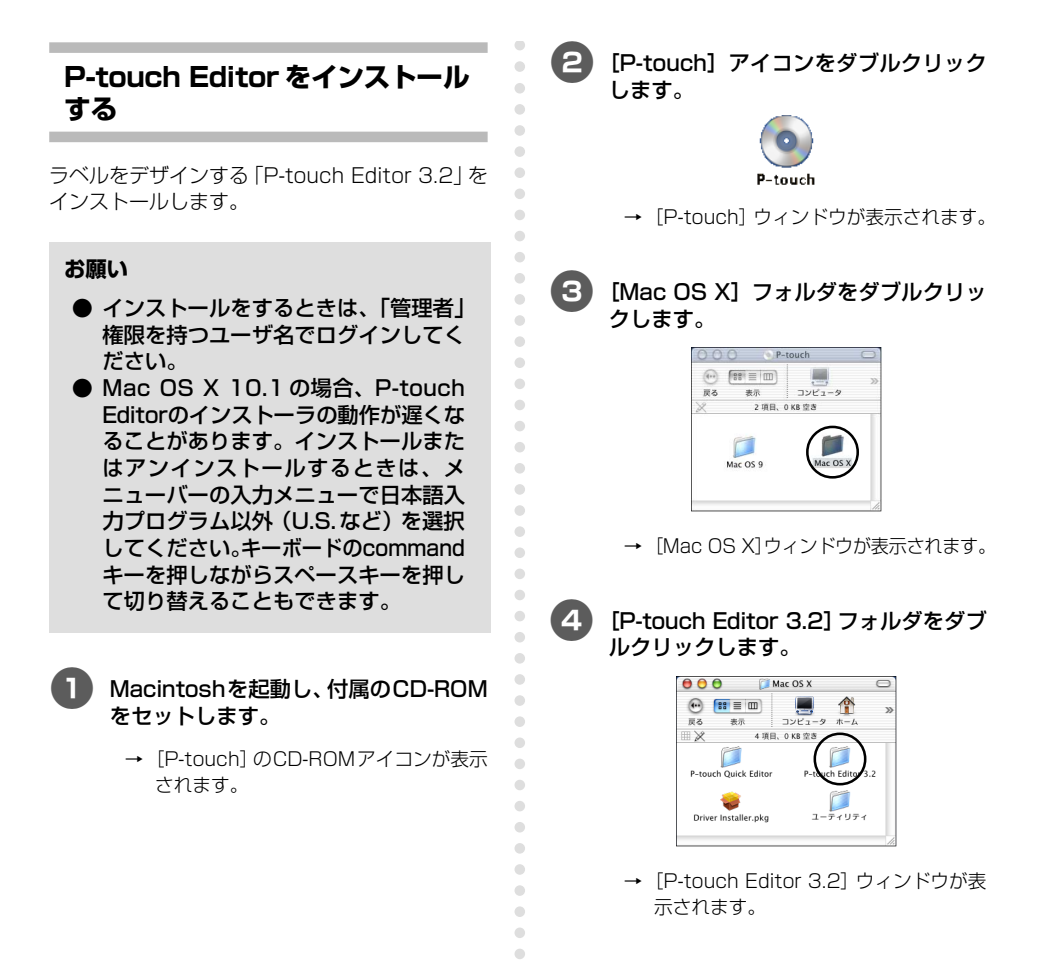

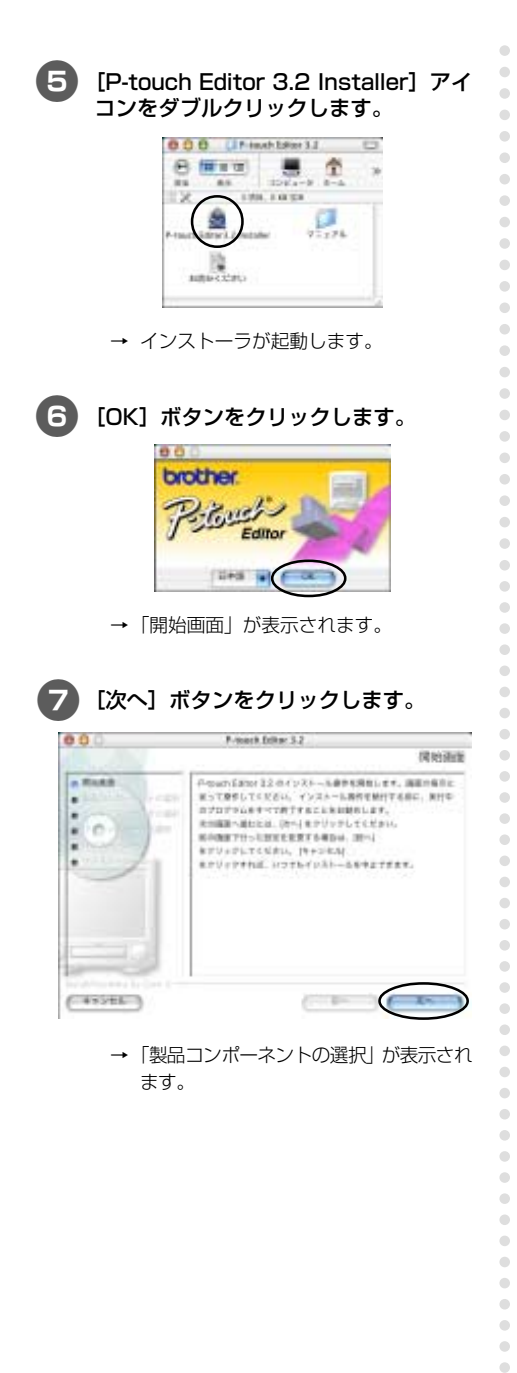

### 8 「機能セット」とインストールするプロ グラムを選択し、「次へ」 ボタンをクリッ クします。

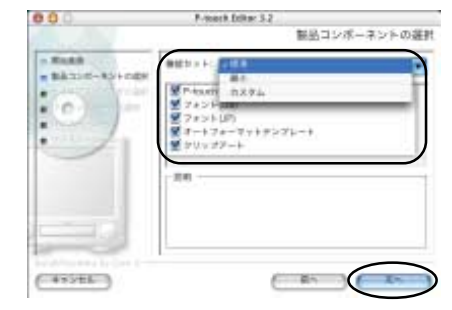

インストールされるプログラムは以下のと おりです。

| 項目                    | 内容                                     |
|-----------------------|----------------------------------------|
| P-touch<br>Editor 3.2 | P-touch Editor のプロ<br>グラムです。           |
| 英語フォント<br>(13書体)      | Atlantaなどの英語用の<br>フォントがインストール<br>できます。 |
| 日本語フォント<br>(9書体)      | 和桜明朝などの和文用<br>フォントがインストール<br>できます。     |
| テンプレート                | ラベルの定型レイアウト<br>集です。                    |
| クリップアート               | ラベルに配置できるマー<br>クなどのイラスト集で<br>す。        |

### □ 標準

すべての項目がインストールされます。 ハードディスクに約100MBの空き容 量が必要です。

### 🗌 最小

P-touch Editorのみインストールされ ます。ハードディスクに約20MBの空 き容量が必要です。

### 🗌 カスタム

インストールする項目を選択できます。

→「エイリアス・フォルダの選択」が表示されます。

### インストールするプログラムを

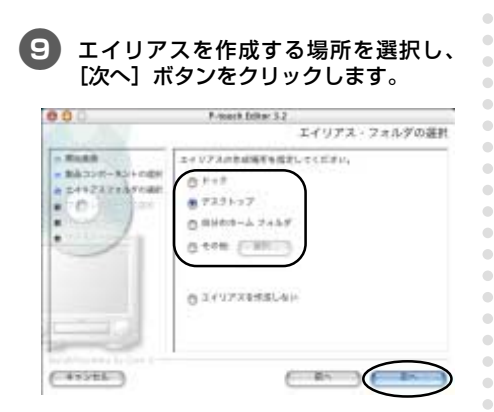

● Mac OS X 10.2 の場合は、「ドック」 以外の場所を指定してください。ドック を選択してインストールすると、エイリ アスがドック内に作成されずに、ドック のアイコンが初期設定に戻ることがあり ます。 •

•

•

•

 →「プリインストールの要約」が表示され ます。

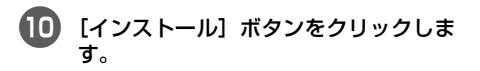

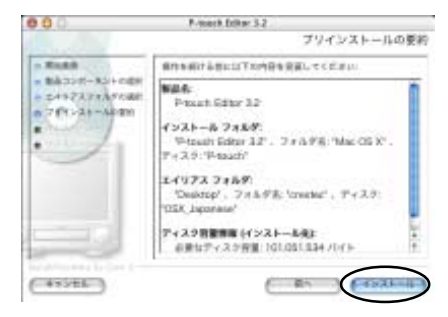

→ インストールが始まります。

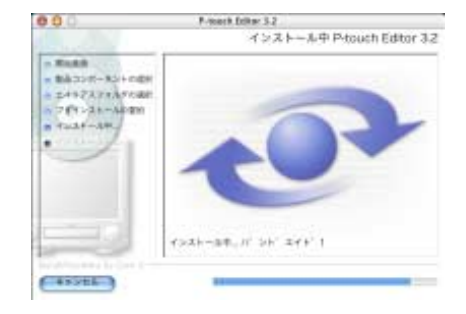

 → インストールが終わると、「インストー ルが完了しました。」と表示されます。

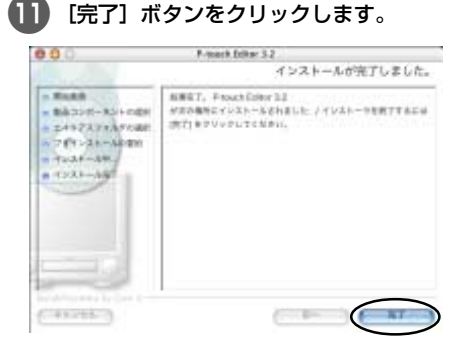

 → P-touch Editorのインストールが終了 します。

このあと、「プリンタドライバをインス トールする」(→P.61)に進みます。

### P-touch Quick Editor をイン ストールする

簡単な操作でラベルが印刷できる「P-touch Quick Editor をインストールします。

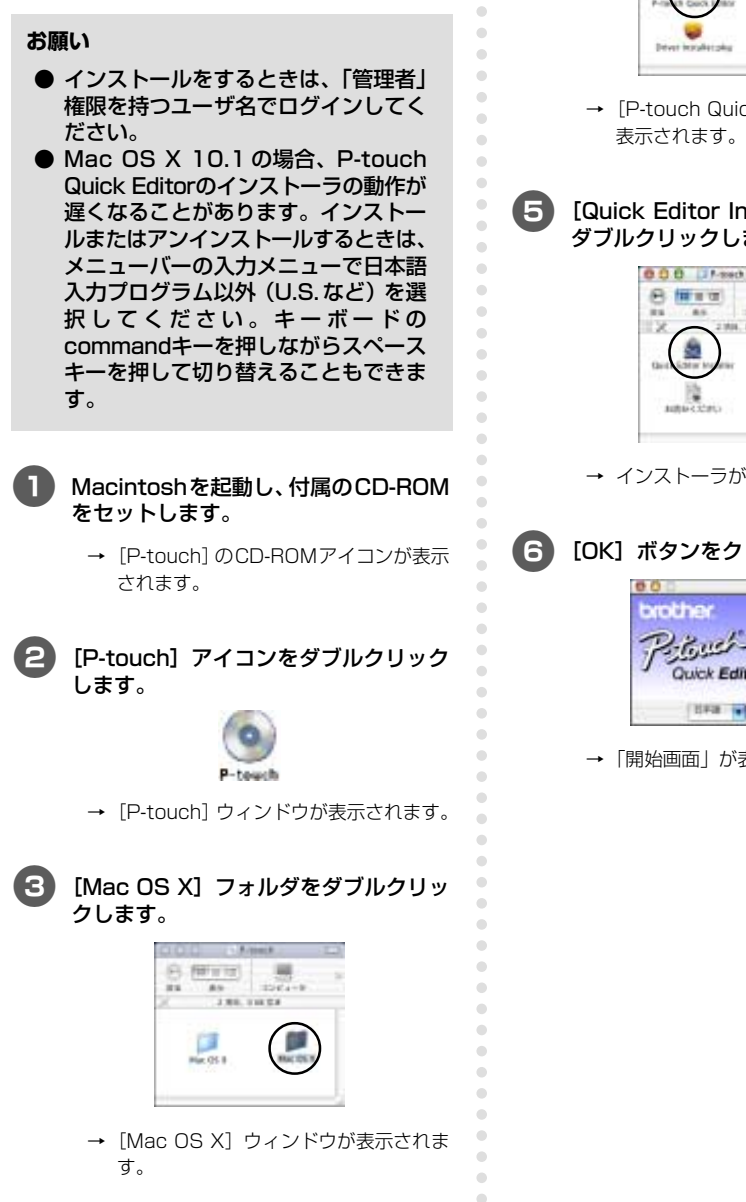

インストールするプログラムを

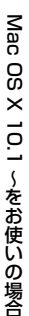

[P-touch Quick Editor] フォルダをダ ブルクリックします。

4

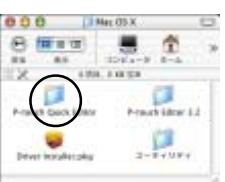

→ [P-touch Quick Editor] ウィンドウが 表示されます。

[Quick Editor Installer] アイコンを ダブルクリックします。

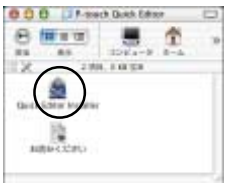

→ インストーラが起動します。

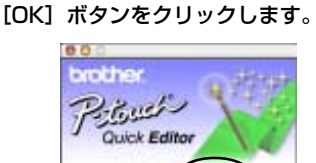

→「開始画面」が表示されます。

- [次へ] ボタンをクリックします。 000 P-touch Quick Drive 12 bislants · Badd ひかった ひぶき ひがい バインストール 赤から前かします。 南洋の長年 ご思って取得してください。インコンーも時代を続けてきだに、単行 . and the state of the state of t . 北川福岡へ通わたは、(カヘ) モアリッテしてください。 0 . KOMPTH-UNKERFERDS. MIL . をアジックしてください。 [キャンセム] モクジックすれば、ロフフトインネトールを中止てまます。 ( 41516 ) (----
  - →「エイリアス・フォルダの選択」が表示されます。
  - エイリアスを作成する場所を選択し、 [次へ] ボタンをクリックします。

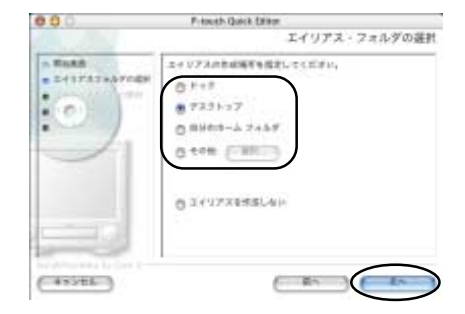

- Mac OS X 10.2 の場合は、「ドック」 以外の場所を指定してください。ドック を選択してインストールすると、エイリ アスがドック内に作成されずに、ドック のアイコンが初期設定に戻ることがあり ます。
  - →「プリインストールの要約」が表示されます。

[インストール] ボタンをクリックします。

•

•

•

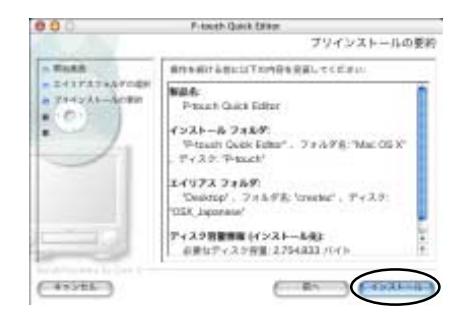

→ インストールが始まります。

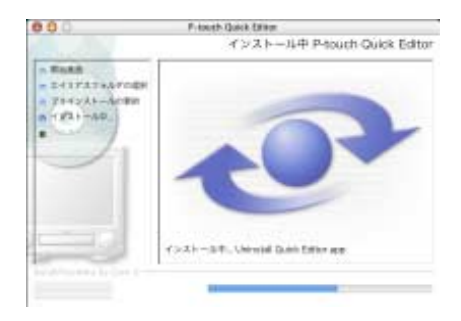

 → インストールが終わると、「インストー ルが完了しました。」と表示されます。

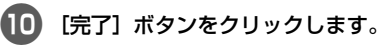

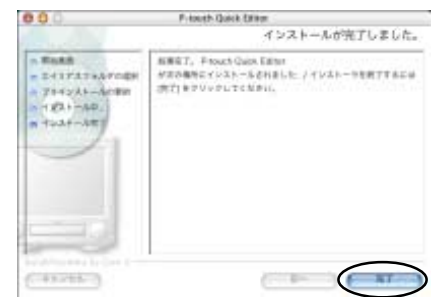

 → P-touch Quick Editorのインストール が終了します。

このあと、「プリンタドライバをインス トールする」(→P.61)に進みます。

### プリンタドライバをインストール する

本機をプリンタとして使用するために必要なプリ ンタドライバをインストールします。

### お願い

- プリンタドライバのインストールが終わって再起動してから、本機と MacintoshをUSBケーブルで接続します。もし、すでに本機が接続されている場合は、MacintoshからUSBケーブルを抜いてください。
- [Mac OS X] ウィンドウで [Driver Installer.pkg] アイコンをダブルク リックします。

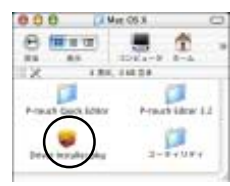

→ インストーラが起動します。

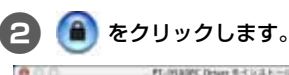

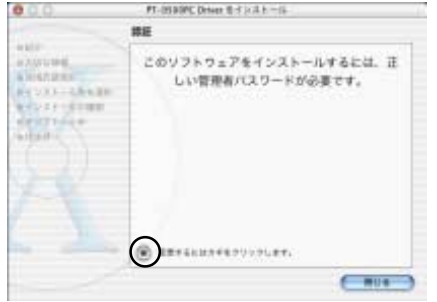

→ 管理者の名前とパスワードを入力する画 面が表示されます。

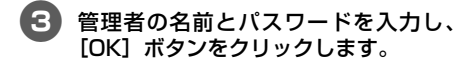

•

•

Δ

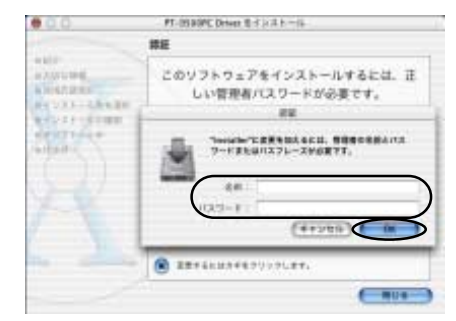

→「ようこそ PT-9500PC Driver インス トールへ」と表示されます。

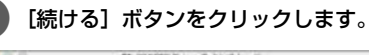

| 0.0.0 | - FT-IES BOPE Detweet 電子 注注十一译-                                                                |
|-------|------------------------------------------------------------------------------------------------|
|       | 4527 PT-9500PC Driver 4>23-64                                                                  |
|       | 255-8 8456 PT-8109233-6-526-6-1<br>257507336 biolog PT-2509C Oniver-074628-248<br>978827895.85 |

→ インストールに必要な動作環境が表示されます。

5 内容を確認し、[続ける] ボタンをクリッ クします。 •

•

•

•

•

۲

|                      | 大明な情報                    |                                                                                           |  |  |
|----------------------|--------------------------|-------------------------------------------------------------------------------------------|--|--|
| · NUUME              |                          | Grather PT-3508PE Driver<br>Additi (2251)                                                 |  |  |
| CONTRACTOR OF STREET | Camputer<br>05           | PassePC/trtuty#Birmisimarco-tta-#<br>Net 05818.1-10.2.6                                   |  |  |
| and the second       | Negli, Ho<br>(c) Brothal | innon 118 BAgelo Computer Inc. 1088888 177.<br>Industriau 118. 2003. All rights reserved. |  |  |
|                      |                          |                                                                                           |  |  |
|                      | 17                       |                                                                                           |  |  |
| -                    |                          |                                                                                           |  |  |
| (79                  | 2h.) (                   | NP. ) ( NO ( N/O )                                                                        |  |  |

→「使用許諾契約」が表示されます。

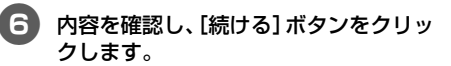

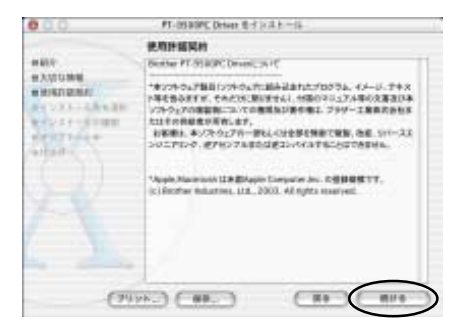

→ 使用許諾契約についての確認が表示されます。

### インストールを続ける場合は、【同意します】ボタンをクリックします。

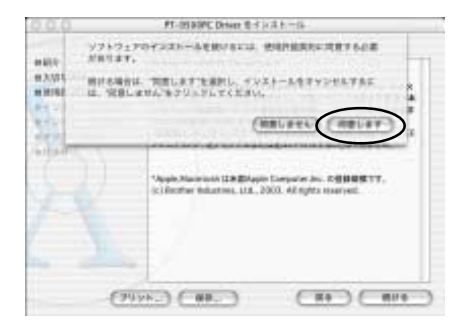

→「インストール先を選択」が表示されます。

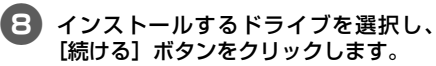

Mac OS Xがインストールされているドラ イブを選択します。

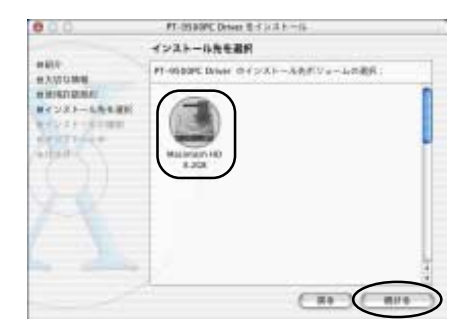

→「簡易インストール」が表示されます。

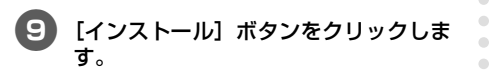

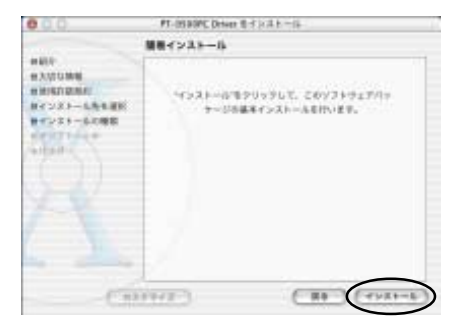

→ インストールの確認が表示されます。

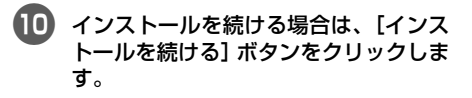

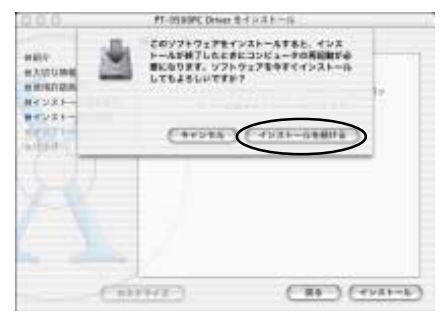

→ インストールが始まります。

| 000                                             | PT-0530PC Deter 8-1 (-3.115-             |  |
|-------------------------------------------------|------------------------------------------|--|
|                                                 | ソフトウェアモインストール                            |  |
| ****<br>*******<br>**************<br>********** | ソフトウェアが正常にインストールされました                    |  |
| X                                               | ₩88878399967,97532764928-6687675<br>8865 |  |
|                                                 |                                          |  |

 → インストールが終わると、「ソフトウェ アが正常にインストールされました」と 表示されます。

M

•

•

•

•

•

۲

۲

[再起動] ボタンをクリックします。

- → プリンタドライバのインストールが終了 し、Macintosh が再起動します。
- 再起動したら本機と Macintosh を USB ケーブルで接続し、本機の電源を 入れます。

接続の手順は、「パソコンと接続する」(→ P.19)を参照してください。

### プリンタを選択する

本機をプリンタとして選択します。

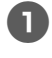

2

Mac OS X がインストールされている ドライブをダブルクリックします。 •

5

•

•

[Applications](または[アプリケー ション])フォルダをダブルクリックし ます。

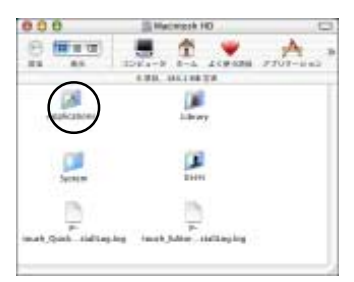

- → [Applications] (または [アプリケー ション]) ウィンドウが表示されます。
- 3 [Utilities] (または [ユーティリティ]) フォルダをダブルクリックします。

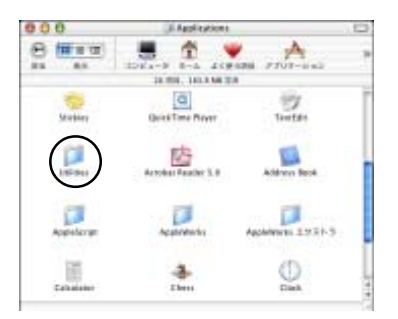

→ [Utilities] (または [ユーティリティ]) ウィンドウが表示されます。 4 [Print Center] (または [プリントセン ター]) アイコンをダブルクリックしま す。

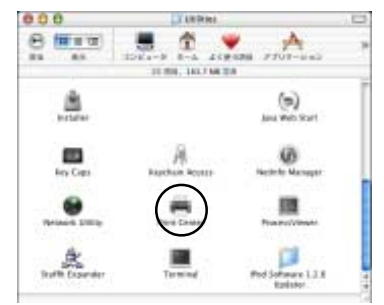

- 使用可能なプリンタがない場合
   「使用可能なプリンタがありません。」
   と表示されます。
   に進みます。
- 使用可能なプリンタがある場合
   プリンタリストにプリンタ名が表示されます。
   に進みます。
- すでに本機が登録されている場合
   プリンタリストに「PT-9500PC」と 表示されます。
   に進みます。

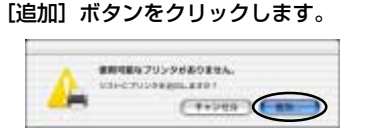

- → [プリンタリスト] 画面が表示されます。
- 6 [プリンタを追加] ボタンをクリックします。

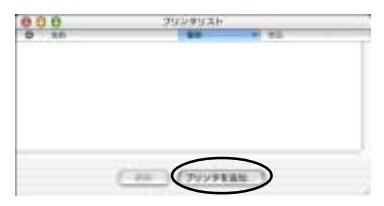

| c | 7 |  |
|---|---|--|
|   |   |  |
|   |   |  |

「PT-9500PC」 を選択し、[追加] ボタ ンをクリックします。

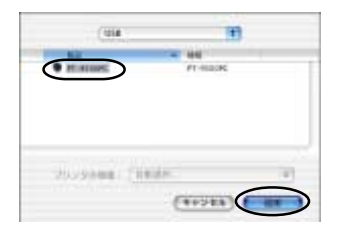

→ [プリンタリスト] 画面に戻ります。

B [PT-9500PC] が追加されていること を確認し、[プリンタリスト] 画面を閉じ ます。

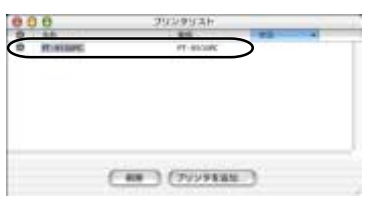

→ 本機がプリンタとして使用できるように なりました。

このあと、「ラベルの作り方 — Macintosh 編一」(→ P.87)に進みます。 プログラムを削除するとき

本機を使用しなくなったときなどは、以下の手順 でプログラムを削除します。

■ P-touch Editor の削除

•

•

Mac OS Xがインストールされている ドライブの[Applications](または[ア プリケーション])フォルダをダブルク リックします。

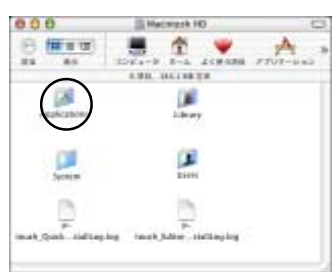

→ [Applications] (または [アプリケー ション]) ウィンドウが表示されます。

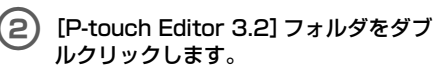

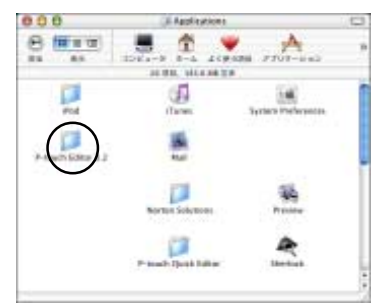

→ [P-touch Editor 3.2] ウィンドウが 表示されます。

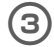

[Uninstall P-touch Editor] フォルダ をダブルクリックします。

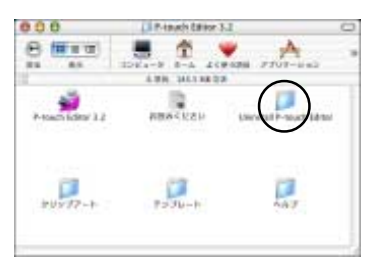

- → [Uninstall P-touch Editor] ウィンド ウが表示されます。
- [Uninstall P-touch Editor] をダブル クリックします。

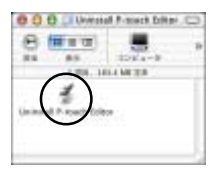

 → [InstallAnywhere アンインストーラ] が起動します。

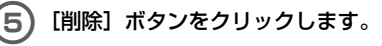

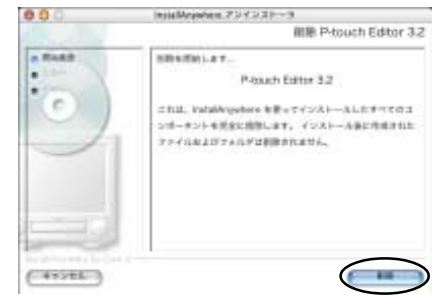

→ 削除が実行されます。

•

•

•

•

•

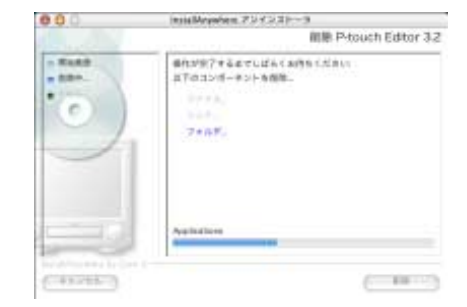

→ 削除が終わると、「削除操作が完了しま した」と表示されます。

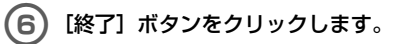

| 880       | Insid Mapphene 737331-9                                                                                                    |
|-----------|----------------------------------------------------------------------------------------------------|
|           | 翻聽 P-touch Editor 3.2                                                                                                    |
|           | 相原種作が完了しました                                                                                                    |
|           | <b>以下のアイアムは現現すきませんてした</b>                                                                                                    |
|           | Internet of selected and select A (2010) From<br>Internet of Selected Selected Selecte |
| (1111111) |                                                                                                    |

- ⑦ [Macintosh HD]ー[Users](または [ユーザ])ー[ユーザ名]ー[Library](ま たは [ライブラリ])ー[Preferences] フォルダをダブルクリックします。
- 8 「P-touch Editor 3.2 Prefs」、「Ptouch Editor 3.2. plist」を削除しま す。
  - → P-touch Editor が削除されます。

### ■ P-touch Quick Editorの削除

 Mac OS Xがインストールされている ドライブの [Applications] (または [ア プリケーション]) フォルダをダブルク リックします。

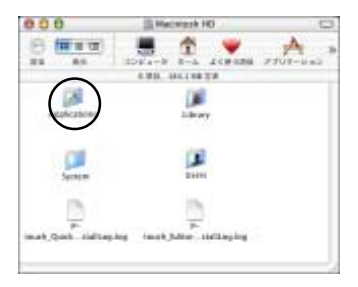

- → [Applications] (または [アプリケー ション]) ウィンドウが表示されます。
- 2 [P-touch Quick Editor]フォルダをダ ブルクリックします。

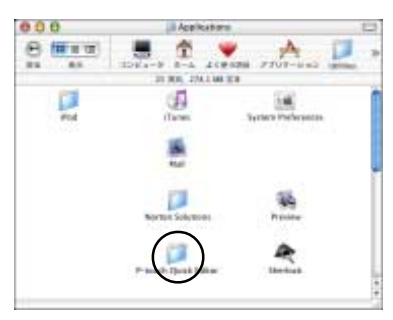

→ [P-touch Quick Editor] ウィンドウ が表示されます。

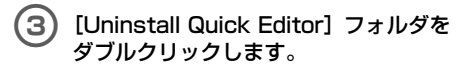

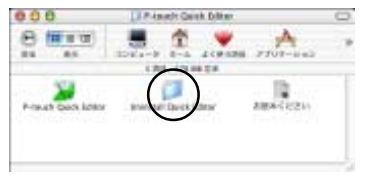

→ [Uninstall Quick Editor] ウィンドウ が表示されます。 (Uninstall Quick Editor] をダブルク リックします。

•

•

•

•

•

•

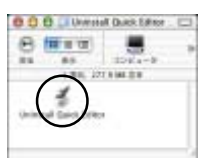

→ [InstallAnywhere アンインストーラ] が起動します。

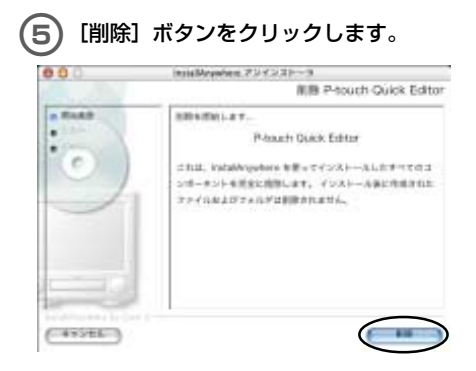

インストールするプログラムを

O
 O
 O
 O
 O
 O
 O
 O
 O
 O
 O
 O
 O
 O
 O
 O
 O
 O
 O
 O
 O
 O
 O
 O
 O
 O
 O
 O
 O
 O
 O
 O
 O
 O
 O
 O
 O
 O
 O
 O
 O
 O
 O
 O
 O
 O
 O
 O
 O
 O
 O
 O
 O
 O
 O
 O
 O
 O
 O
 O
 O
 O
 O
 O
 O
 O
 O
 O
 O
 O
 O
 O
 O
 O
 O
 O
 O
 O
 O
 O
 O
 O
 O
 O
 O
 O
 O
 O
 O
 O
 O
 O
 O
 O
 O
 O
 O
 O
 O
 O
 O
 O
 O
 O
 O
 O
 O
 O
 O
 O
 O
 O
 O
 O
 O
 O
 O
 O
 O
 O
 O
 O
 O
 O
 O
 O
 O
 O
 O
 O
 O
 O
 O
 O
 O
 O
 O
 O
 O
 O
 O
 O
 O
 O
 O
 O
 O
 O
 O
 O
 O
 O
 O
 O
 O
 O
 O
 O
 O
 O
 O
 O
 O
 O
 O
 O
 O
 O
 O
 O
 O
 O
 O
 O
 O
 O
 O
 O
 O
 O
 O
 O
 O
 O
 O
 O
 O
 O
 O
 O
 O
 O
 O
 O
 O
 O
 O
 O
 O
 O
 O
 O
 O
 O
 O
 O
 O
 O
 O
 O
 O
 O
 O
 O
 O
 O
 O
 O
 O
 O
 O
 O
 O
 O
 O
 O
 O
 O
 O
 O
 O
 O
 O
 O
 O
 O
 O
 O
 O
 O
 O
 O
 O
 O
 O
 O
 O
 O
 O
 O
 O
 O
 O
 O
 O
 O
 O
 O
 O
 O
 O
 O
 O
 O
 O
 O
 O
 O
 O
 O
 O
 O
 O
 O
 O
 O
 O
 O
 O
 O
 O
 O
 O
 O
 O
 O
 O
 O
 O
 O
 O
 O
 O
 O
 O
 O
 O
 O
 O
 O
 O
 O
 O
 O
 O
 O
 O
 O
 O
 O
 O
 O
 O
 O
 O
 O
 O
 O
 O
 O
 O
 O
 O
 O
 O
 O
 O
 O
 O
 O
 O
 O
 O
 O
 O
 O
 O
 O
 O
 O
 O

→ 削除が実行されます。

→ 削除が終わると、「削除操作が完了しま した」と表示されます。

# (6) [終了] ボタンをクリックします。 (8) [終了] ボタンをクリックします。 (8) 「日本日本 (1000年) 0.4ck Editor (1000年) 0.4ck Editor (100047) 0.4ck Editor (100047) 0.4ck Editor (100047) 0.4ck Editor (100047) 0.4ck Editor (100047) 0.4ck Editor (100047) 0.4ck Editor (100047) 0.4ck Editor (100047) 0.4ck Editor (100047) 0.4ck Editor (100047) 0.4ck Editor (100047) 0.4ck Editor (10047) 0.4ck Editor (10047) 0.4ck Editor (10047) 0.4ck Editor (10047) 0.4ck Editor (10047) 0.4ck Editor (10047) 0.4ck Editor (10047) 0.4ck Editor (1

- 7 [Macintosh HD]ー[Users](または [ユーザ])ー[ユーザ名]ー[Library](ま たは [ライブラリ])ー[Preferences] フォルダをダブルクリックします。
- 8 「P-touch Quick Editor Prefs」を削 除します。
  - → P-touch Quick Editor が削除されます。
- プリンタドライバの削除
  - 本機が接続されている USB ポートの USB ケーブルを抜きます。
  - Mac OS X がインストールされている ドライブの [Applications] (または [ア プリケーション]) フォルダをダブルク リックします。

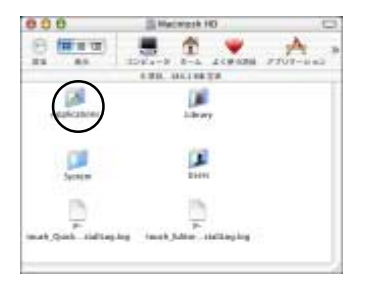

→ [Applications] (または [アプリケー ション]) ウィンドウが表示されます。 ) [Utilities] (または [ユーティリティ]) フォルダをダブルクリックします。

3

4

•

•

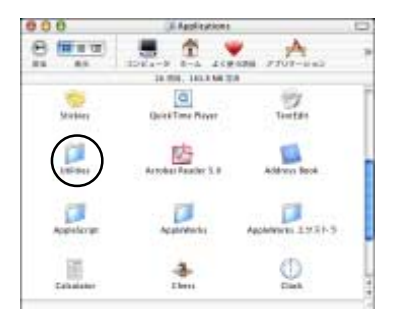

- → [Utilities](または [ユーティリティ]) ウィンドウが表示されます。
- ) [Print Center] (または [プリントセン ター]) アイコンをダブルクリックしま す。

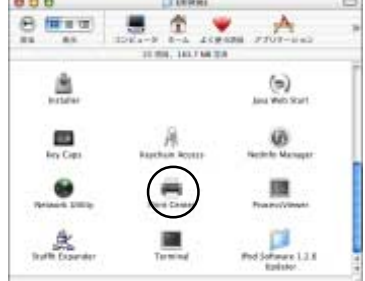

- → [プリンタリスト] 画面が表示されます。
- 5 「PT-9500PC」を選択し、[削除] ボタ ンをクリックします。

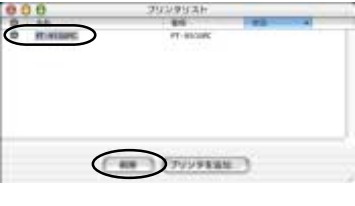

- → プリンタが削除されます。
- 6 [プリンタリスト] 画面を閉じます。

1

### **3** ラベルの作り方 — Windows 編—

ここでは、Windows でラベルをデザインして印刷するまでの手順を説明 します。

| ラベルを作るには                         | .70 |
|----------------------------------|-----|
| P-touch Editor でラベルを作りましょう       | .71 |
| P-touch Quick Editor でラベルを作りましょう | 79  |
| 印刷ができたら                          | .84 |

### ラベルを作るには

パソコンの準備ができたら、ラベル作りを始めます。

### ■ いろいろなデザインのラベルを作るとき

「P-touch Editor でラベルを作りましょう」(→ P.71)に進みます。

### ■ 簡単にラベルを印刷するとき

「P-touch Quick Editor でラベルを作りましょう」(→ P.79) に進みます。
# P-touch Editor でラベルを作りましょう

P-touch Editor を使うと、いろいろなデザインのラベルが作成できます。

#### お知らせ

- ここでは、P-touch Editorの概要を説明します。詳しい使い方は、ヘルプに掲載されています。詳細は「ヘルプの使い方」(→P.76)を参照してください。
- ここでは、主に Windows<sup>®</sup> XP の画面と操作を例に説明します。

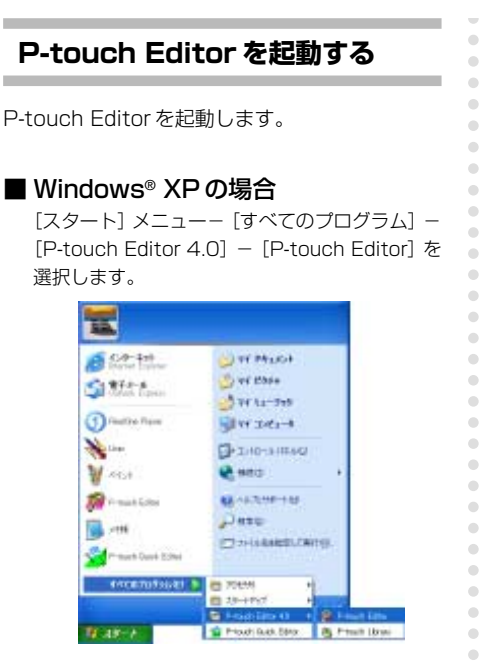

→ 起動するレイアウトの方法を選択する画 面が表示されます。 ■ Windows® 95/98/98 SE/Me/NT 4.0/2000 Proの場合

[スタート] メニュー- [プログラム] - [P-touch Editor 4.0] - [P-touch Editor] を選択します。

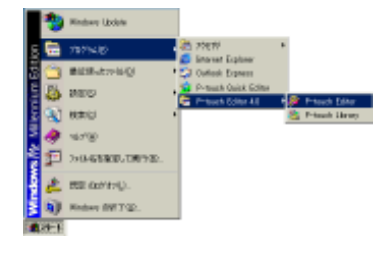

→ 起動するレイアウトの方法を選択する画 面が表示されます。

# レイアウト画面

P-touch Editor を起動するとレイアウトの方法 を選択する画面が表示されます。

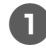

#### レイアウトを選択し、[OK] ボタンをク リックします。

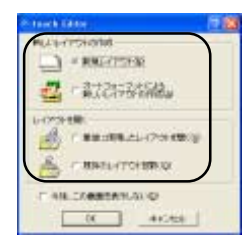

→レイアウト画面が表示されます。

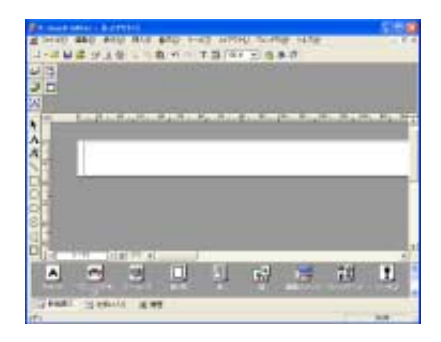

#### ■ プロパティドック

ボタンをクリックすると、フォントやレイアウト などを設定するプロパティが表示されます。もう 一度ボタンをクリックすると、プロパティは閉じ ます。

🗌 印刷プロパティ

ラベルの印刷の仕方を設定します。

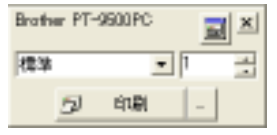

#### 🗌 ページプロパティ

ラベルのサイズと向きを設定します。

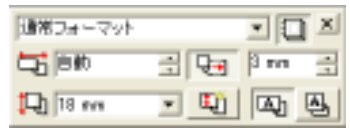

#### □ テキストプロパティ 使用フォントや文字揃え、行間隔など

使用フォントや文子揃え、行首隣など を設定します。

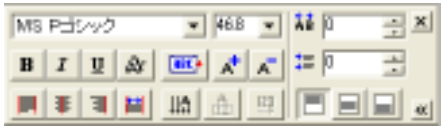

🗌 レイアウトプロパティ

文字列や図形の配列を設定します。

| E. | *  | H H H |    |
|----|----|-------|----|
| Ъ  | ā, |       | 비운 |
| Ð  | 13 | 88 == | 00 |

#### ■ 描画ツールバー

•

文字や図形を描きます。

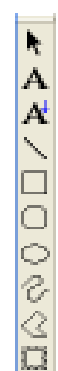

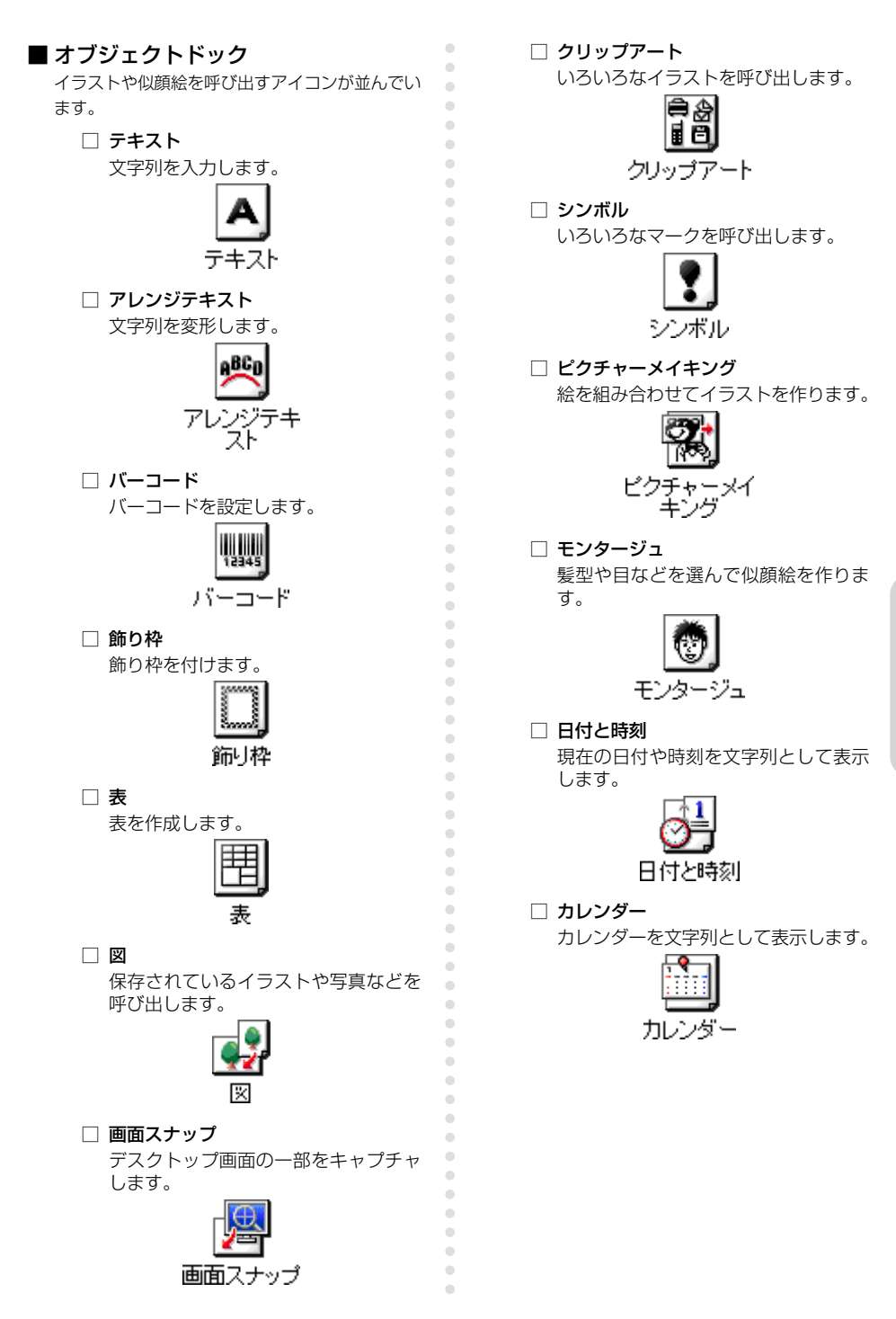

ー Windows編-ラベルの作り方

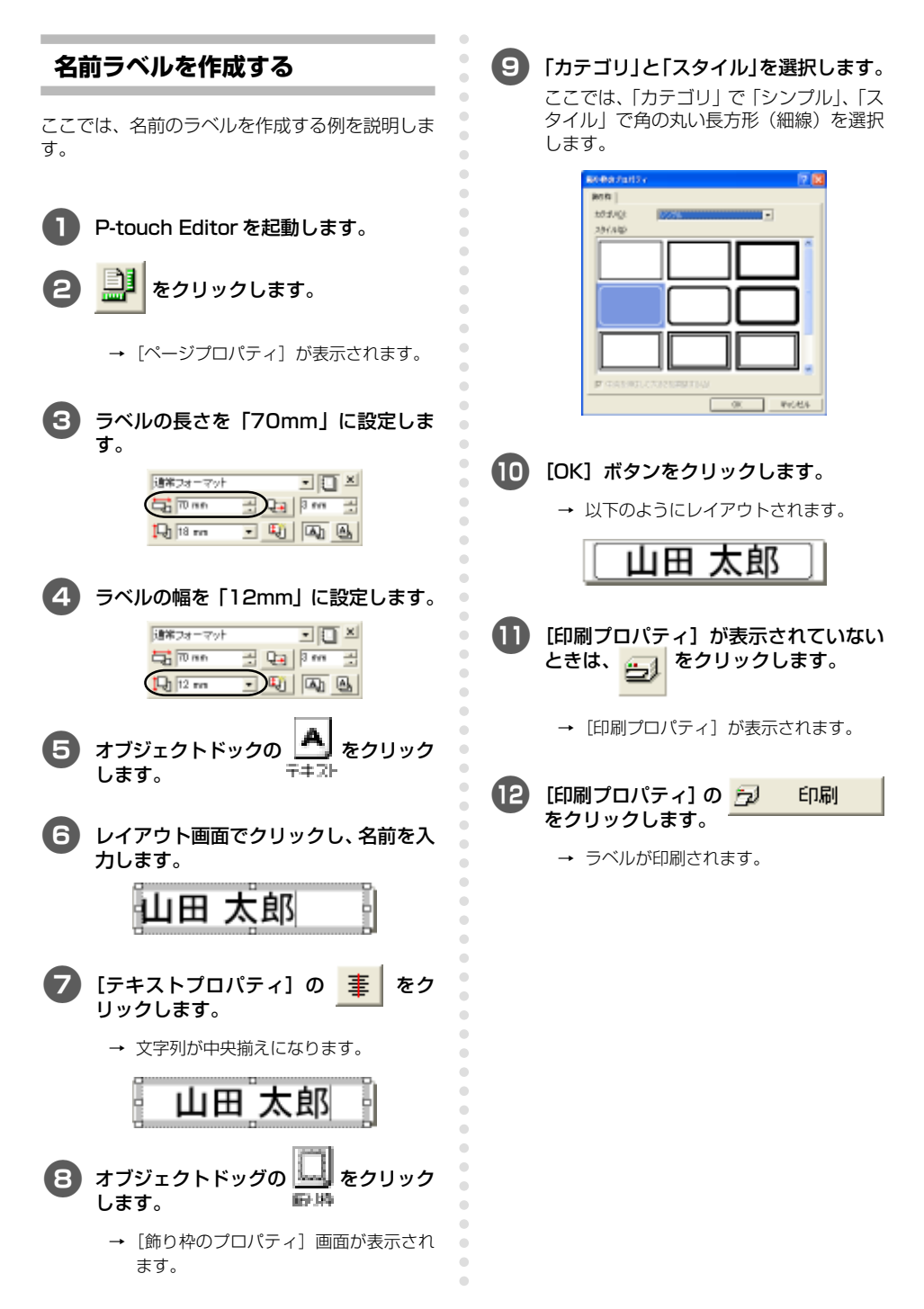

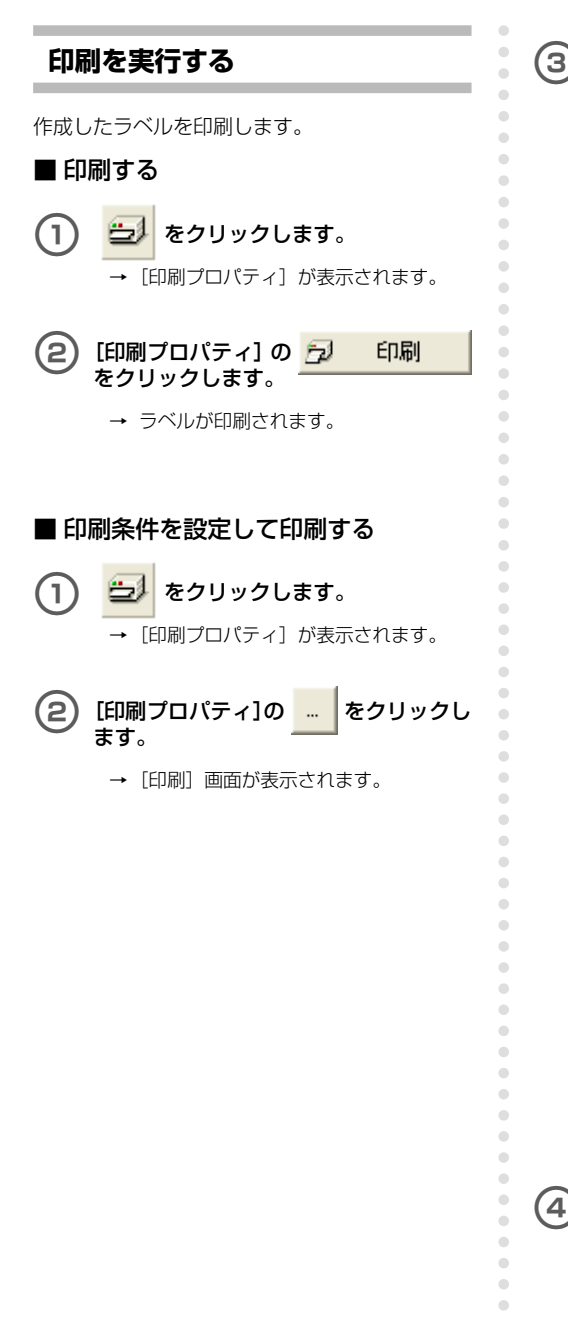

印刷条件を設定します。

| 7038<br>305.05<br>1858 | Brother (17-05004)<br>168000                           | 10.19-10.     |
|------------------------|--------------------------------------------------------|---------------|
| 10114                  | 18.9                                                   |               |
| adoption in            | ert-ktuli<br>ery-stali<br>Dolah (Stali<br>Dolah (Stali | Canacı,)      |
|                        | 1 21                                                   |               |
| 9 90402<br>30040       | 71881%)<br>기 ::::::::::::::::::::::::::::::::::::      | C HRS MED RYU |
|                        |                                                        | 100 1 41/24   |

□ 出力

標準:高速印刷するときに選択します。 高解像度(HG専用):HGテープで高解 像度印刷するときに選択します。

オートカット:印刷したラベルを切っ

□ オプション

ださい。

あります。

て排出します。 **ハーフカット**:印刷したラベルに切れ 日を入れて裏紙がはがれやすくします。 ラミネートテープのみに有効な機能で す。 **つなげて印刷**:印刷したラベルを排出 せずに次の印刷が実行されるまで待機 します。ラベルの間に余分な余白が入 りません。ラベルを排出するときは、 フィード&カットボタンを押します。 ミラー印刷:データを反転して印刷し ます。ガラスの内側に貼るときなどに 利用します。透明テープを使用してく

ー Windoweb方

Windows 編

ĩ

□ ナンバリング (連番) ラベルにナンバリング (連番)を設定す るときに、数字の増分を設定します。

**プリンタドライバに直接出力**:プリン タドライバへの出力時間が短縮されま す。複雑なデザインのラベルを印刷す るときは、正しく印刷されないことが

- [印刷] ボタン をクリックします。
  - → ラベルが印刷されます。

# ヘルプの使い方

P-touch Editorには、ソフトウェアの詳しい使い 方を説明したヘルプが付いています。 ここではヘルプの使い方を説明します。

> Windows XPの場合は、[スタート] メ ニューー [すべてのプログラム] – [Ptouch Editor 4.0] – [P-touch Editor] を選択します。

その他の O S の場合は、[スタート] メ ニュー-[プログラム]-[P-touch Editor 4.0] - [P-touch Editor] を選択します。

→ [P-touch Editor 4.0] が起動し、レイ アウトを選択する画面が表示されます。

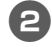

)いずれかの項目を選択し、[OK] ボタン をクリックします。

- ●ヘルプを表示するときは、どの項目を選 択してもかまいません。
- 3 メニューバーの [ヘルプ] [P-touch Editor ヘルプ] を選択します。

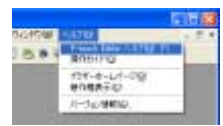

→ [P-touch Editor ヘルプ] が表示されま す。

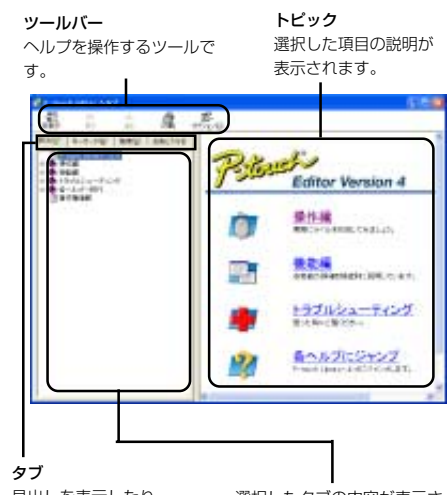

見出しを表示したり、 キーワードで検索ができ ます。

•

•

•

•

•

•

.

.

.

選択したタブの内容が表示されます。

# ■ ヘルプを印刷するとき

ヘルプの内容を印刷することができます。ヘルプ は、通常のプリンタで印刷します。 . 4

•

(5

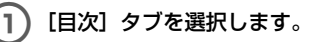

- ) 目次タブで印刷したいトピックを選択し ます。
  - □ 特定のトピックを印刷するとき
    - 目次タブで、印刷したい見出しをク リックします。見出しをクリックする と、その見出しに含まれる内容が表示 されます。

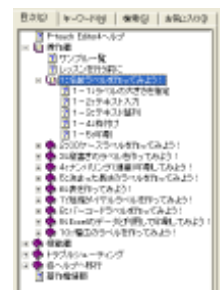

□ 「操作編」の全文を印刷するとき 目次タブで、「操作編」をクリックしま

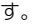

B20 P-0-10 年後 自知2000
 F0-0-10 年後 自知2000
 F0-0-10 F0
 F0-0-10 F0
 F0-0-10 F0
 F0-0-10 F0
 F0-0-10 F0
 F0-0-10 F0
 F0-0-10 F0
 F0-0-10 F0
 F0-0-10 F0
 F0-0-10 F0
 F0-0-10 F0
 F0-0-10 F0
 F0-0-10 F0
 F0-0-10 F0
 F0-0-10 F0
 F0-0-10 F0
 F0-0-10 F0
 F0-0-10 F0
 F0-0-10 F0
 F0-0-10 F0
 F0-0-10 F0
 F0-0-10 F0
 F0-0-10 F0
 F0-0-10 F0
 F0-0-10 F0
 F0-0-10 F0
 F0-0-10 F0
 F0-0-10 F0
 F0-0-10 F0
 F0-0-10 F0
 F0-0-10 F0
 F0-0-10 F0
 F0-0-10 F0
 F0-0-10 F0
 F0-0-10 F0
 F0-0-10 F0
 F0-0-10 F0
 F0-0-10 F0
 F0-0-10 F0
 F0-0-10 F0
 F0-0-10 F0
 F0-0-10 F0
 F0-0-10 F0
 F0-0-10 F0
 F0-0-10 F0
 F0-0-10 F0
 F0-0-10 F0
 F0-0-10 F0
 F0-0-10 F0
 F0-0-10 F0
 F0-0-10 F0
 F0-0-10 F0
 F0-0-10 F0
 F0-0-10 F0
 F0-0-10 F0
 F0-0-10 F0
 F0-0-10 F0
 F0-0-10 F0
 F0-0-10 F0
 F0-0-10 F0
 F0-0-10 F0
 F0-0-10 F0
 F0-0-10 F0
 F0-0-10 F0
 F0-0-10 F0
 F0-0-10 F0
 F0-0-10 F0
 F0-0-10 F0
 F0-0-10 F0
 F0-0-10 F0
 F0-0-10 F0
 F0-0-10 F0
 F0-0-10 F0
 F0-0-10 F0
 F0-0-10 F0
 F0-0-10 F0
 F0-0-10 F0
 F0-0-10 F0
 F0-0-10 F0
 F0-0-10 F0
 F0-0-10 F0
 F0-0-10 F0
 F0-0-10 F0
 F0-0-10 F0
 F0-0-10 F0
 F0-0-10 F0
 F0-0-10 F0
 F0-0-10 F0
 F0-0-10 F0
 F0-0-10 F0
 F0-0-10 F0
 F0-0-10 F0
 F0-0-10 F0
 F0-0-10 F0
 F0-0-10 F0
 F0-0-10 F0
 F0-0-10 F0
 F0-0-10 F0
 F0-0-10 F0
 F0-0-10 F0
 F0-0-10 F0
 F0-0-10 F0
 F0-0-10 F0
 F0-0-10 F0
 F0-0-10 F0
 F0-0-10 F0
 F0-0-10 F0
 F0-0-10 F0
 F0-0-10 F0
 F0-0-10 F0
 F0-0-10 F0
 F0-0-10 F0
 F0-0-10 F0
 F0-0-10 F0
 F0-0-10 F0
 F0-0-10 F0
 F0-0-10 F0
 F0-0-10 F0
 F0-0-10 F0
 F0-0-10 F0
 F0-0-10 F0
 F0-0-10 F0
 F0-0-10 F0
 F0-0-10 F0
 F0-0-10 F0
 F0-0-10 F0
 F0-0-10 F0
 F0-0-10 F0
 F0-0-10 F0
 F0-0-10 F0
 F0-0-10 F0
 F0-0-10 F0
 F0-0-10 F0

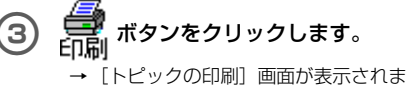

す。

トビックの印刷 運用だれたトビックをな速用だれた見出しにあるすべてのトビックを印 開てきます。300中期ら運用してのたい。 「 運用だれたトビック印刷(S) 「 運用だれた見出しあよびすべてのサフトビックを印刷だ) 「 図E キャンセル

印刷する内容を選択します。

- 表示したトピックを印刷するとき
   「選択されたトピックの印刷」を選択します。
- 選択した見出しに含まれるトピックを
   印刷するとき
   「選択された見出しおよびすべてのサブ

トピックの印刷」を選択します。

# ) [OK] ボタンをクリックします。

- → [印刷] 画面が表示されます。
- 6 「プリンタの選択」で、印刷するプリンタ を選択します。

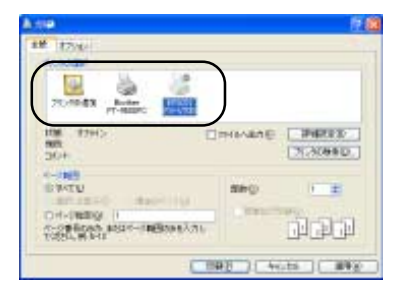

- ●本機で、ヘルプを印刷することはできません。A4 判以上の用紙サイズに対応している通常のプリンタを選択してください。
- ●OSやプリンタの種類によって、表示される画面は異なります。
- )[印刷]ボタンをクリックします。
  - → 印刷が実行されます。

# 他の種類のラベルを作るには

「P-touch Editor ヘルプ」の操作編では、以下のいろいろなラベルを作成する例を紹介しています。

|                               | 例                                                                                                    | 紹介している機能                                                                            |
|-------------------------------|----------------------------------------------------------------------------------------------------|-------------------------------------------------------------------------------------|
| 名前ラベルを作っ<br>てみよう              | 山田太郎                                                                                                    | <ul> <li>・ラベルの大きさを指定</li> <li>・テキストラベルを中央に<br/>配置</li> <li>・テキストのまわりに枠付け</li> </ul> |
| CDケースラベル<br>を作ってみよう           | Best Hit Songs<br>Jan Aug.                                                                                                    | <ul> <li>・背景テーマの設定</li> <li>・クリップアートの挿入</li> <li>・シート機能で複数のラベルをまとめる</li> </ul>      |
| 縦書きラベルを作<br>ってみよう             | 12<br>月<br>24<br>日                                                                                                    | ・縦書きラベルの作成<br>・縦中横組み文字の設定                                                           |
| ナンバリング(連<br>番)印刷してみよ<br>う     | Р7FV2:<br>192.168. 1. 1<br>192.168. 1. 2                                                                                                    | <ul> <li>テキストのナンバリングの設定、印刷</li> </ul>                                               |
| 決まった長さのラ<br>ベルを作ってみよ<br>う     | <b>会議室</b><br>会議室                                                                                                    | ・テキストの拡大、均等割<br>付<br>・文字の制御方法                                                       |
| 表を作ってみよう                      | 設備管理部門         No.         No.         No                                                                                                    | ・表の挿入<br>・セルの結合<br>・表内へのテキスト入力                                                      |
| 短縮ダイヤルラベ<br>ルを作ってみよう          | 2.3.1.1.1.1.1.1.1.1.1.1.1.1.1.1.1.1.1.1.                                                                                                    | <ul> <li>・ 罫線なしの表</li> <li>・ セルの幅設定</li> </ul>                                      |
| バーコードラベル<br>を作ってみよう           | *CODE39*                                                                                                    | ・規格の選択<br>・サイズの変更                                                                   |
| Excelのデータを<br>利用して印刷して<br>みよう | 0587-7µ<br>CE+00<br>AC+13<br>AC+13<br>AC+13<br>AC+13<br>AC+13<br>AC+14<br>AC+14<br>AC+1 | ・Excelファイルの接続<br>・レイアウトへのマージ                                                        |
| 幅広ラベルを作っ<br>てみよう              | <u>当此</u> 四                                                                                                    | <ul> <li>・幅広ラベルの設定</li> <li>・文字の反転</li> </ul>                                       |

# P-touch Quick Editor でラベルを作りましょう

P-touch Quick Editor を使うと、簡単にラベルが作成できます。

### お知らせ

● ここでは、主に Windows<sup>®</sup> XP の画面と操作を例に説明します。

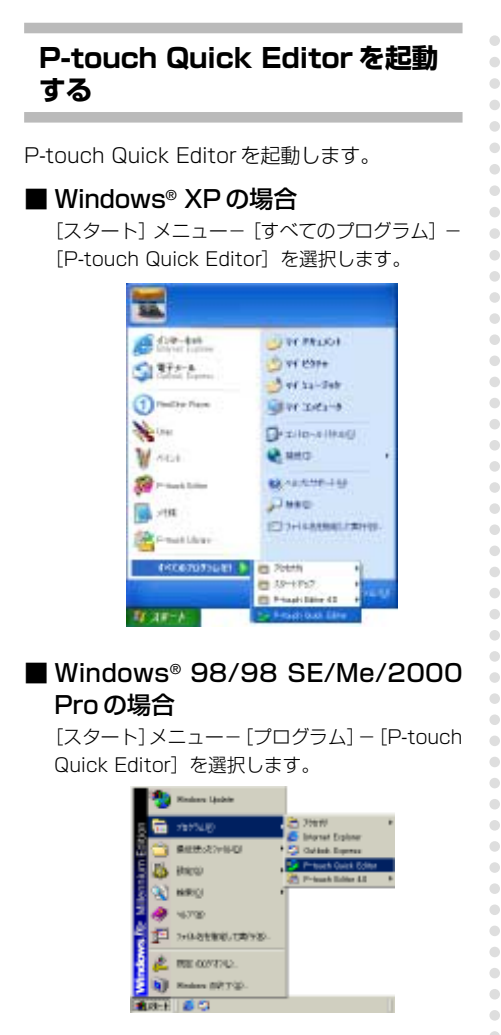

→ P-tpuch Quick Editor が起動します。

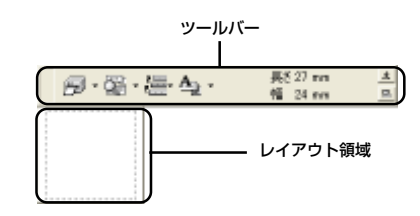

## 簡単な使い方

簡単にラベルを作成する例を紹介します。

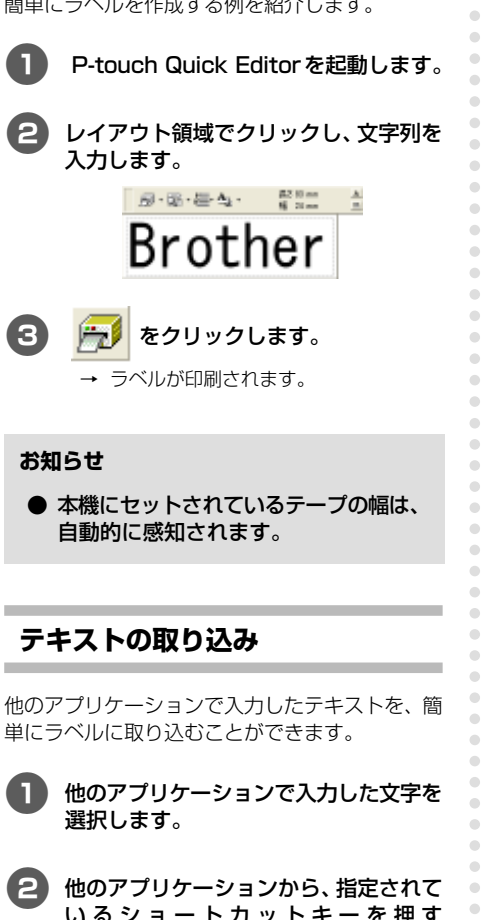

いるショートカットキーを押す (Windowsのみ)、またはドラッグして ラベルにテキストを取り込みます。

#### お知らせ

● (Windowsのみ)文字を取り込むときに使 用するショートカットキーは、オプション 画面で選択することができます。レイアウ トビュー(またはテキストボックス)上で 右クリックし、表示されたメニューの [オ プション]をクリックします。オプション 画面が表示されたら、テキストの取り込み 用のショートカットキーを選択します。

### その他の機能

P-touch Quick Editorの、その他の機能を紹介 します。

#### お知らせ

● ツールバーやレイアウト領域で右ク リックすると、メニューバーが表示さ れ、いろいろな機能を選択することが できます。

■ ラベルのサイズを設定する 作成するラベルのサイズを設定します。

- 1 の 🔻 をクリックします。 → プルダウンリストが表示されます。
- [テープ設定]を選択します。 2 WW March A

| B.B.€ | - 1 K                                                            | 21 mm |  |
|-------|------------------------------------------------------------------|-------|--|
|       | <ul> <li>         · 神教学派         ·         ·         ·</li></ul> |       |  |
|       | 943J#RE()                                                        | -     |  |
|       | 9-7418(Q)                                                        | 1     |  |
|       |                                                                  | _     |  |

→ 「テープ設定プロパティ」が表示されま す。

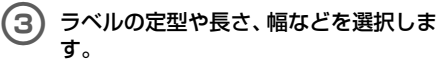

| marks 1      | A     | <br>PARAL C | mane In | 1 |
|--------------|-------|-------------|---------|---|
| 9000<br>1940 | Di su | <br>11.00   | ang. p  | 2 |

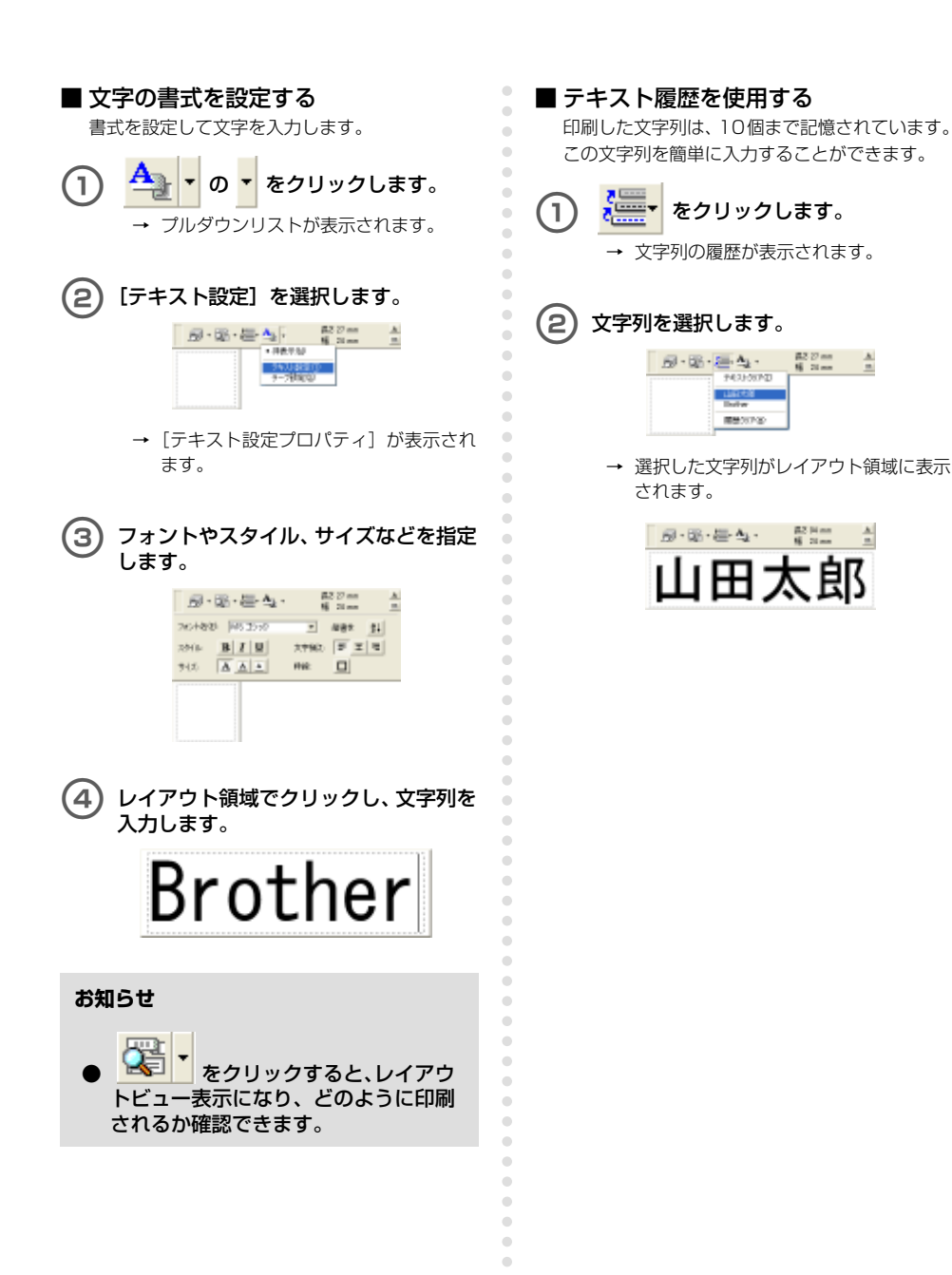

### ■ 記号を挿入する

P-touch Quick Editor に用意されている記号を 挿入することができます。

#### レイアウト領域で右クリックし、[記号] - [挿入 / 変更]を選択します。

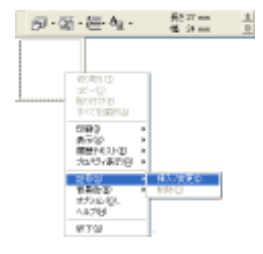

→ [記号入力] 画面が表示されます。

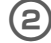

#### 記号を選択します。

「記号フォント名」を選択し、「記号一覧」で 記号を選びます。

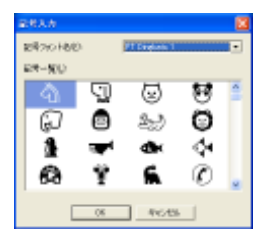

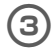

## [OK] ボタンをクリックします。

→ 選択した記号がレイアウト領域に表示 されます。

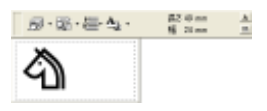

●入力できる記号は1つのみです。すでに 記号が挿入されている場合は、新しく選 択した記号に置き換わります。

#### ■ 背景色を変更する

レイアウト領域の背景色を変更します。

レイアウト領域で右クリックし、[背景
 色]を選択します。

# (2) 色候補から使用したい色を選択します。

ー覧に表示されていない色を背景色にする ときは、[ユーザー設定]を選択します。[色 の設定] 画面が表示されるので、好きな色 を作成し、[OK] ボタンをクリックします。

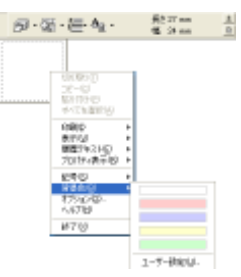

■ レイアウト領域の表示位置を変更する レイアウト領域の表示位置を変更します。

E
 E
 E
 E
 C
 D
 D
 D
 D
 D
 D
 D
 D
 D
 D
 D
 D
 D
 D
 D
 D
 D
 D
 D
 D
 D
 D
 D
 D
 D
 D
 D
 D
 D
 D
 D
 D
 D
 D
 D
 D
 D
 D
 D
 D
 D
 D
 D
 D
 D
 D
 D
 D
 D
 D
 D
 D
 D
 D
 D
 D
 D
 D
 D
 D
 D
 D
 D
 D
 D
 D
 D
 D
 D
 D
 D
 D
 D
 D
 D
 D
 D
 D
 D
 D
 D
 D
 D
 D
 D
 D
 D
 D
 D
 D
 D
 D
 D
 D
 D
 D
 D
 D
 D
 D
 D
 D
 D
 D
 D
 D
 D
 D
 D
 D
 D
 D
 D
 D
 D
 D
 D
 D
 D
 D
 D
 D
 D
 D
 D
 D
 D
 D
 D
 D
 D

クリックするごとに、レイアウト領域の表 示位置が「中央寄せ」「右寄せ」「左寄せ」の 順に切り替わります。

#### お知らせ

● ツールバーとレイアウト領域が離れているときにクリックすると、結合します。

### ■ 印刷する

印刷条件を設定して印刷します。

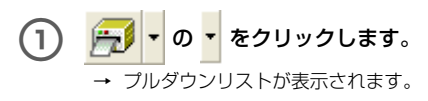

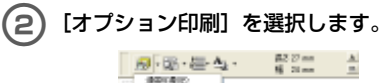

| 8.1 | 375%C000001. |
|-----|--------------|
| Ľľ  | カルが動き始い      |
|     |              |
|     |              |

→ [印刷] 画面が表示されます。

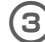

#### 印刷の設定をします。

| n Ø                           | 8                          |
|-------------------------------|----------------------------|
| 1795)<br>17月一日からの<br>17月3日の日の | F A-75+149<br>F State Held |
| जन्मस<br>प्र                  | 3                          |
|                               | n ariti                    |

🗌 オートカット

印刷したラベルを切って排出します。

#### 🗌 ハーフカット

印刷したラベルに切れ目を入れて裏紙 がはがれやすくします。ラミネート テープのみに有効な機能です。

🗌 ミラー印刷

データを反転して印刷します。ガラス の内側に貼るときなどに利用します。 透明テープを使用してください。

#### 🗌 つなげて印刷

4

印刷したラベルを排出せずに次の印刷 が実行されるまで待機します。ラベル の間に余分な余白が入りません。ラベ ルを排出するときは、フィード&カッ トボタンを押します。

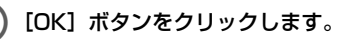

→ ラベルが印刷されます。

# ■ P-touch Quick Editorを非表示にする

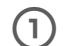

•

.

# ★ をクリックします。

 → P-touch Quick Editor がデスクトップ から消えます。

タスクトレイの タスクトレイの P-touch Quick Editor がデスクトップに 表示されます。

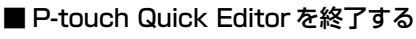

P-touch Quick Editor を終了します。

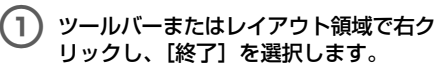

| 日・岡・昌・ム・ | 0.652           | 100 |
|----------|-----------------|-----|
|          | 475640.<br>A678 | _   |
|          | 978             |     |
|          |                 |     |

→ P-touch Quick Editorが終了します。

# 印刷ができたら

ラベルの裏紙がはがれにくいときや、ラベルの角を丸くカットしたい場合に便利な付属品の使い方を紹介します。

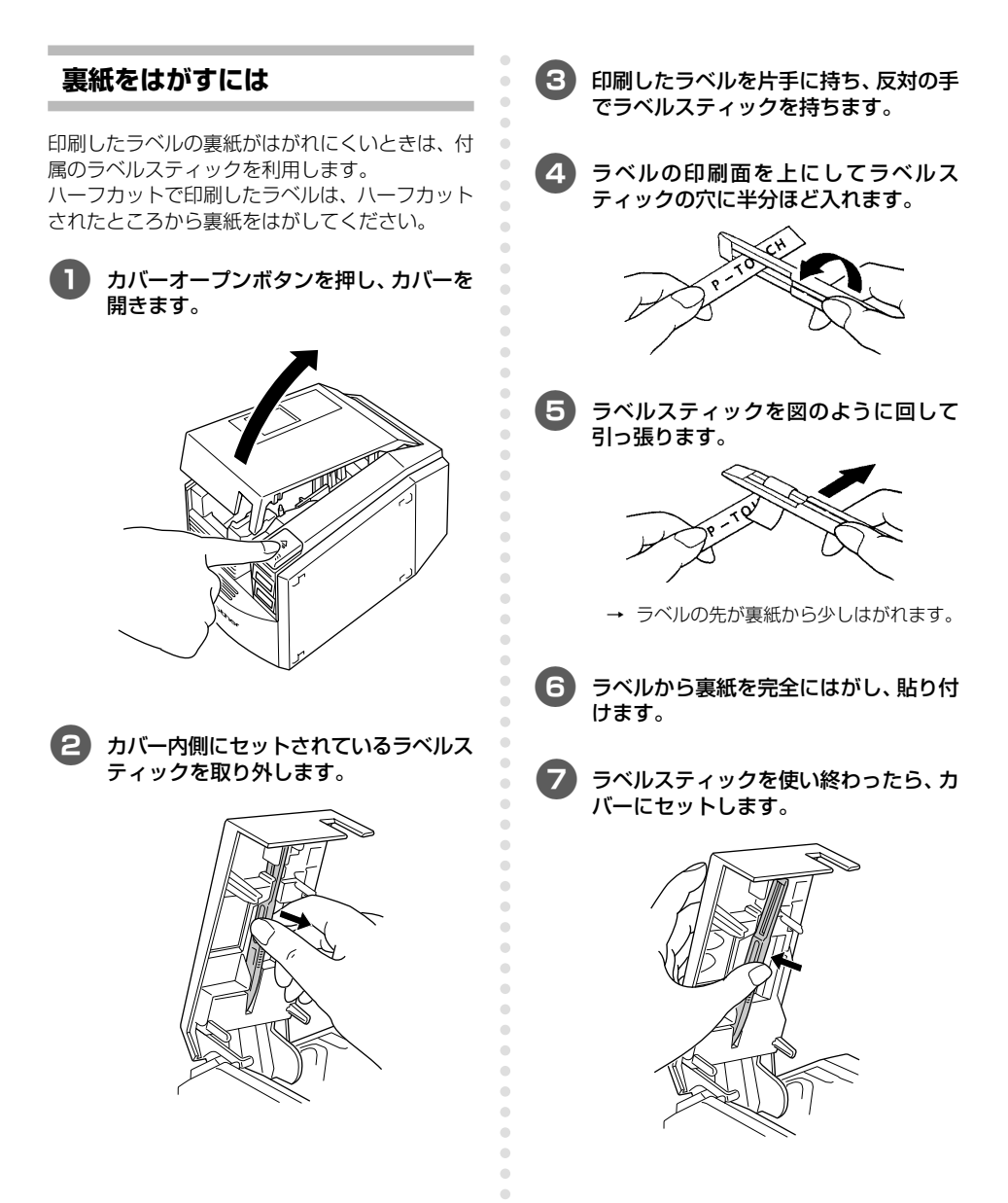

#### お知らせ

- ラミネート・セキュリティ・マットテー プ以外のテープの裏紙をはがすときに ラベルスティックを使用すると、印刷 した文字が消えることがあります。
- テープの種類によっては、テープの裏 紙にはがしやすいように切り込みが 入っていますので、切り込みにそって はがしてください。

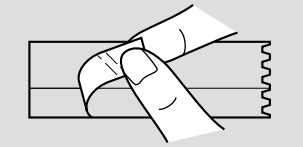

テープの角を丸くするには

•

•

.

.

•

•

.

.

•

•

•

•

•

З

印刷したラベルの角を丸くカットしたいときは、 付属のRトリマーを使用します。 ラベルの角を丸くすると、貼り付けたラベルがは がれにくくなります。

Rトリマー底面の電池カバーを矢印の方向にスライドさせて外します。

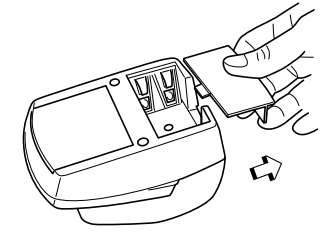

付属の単三電池4本をセットします。

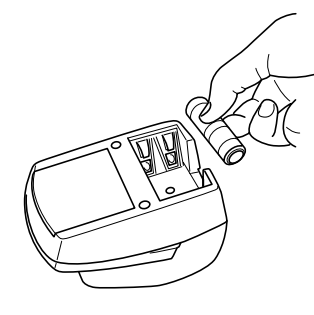

●電池の方向を間違えないようにしてください。

電池カバーを元のように閉めます。

スタートボタンを押しながら、カットす るラベルを差し込み口の左端に寄せて差 し込みます。

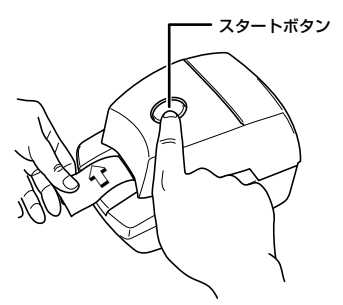

5 スタートボタンを押したまま、ラベルを 差し込み口の右端にスライドさせます。

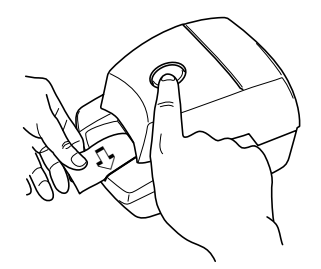

→ 角が丸くカットされます。

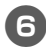

4

ラベルの反対側も、同様にカットしま す。

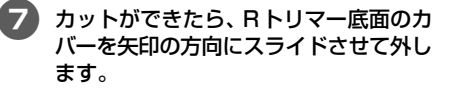

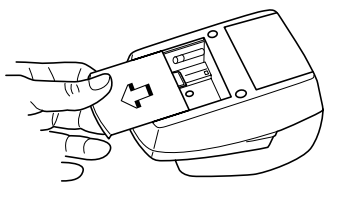

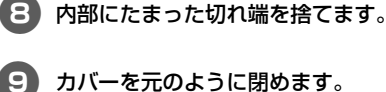

お知らせ

•

.

- ハーフカット機能でカットしたラベル は、Rトリマーを使用できません。
- ノンラミネートテープを角丸にカット する場合、透明のはく離紙が切れ残る ことがあります。

お願い

- ●電池は、4本とも同じ種類の電池を使用してください。
- Rトリマーを使い終わったら、必ず内部の切れ端を捨ててください。切れ端を捨ててください。切れ端を捨てずに使用すると、うまくカットできないことがあります。

# 4 ラベルの作り方 – Macintosh 編-

ここでは、Macintosh でラベルをデザインして印刷するまでの手順を説 明します。

| ラベルを作るには                         | . 88 |
|----------------------------------|------|
| P-touch Editor でラベルを作りましょう       | . 89 |
| P-touch Quick Editor でラベルを作りましょう | . 98 |
| 印刷ができたら                          | . 99 |

# ラベルを作るには

Macintoshの準備ができたら、ラベル作りを始めます。

### ■ いろいろなデザインのラベルを作るとき

「P-touch Editor でラベルを作りましょう」(→ P.89) に進みます。

#### ■ 簡単にラベルを印刷するとき

「P-touch Quick Editor でラベルを作りましょう」(→ P.98) に進みます。

# P-touch Editor でラベルを作りましょう

P-touch Editor を使うと、いろいろなデザインのラベルが作成できます。

#### お知らせ

● ここでは、P-touch Editor の概要を説明します。詳しい使い方は、CD-ROM マニュアル に掲載されています。 詳細は「CD-ROM マニュアルの使い方」(→ P.95)を参照してくだ さい。

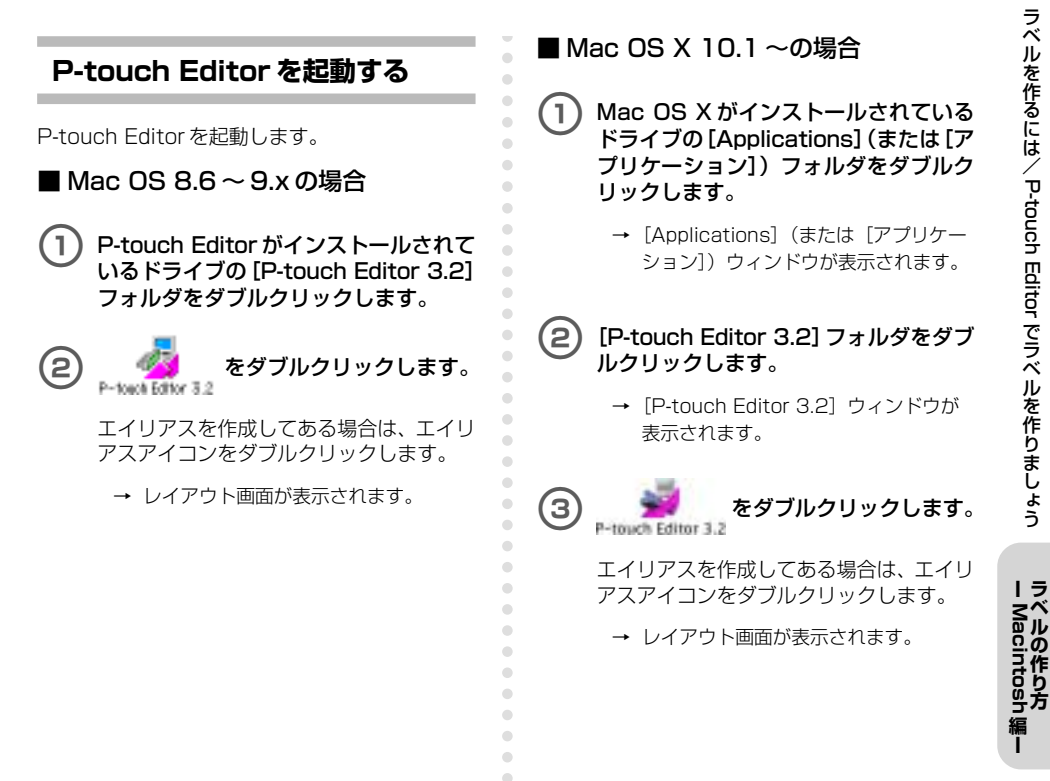

# レイアウト画面

P-touch Editorを起動するとレイアウト画面が表示されます。

| and some | C Statician                                                                                                    | EB. |
|----------|----------------------------------------------------------------------------------------------------|-----|
|          | 國                                                                                                    |     |
|          |                                                                                                    |     |
|          |                                                                                                    |     |
| 10103    |                                                                                                    |     |
|          |                                                                                                    |     |
|          |                                                                                                    |     |
|          | P                                                                                                    |     |
|          |                                                                                                    |     |
|          |                                                                                                    |     |
|          |                                                                                                    |     |
|          |                                                                                                    |     |
|          | Here and the second second second second second second second second second second second second second second |     |
|          |                                                                                                    |     |
|          |                                                                                                    |     |
| 1        | 173                                                                                                    |     |
| 11210    | T                                                                                                    | вH  |
|          |                                                                                                    |     |
|          | [m] 전 주 주 전 전 주 문 · · · · · · · · · · · · · · · · · ·                                                          |     |
|          |                                                                                                    |     |
|          |                                                                                                    |     |
|          |                                                                                                    |     |
|          |                                                                                                    |     |
|          |                                                                                                    |     |

### ■ プロパティドック

ボタンをクリックすると、フォントやレイアウト などを設定するプロパティが表示されます。もう 一度ボタンをクリックすると、プロパティは閉じ ます。

🗌 ページプロパティ

ラベルのサイズと向きを設定します。

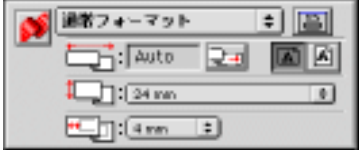

🗌 フォントプロパティ

フォント・サイズ・文字飾りを設定しま す。

| A | Osaka   | + |
|---|---------|---|
|   | 16      | 0 |
|   | A A A A |   |
|   | AB AB   |   |

□ レイアウトプロパティ 文字列や図形の配列を設定します。

| 13 |         |
|----|---------|
|    |         |
|    | J 12 88 |
|    |         |

#### 🗌 テキストプロパティ

文字揃えや行間隔などを設定します。

| 100 |     |  |
|-----|-----|--|
|     |     |  |
|     | 🖬 🖹 |  |
|     |     |  |

### ■ 描画ツールバー

文字や図形を描きます。

| 1 | _ |
|---|---|
| k | А |
| > |   |
| 0 | O |
| 3 | â |
| 3 |   |
|   |   |
|   |   |

## ■ オブジェクトドック

イラストや似顔絵を呼び出すアイコンが並んでい ます。

バーコード
 バーコードを設定します。

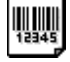

🗌 クリップアート

いろいろなイラストを呼び出します。

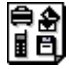

アレンジテキスト
 文字列を変形します。

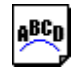

□ モンタージュ • 名前ラベルを作成する 髪型や目などを選んで似顔絵を作りま す。 ここでは、Mac OS 8.6~9.x で、名前のラ ベルを作成する例を説明します。 □ ピクチャーメイキング 1 P-touch Editor を起動します。 絵を組み合わせてイラストを作ります。 をクリックします。 2 • → [ページプロパティ] が表示されます。 保存されているイラストや写真などを ۲ 呼び出します。 3 ラベルの長さを「100mm」 に設定しま す。 • 運営フォーマット ÷ 🖺 • 1:100 ÷ 14 日付と時刻 : 12 mm . 現在の日付や時刻を文字列として表示 ]:[m 🗄 します。 ラベルの幅を「24mm」に設定します。 4 通常フォーマット ÷ 📳 □ データベースフィールド r: 100 ÷ 24 データベースフィールドを作ります。 24 mm ]:[1mn ‡] [ページプロパティ] の 5 |A'| をクリッ クします。 → 印刷の向きが横向きに設定されます。 • をクリックします。 6 А • → 「フォントプロパティ」が表示されます。 「フォント名」で「平成角ゴシック」を選 • 択します。 A (平成角ゴシック = 12 0 A A A A AB AB

— Macintosh編— ラベルの作り方

| 8 「フォントサイズ」で「36」を選択します。                                                                                                    | 印刷を実行する                                                                                                    |
|----------------------------------------------------------------------------------------------------|----------------------------------------------------------------------------------------------------|
|                                                                                                    | 作成したラベルを印刷します。<br>■ 印刷する<br>① <b> </b>                                                                                                    |
| <ul> <li>9 ツールバーの A をクリックします。</li> <li>→ テキストツールが選択されます。</li> </ul>                                                            | → 印刷の設定をする画面が表示されます。                                                                                                    |
| <ul> <li>レイアウト画面でクリックし、名前を入力します。</li> <li>山田太郎</li> <li>入力した文字列を、中心にドラッグします。</li> <li>山田太郎</li> </ul>                          | <ul> <li>(2) [印刷] ボタンをクリックします。</li> <li>※ (1) (1) (1) (1) (1) (1) (1) (1) (1) (1)</li></ul>                                                                                                    |
| <ul> <li>12</li></ul>                                                                                                    | Not           740781         17.000000         18           72/8224-1         18         19           Classification         19         10           40.000         19         10           40.01         10         10           50.000         10         10           60         72.011         17.011           70.001         10         10           70         72.011         10.011 |
| brother         P1-90000         URR           ##1         -1-01 + 24-0                                                        | → ラベルが印刷されます。                                                                                                    |
| プレイモンダ 部件1 0 部<br>ロレス - (第二キントワウリング 国際準備後、勝支性に数字<br>ダーギベース 0 アイベイル - F<br>の 目的 - F T<br>の 目的 - F T<br>の 目的 - F T<br>の 目的 - F T | ■ 印刷条件を設定して印刷する(Mac<br>OS 8.6~9.x)                                                                                                    |
| → ラベルが印刷されます。                                                                                                    | <ol> <li> <b>値 をクリックします。</b> </li> <li>             → 印刷画面が表示されます。         </li> </ol>                                                                                                    |
|                                                                                                    |                                                                                                    |

•

2

### 印刷条件を設定します。

| Site 1                                 | PT-59004C 108<br>1-51.●11-5 @ → ■                                                  |
|----------------------------------------|------------------------------------------------------------------------------------|
| □1頁ごA1<br>図//-フス・<br>□つロげて前<br>□10-前期  | 23 0 ト ア 単純 1<br>ト 単 766 11 766 cgs (彼知)<br>1時 日 25 8 6 7 29 6 ge (80 ア - 7)<br>19 |
| 7501850                                | - ジャンス スターム通知<br>                                                                  |
| 9 <sup>1</sup> - 9 <sup>1</sup> < - 3. | ○ 3055-01-3 - F.<br>○ 3055-21-3 - F.<br>○ 1-3 - F.BEL                              |

□ ページ

印刷範囲をページ単位で指定します。

- □ 1 頁ごとにカットする 印刷したラベルを切って排出します。
- □ ハーフカット

印刷したラベルに切れ目を入れて裏紙 がはがれやすくします。ラミネート テープのみに有効な機能です。

#### □ つなげて印刷

印刷したラベルを排出せずに次の印刷 が実行されるまで待機します。ラベル の間に余分な余白が入りません。ラベ ルを排出するときは、フィード&カッ トボタンを押します。

#### □ ミラー印刷

データを反転して印刷します。ガラス の内側に貼るときなどに利用します。 透明テープを使用してください。

- 360×360dpi (標準) 高速印刷するときに選択します。
- □ 360 × 720dpi (HG テープ)

HGテープで高解像度印刷するときに選 択します。

□ ナンバリング

ラベルにナンバリング(連番)を設定す るときに、数字の増分を設定します。

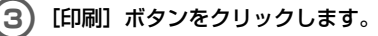

→ ラベルが印刷されます。

■ 印刷条件を設定して印刷する(Mac OS X 10.1~)

(1) をクリックします。 AB -

(2)

•

→ 印刷画面が表示されます。

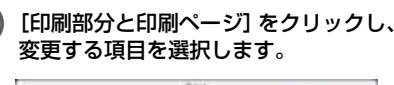

|                                                                       |          | PORT                   |
|-----------------------------------------------------------------------|----------|------------------------|
| 7058:                                                                 | PT-91895 |                        |
| 79tz+1                                                                | -        | 19                     |
| (1年間間と目前<br>レイアウト<br>出力オフション<br>デーブ開定<br>ハーフトーン/0<br>ト1945 GB10<br>一覧 | N9-      | (785)<br>(779) - (777) |
| f highers                                                             | 88       | ATT-) (++2+5) (7000)   |

#### (З 印刷条件を設定します。

□ レイアウト

 印刷部数と印刷ページ 部数:ラベルの印刷部数を指定します。

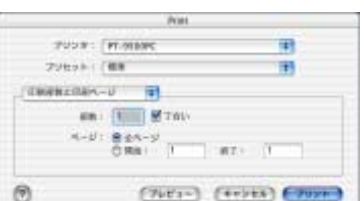

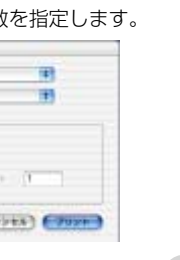

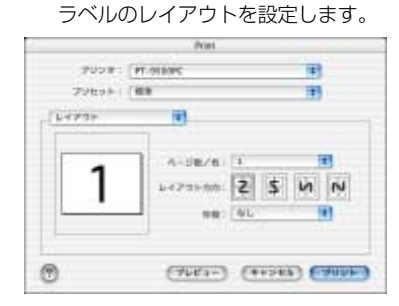

P-touch Editor でラベルを作りましょう - Macintosh

編

#### □ 出力オプション

データをファイル形式で出力するとき に設定します。

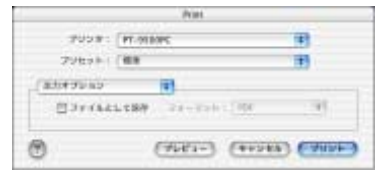

#### □ テープ設定

**テープ長**:使用するテープの長さを指定します。

**左右余白**:テープの左右余白を指定し ます。

**自動カット**:印刷したラベルを切って 排出します。

ハーフカット:印刷したラベルに切れ 目を入れて裏紙がはがれやすくします。 ラミネートテープのみに有効な機能で す。

**つなげて印刷**:印刷したラベルを排出 せずに次の印刷が実行されるまで待機 します。ラベルの間に余分な余白が入 りません。ラベルを排出するときは、 フィード&カットボタンを押します。

**ミラー印刷**:データを反転して印刷します。ガラスの内側に貼るときなどに利用します。透明テープを使用してください。

**360 × 360dpi (標準)**:高速印刷する ときに選択します。

**360×720dpi (HGテーブ)**:HGテー プで高解像度印刷するときに選択しま す。

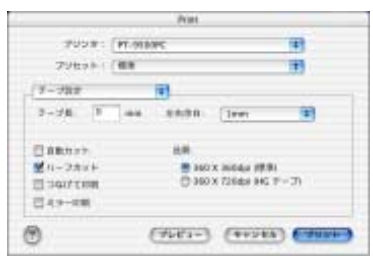

94

# ハーフトーン/カラー ハーフトーンと明るさ、コントラストを設定します。

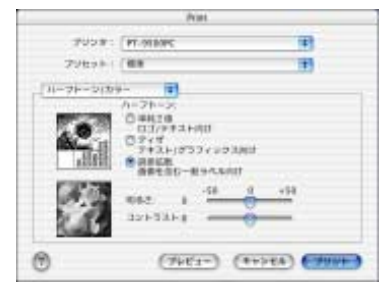

#### P-touch Editor

**ナンバリング**: ラベルにナンバリング (連番)を設定するときに、数字の増分 を設定します。

|                  | Post                            |            |
|------------------|---------------------------------|------------|
| 7058:            | PT-0110PC                       | (4)        |
| 79to+1           | (E.)                            | 183        |
| Prison taker     | 11                              |            |
| □ +3-1<br>350059 | anta suja sa 🔏 da<br>Ran la 🦷 n | 06. WENCRY |
|                  |                                 |            |

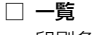

•

4

印刷条件を一覧で表示します。

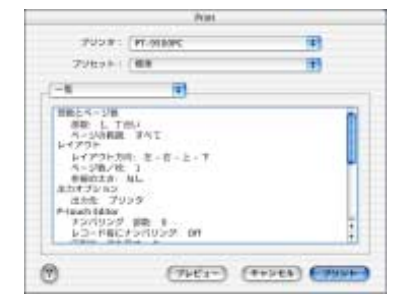

[プリント] ボタンをクリックします。

→ ラベルが印刷されます。

# CD-ROM マニュアルの使い方

付属の CD-ROM には、ソフトウェアの詳しい使 い方を説明した CD-ROM マニュアルが HTML形 式で収録されています。 •

•

CD-ROMマニュアルは、CD-ROMのファイルを 呼び出して見る方法と、Macintosh にインス トールして見る方法の2つの見方があります。

#### お知らせ

- 使用している OS によって、表示される画面は異なります。
- CD-ROM [P-touch] の、[Mac OS 9] または [Mac OS X] フォルダをダブル クリックします。

お使いの OS によって、どちらかのフォル ダを選択してください。

- P-touch Editor 3.2] フォルダをダブ ルクリックします。
- [マニュアル] フォルダをダブルクリックします。

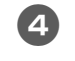

[マニュアルInstaller] アイコンをダブ ルクリックします。

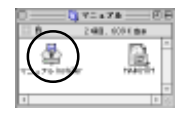

●ここで [MAIN.HTM] アイコンをダブル クリックすると、CD-ROMのファイル を呼び出して見ることができます。

#### 画面に表示される内容に従って、インス トールを実行します。

 → CD-ROM マニュアルがインストールさ れます。

- インストールしたドライブの [P-touch Editor 3.2] ー [マニュアル] フォルダ 内の [MAIN.HTM] アイコンをダブル クリックします。
  - → ブラウザが起動し、CD-ROM マニュア ルの「メインメニュー」が表示されます。

操作方法を機能別に分類しています。クリックすると 説明画面が表示されます。「索引」をクリックすると、 キーワードの一覧が表示され、キーワードから項目を 検索することができます。

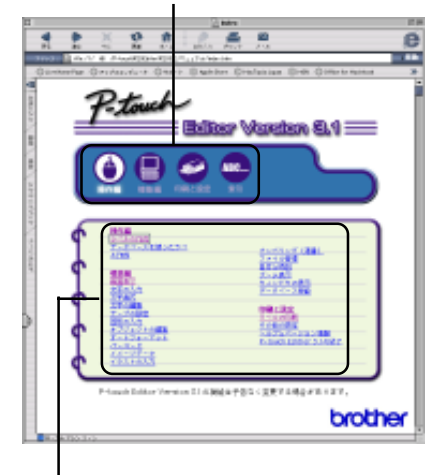

各メニューの内容を項目別に分類しています。 クリックすると説明の画面が表示されます。

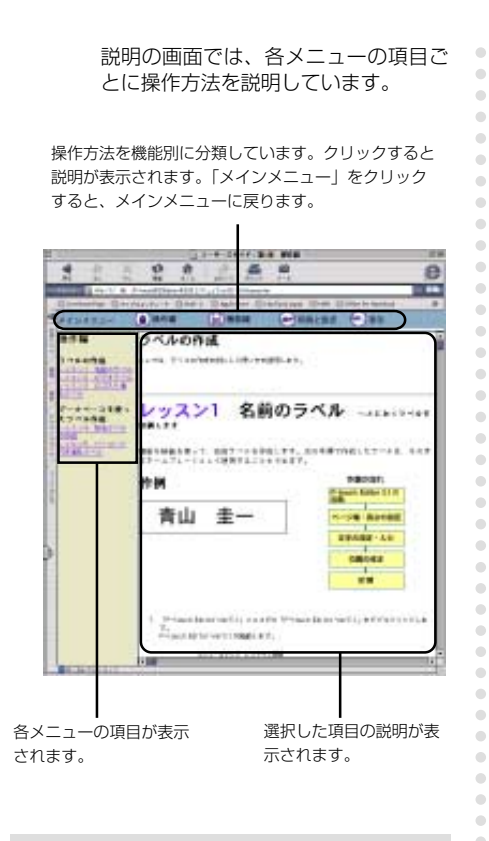

### お知らせ

● CD-ROM マニュアルは、Internet Explorer 4.01以上で最適に表示され るように作られています。その他のブ ラウザでは、正しく表示されないこと があります。 •

•

•

•

•

. . . .

• • • • • • • • •

# 他の種類のラベルを作るには

CD-ROM マニュアルでは、以下のいろいろなラベルを作成する例を紹介しています。

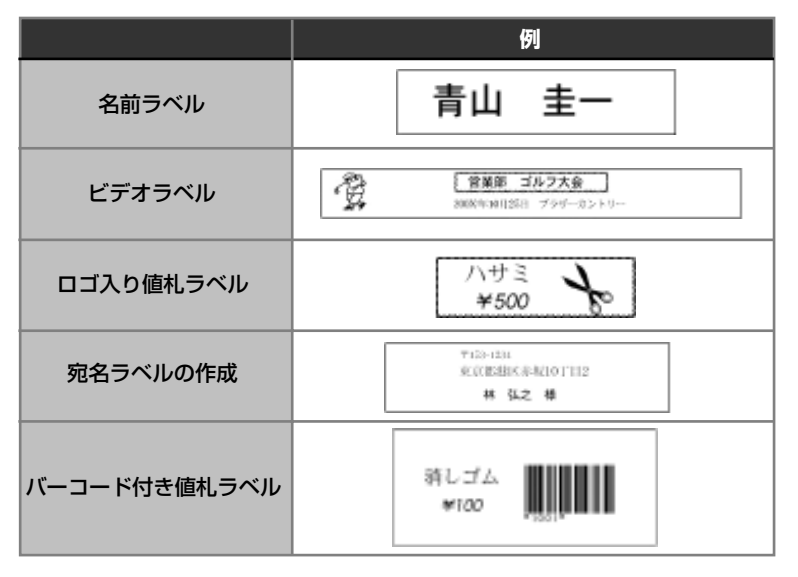

ー Macintosh編ー ラベルの作り方

# P-touch Quick Editor でラベルを作りましょう

.

P-touch Quick Editorを使うと、簡単にラベルが作成できます。

# P-touch Quick Editor を起動 する

P-touch Quick Editor を起動します。

#### ■ Mac OS 8.6~9.x の場合

 P-touch Quick Editorがインストール されているドライブの[P-touch Quick Editor] フォルダをダブルクリックしま す。

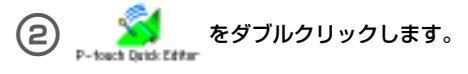

エイリアスを作成してある場合は、エイリ アスアイコンをダブルクリックします。

→ P-touch Quick Editor が起動します。

# ■ Mac OS X 10.1 ~の場合

- Mac OS X がインストールされている ドライブの [Applications] (または [ア プリケーション]) フォルダをダブルク リックします。
  - → [Applications] (または [アプリケー ション]) ウィンドウが表示されます。

#### 2 [P-touch Quick Editor]フォルダをダ ブルクリックします。

→ [P-touch Quick Editor] ウィンドウ が表示されます。

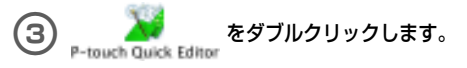

エイリアスを作成してある場合は、エイリ アスアイコンをダブルクリックします。

→ P-touch Quick Editor が起動します。

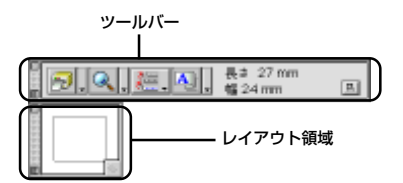

# P-touch Quick Editor の使い 方

P-touch Quick Editorの基本的な操作は、 Windows と同じです。

Windows ご右クリックする操作は、Macintosh では、control キーを押しながらクリックになり ます。

P-touch Quick Editorの使い方は、Windows編の「簡単な使い方」(→P.80)、「その他の機能」 (→P.80) を参照してください。

# 印刷ができたら

Windows 編の「印刷ができたら」(→ P.84)を参照してください。

# 5 付錄

### ここでは、困ったときの対処方法や消耗品を紹介します。

| バーコードラベルを作成するとき    | 102 |
|--------------------|-----|
| P-touch の設定を変更するとき | 104 |
| コマンドで制御する          | 106 |
| お手入れ               | 107 |
| 困ったとき              | 111 |
| 製品仕様               | 113 |
| 消耗品                | 115 |
| お問い合わせ先            | 124 |
| 索引                 | 125 |

# バーコードラベルを作成するとき

本機で、商品管理やレジスターなどに利用できるバーコードラベルを、簡単に作成することができます。バーコードには様々な規格があるので、作成する規格、バーコードリーダーで読み取れる規格を確認してから作成してください。

# バーコード対応一覧

本機で作成できるバーコードは、以下のとおりです。

| 規格             | 形式     | 文字                                   | 桁数                     | Windows | Macintosh         |
|----------------|--------|--------------------------------------|------------------------|---------|-------------------|
| CODE39         | 一次元コード | 0-9,a-<br>z,\$,/,%,+,-<br>,スペース      | 1-250                  | 0       | 0                 |
| I-2/5(ITF)     | 一次元コード | 0-9                                  | 1-250                  | 0       | 0                 |
| UPC-A          | 一次元コード | 0-9                                  | 11+1(チェック<br>ディジット)    | 0       | 0                 |
| UPC-E          | 一次元コード | 0-9                                  | 6+1(チェック<br>ディジット)     | 0       | 0                 |
| JAN13(EAN13)   | 一次元コード | 0-9                                  | 12+1(チェック<br>ディジット)    | 0       | 0                 |
| JAN8(EAN8)     | 一次元コード | 0-9                                  | 7+1(チェック<br>ディジット)     | 0       | 0                 |
| CODABAR(NW-7)  | 一次元コード | 0-9,A-D,<br>\$,/,:,+,-,.,            | 3-250                  | 0       | 0                 |
| CODE128        | 一次元コード | 全ASCII<br>(128文字)<br>制御コード<br>(37種類) | 1-250                  | 0       | 〇<br>(30文字<br>まで) |
| EAN128         | 一次元コード | 全ASCII<br>(128文字)<br>制御コード<br>(37種類) | 1-250                  | 0       | 〇<br>(30文字<br>まで) |
| POSTNET        | 一次元コード | 0-9                                  | 5,9,11*                | 0       | 0                 |
| Laser Bar Code | 一次元コード | 0-9                                  | 3,5,7,9,11,<br>13,15** | 0       | 0                 |
| ISBN-2         | 一次元コード | 0-9                                  | 14+1(チェック<br>ディジット)    | 0       | 0                 |

| 規格                | 形式        | 文字    | 桁数                  | Windows | Macintosh |
|-------------------|-----------|-------|---------------------|---------|-----------|
| ISBN-5            | 一次元コード    | 0-9   | 17+1(チェック<br>ディジット) | 0       | 0         |
| カスタマバーコード         | 一次元コード    | 0-9,- | 7-99                | 0       | ×         |
|                   | 二次元コード    | 全文字   | 1-1850(数字           | 0       | ×         |
|                   | (スタック型)   |       | のみ最大2710)           |         |           |
|                   | 二次元コード    | 全文字   | 1-1817(数字           | 0       | ×         |
| GNCODE            | (マトリックス型) |       | のみ最大7089)           |         |           |
| <i>ニーク</i> フトリックフ | 二次元コード    | 全文字   | 1-777(数字の           | 0       | V         |
| געפעאצפרנ         | (マトリックス型) |       | み最大3116)            |         | ~         |

\* POSTNETは、データ総和の1桁目が「O」になるように算出します。

\*\* Laser Bar Codeは、データ総和の1桁目がチェックディジットとなります。

# バーコード印刷の注意

バーコードを印刷するときは、以下の点に注意してください。

- ●本機はバーコードラベル専用機ではありません。 本機で作成したバーコードラベルは、使用するバーコードリーダーで読み取りができることを確認の上、使用してください。
- 万一、バーコードの誤読等による損害が発生しても、当社は一切責任を負いません。
- バーコードを印字する場合は、なるべく白ベース/黒インクのテープを使用してください。 これ以外のテープでは、バーコードリーダーで読み取れないことがあります。また、 QRCODE を印刷する場合は、つや消しのラミネートテープが最適です。
- バーコードの幅は、なるべく大きく設定してください。小さく設定した場合、バーコード リーダーによっては読み取れないことがあります。
- バーコードが含まれたラベルを大量に連続して印刷すると、プリントヘッドが高温になり、 正しく印刷できなくなることがあります。

# P-touch の設定を変更するとき

本機の通信速度を変更したり、LAN 環境で利用するときの設定を説明します。

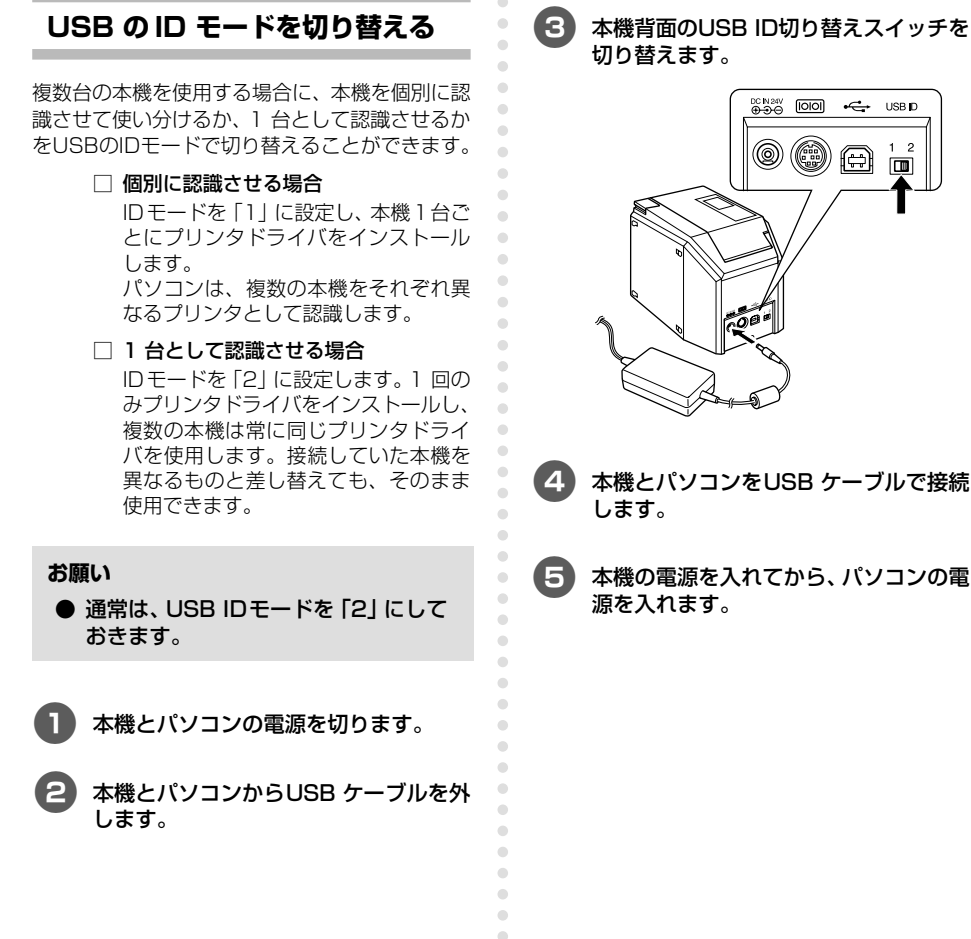

# 本機背面のUSB ID切り替えスイッチを

0

USB D

A 

2

# 複数のパソコンで使用する

本機を複数のパソコンで共有して使用することが できます。1 台のパソコンに接続した本機に共有 の設定をして、同じネットワーク内の他のパソコ ンからネットワークプリンタとして使用します。 Windowsのみ使用できる機能です。

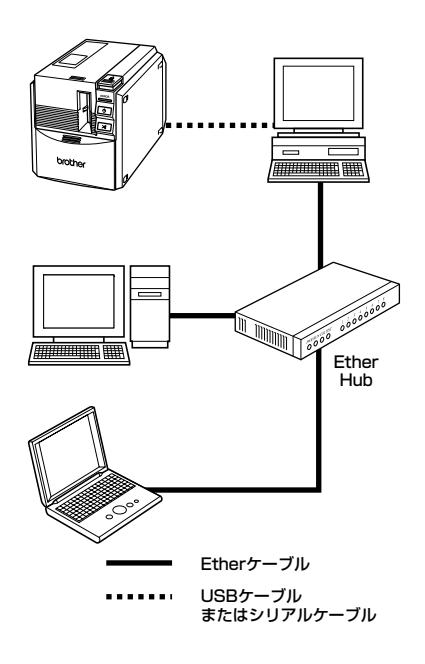

#### お願い

- プリンタの共有設定は、OS やネット ワーク環境によって異なります。共有 設定での動作、出力結果の保証は致し かねます。
- 詳細は、使用しているパソコンの取扱 説明書叉は当社ホームページを参照し てください。

### 通信速度を変更する

本機のシリアルインターフェースの通信速度は. 工場出荷時に115.200bps に設定されていま す。

シリアルポートの通信速度が115.200bpsに対 応していないパソコンの場合は、本機の通信速度 を 9.600bps に変更します。

#### お願い

•

•

3

2

● 本機の通信速度を 9.600bps に設定 したときは、パソコン側の通信速度も 適切な値に変更してください。「パソコ ンとP-touch の通信速度を設定する (→ P.43)を参照してください。

- 本機の電源を切ります。
  - 電源が切れた状態で、電源スイッチを5 秒以上押し続けます。

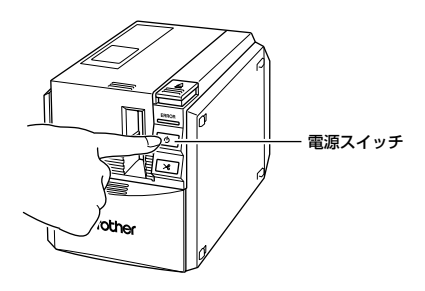

→ ERROR 表示ランプ(赤)と電源スイッ チ(緑)が交互に点滅します。

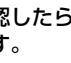

#### 点滅を確認したら、電源スイッチから手 を離します。

→ 通信速度が9600bps に設定されます。

付録

# コマンドで制御する

本機は、本体にフォント(アルファベット、ひらがな、カタカナ)といくつかのバーコードを内蔵 しています。シリアルインターフェイスからコマンドを送信して、内蔵している文字やバーコード を印字することができます。このコマンドはESC/PをベースにしたP-touch独自のコマンドです。 コマンドに関する情報は、当社ホームページの P-touch 9500pc 紹介ページ (http://www.brother.co.jp/jp/label/label.html)を参照してください。
## お手入れ

本機を使用していると、内部が少しづつ汚れていきます。お手入れの方法を説明します。

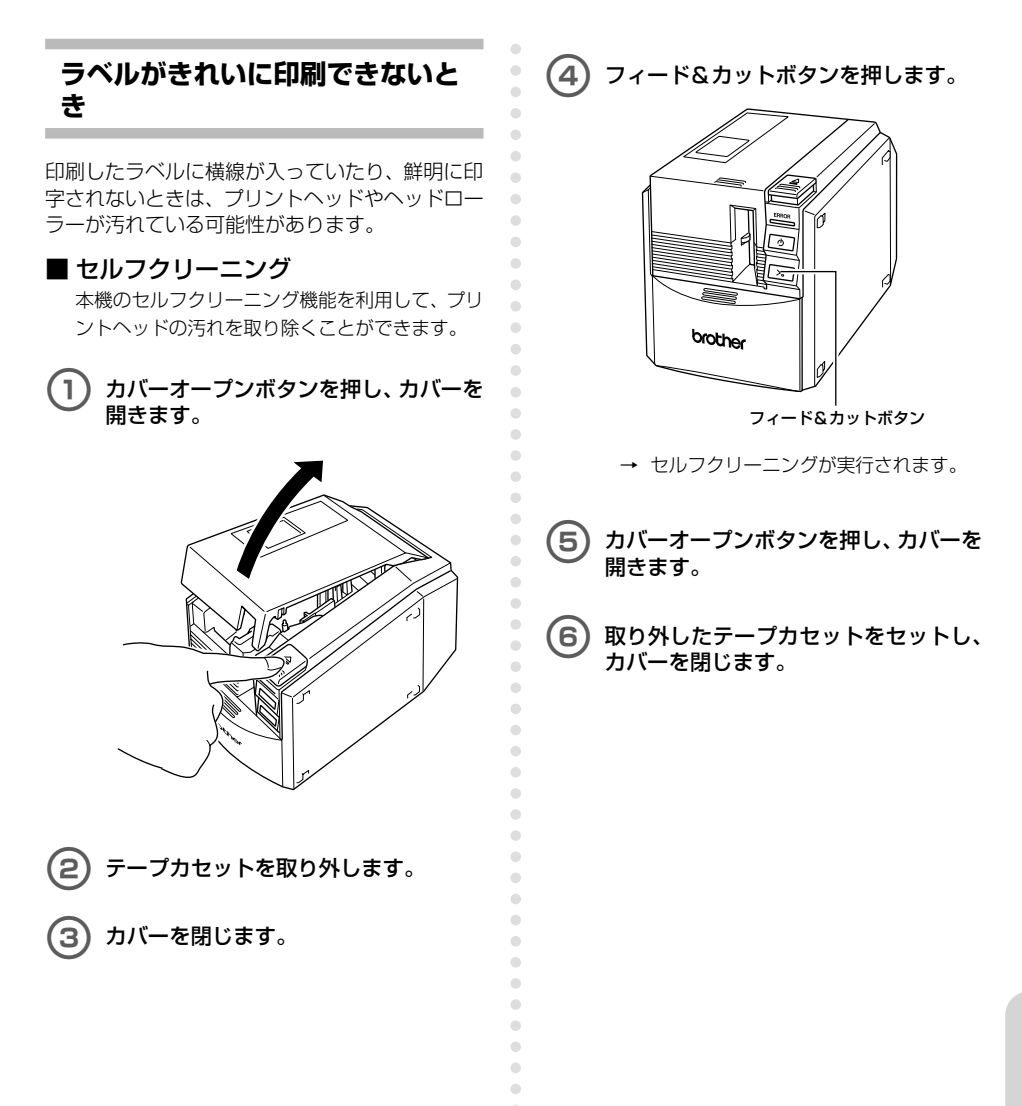

コマンドで制御する/お手入れ

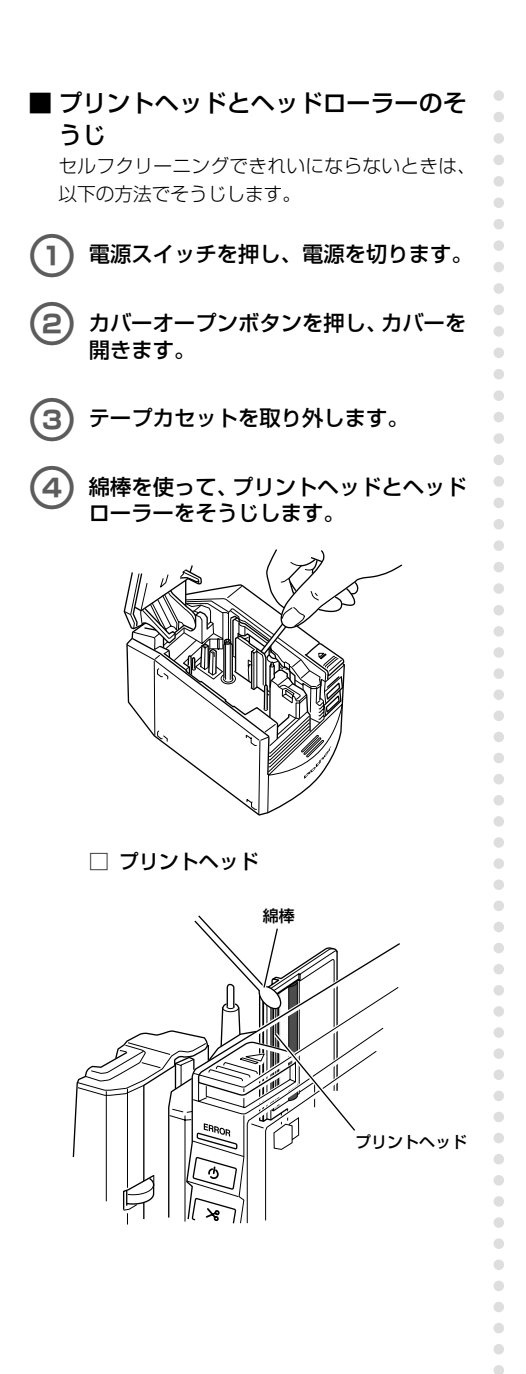

□ ヘッドローラー

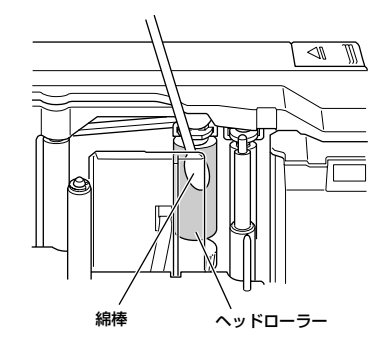

5 取り外したテープカセットをセットし、 カバーを閉じます。

#### お願い

- ●本機の内部には、ラベル加工用のカッ ター刃があります。そうじ中に手を触れないようにしてください。
- ラベルの印刷直後は、プリントヘッド が高温になります。印刷の直後はそう じをしないでください。

#### ■ その他の方法

別売のクリーニングテープ(TZ-CL6 テープ幅 36mm)を使用すると、簡単にそうじができま す。

- カバーオープンボタンを押し、カバーを 開きます。
- アープカセットを取り外し、クリーニン グテープをセットします。
- 3)カバーを閉じます。
- ④ フィード&カットボタンを1~2回押し ます。

→ クリーニングが実行されます。

- 5 カバーオープンボタンを押し、カバーを 開きます。
- クリーニングテーブを取り外し、取り外したテープカセットをセットしてカバーを閉じます。

#### お願い

 クリーニングテープの詳しい使い方は、 クリーニングテープの取扱説明書を参照してください。

2 カバーオープンボタンを押し、カバーを 開きます。 • З テープカセットを取り外します。 4 綿棒を使って、カッター刃をそうじしま す。 •

カッター刃のそうじ

印刷したときにラベルが正常に排出されないときは、テープ切断用のカッター刃をそうじします。

電源スイッチを押し、電源を切ります。

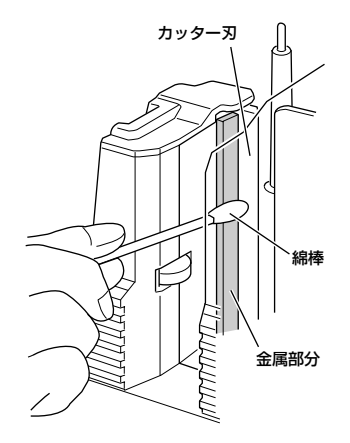

### 5 取り外したテープカセットをセットし、 カバーを閉じます。

•

•

• • • •

•

.

.

•

۰

• • • ۰ • • • • • • . • • • • • • • • • • • • • • • • • • • • • • • ٠ • • • • • ۲ • • ۰ • ۲ • ۰

#### お願い

- そうじ中に、カッター刃に直接手を触れないようにしてください。
- ラベルの印刷直後は、プリントヘッド が高温になります。印刷の直後はそう じをしないでください。

# 困ったとき

本機を使用していて困ったときは、以下を参照してください。

### Q&A

| 症状                                   | 原因                                                                                               | 対処                                                                                                    |
|--------------------------------------|--------------------------------------------------------------------------------------------------|----------------------------------------------------------------------------------------------------|
| プリンタで印刷でき<br>ない<br>書き込みエラーが表<br>示される | 接続ケーブルの接続がゆるん<br>でいる<br>テープカセットが正しくセッ<br>トされていない<br>オープンカバーが開いている<br>シリアル接続時にUSBケーブ<br>ルが接続されている | 接続ケーブル、テープカセット、カバー<br>などを確認してください。                                                                                                    |
| 縞模様のテープが出<br>てきた                     | テーブがなくなった                                                                                        | 新しいテープカセットをセットし、 フィ<br>ード&カットボタンを押すか、本機の電<br>源を入れ直してください。                                                                                                    |
| プリンタのLEDラン<br>ブが点灯しない                | 電源ケーブルがしっかりと接<br>続されていない                                                                         | 電源ケーブルを確認してください。改善<br>されない場合は、お買い上げの販売店ま<br>たは当社サービスセンターに連絡してく<br>ださい。                                                                                                    |
| 印刷したテープに線<br>が入ってしまう                 | プリンタヘッドかヘッドロー<br>ラーが汚れている                                                                        | 「ラベルがきれいに印刷できないとき」<br>(→P.107)を参照し、そうじしてくだ<br>さい。                                                                                                    |
| パソコン上に通信エ<br>ラーが表示される                | 出力先のポートが正しくない                                                                                    | Windowsの [プリンタのプロパティ] で<br>「印刷先のポート」を変更します。<br>USB接続のときは、「PTUSB:」<br>(Windows® 98/98 SE/Me)、また<br>は「USBOOn:」(Windows® 2000<br>Pro/XP)を選択します。<br>シリアル接続のときは「COMn:」(パソ<br>コンのCOM1に接続しているときは<br>「COM1:」、COM2に接続していると<br>きは「COM2:」)を選択します。 |
|                                      | パソコンと本機の通信速度が<br>合っていない                                                                          | 「パソコンとP-touchの通信速度を設定<br>する」(→P.43)を参照して、通信速度<br>を変更してください。                                                                                                    |

| 症状                                                                         | 原因                                                   | 対処                                                                                                    |  |  |
|----------------------------------------------------------------------------|------------------------------------------------------|----------------------------------------------------------------------------------------------------|--|--|
|                                                                            |                                                      | 本機の電源は入っていますか?                                                                                                    |  |  |
|                                                                            |                                                      | インターフェースケーブルは正しく接続<br>されていますか?                                                                                                    |  |  |
|                                                                            | 「エラー99」<br>パソコンが本機を認識できな<br>い                        | ボーレート変更ウィザードで選択した<br>COMポートとケーブルを接続している<br>COMポートは合っていますか?<br>(パソコンによってはCOMポートを1つ<br>しか搭載していないのに、COM2になっ<br>ているものがあります。)                                                                                                    |  |  |
|                                                                            |                                                      | シリアル接続なのにUSBケーブルが接続<br>されていませんか?                                                                                                    |  |  |
|                                                                            |                                                      | Windows <sup>®</sup> NT 4.0/2000 Pro/XP<br>で、他のシリアル接続機器が同じCOMポ<br>ートを使用している場合は、印刷ができ<br>ません。シリアル接続機器のポートを変<br>更するか、使用していないCOMポートに<br>本機を接続してください。                                                                                                    |  |  |
| ボーレート変更ウィ<br>ザード、または<br>Brother PT-9500<br>PC ユーティリティ<br>でボーレートが設定<br>できない | 「エラー1」「エラー5」<br>パソコン側のシリアルポート<br>が使用できない状態になって<br>いる | パソコンによっては、出荷状態でCOM<br>ポートが無効に設定されているものがあ<br>ります。パソコンの取扱説明書を参照す<br>るか、パソコンメーカーに問い合わせ、<br>COMポートを有効にしてください。<br><comポートの確認方法><br/>(Windows<sup>®</sup> 95/98の場合)<br/>[コントロールパネル] ー [システム]<br/>を選択します。<br/>[デバイスマネージャー]を選択し、ポ<br/>ート(COM&amp;LPT)を開きます。<br/>・通信ポート(COM1)、通信ポート<br/>(COM2) があるか?<br/>・エラーマークが表示されていないか?</comポートの確認方法> |  |  |
|                                                                            | パソコンが本機の通信速度の<br>初期値115,200bpsを<br>サポートしていない         | NEC98系のパソコンでは、本機の通信<br>速度の初期値115,200bpsをサポート<br>していないことがあります。<br>「通信速度を変更する」(→P.105)を<br>参照して、通信速度を変更した後、「パ<br>ソコンとP-touchの通信速度を設定す<br>る」(→P.43)を参照して、通信速度を<br>57,600bpsまたは9,600bpsに設定し<br>てください。                                                                                                    |  |  |
| テープカット後に、<br>テープが正常に排出<br>されない                                             | カッター刃が汚れている                                          | 「カッター刃のそうじ」(→P.109)を<br>参照して、そうじしてください。                                                                                                    |  |  |

### P-touch 9500pc 本体

| 項目       | 仕様                             |                                                    |  |  |  |
|----------|--------------------------------|----------------------------------------------------|--|--|--|
| 表示       | <br>LEDランプ(緑/赤)                |                                                    |  |  |  |
|          | 印字方式                           | 熱転写ラミネート方式/感熱方式                                    |  |  |  |
|          | 印字ヘッド                          | 360dpi/384dot                                      |  |  |  |
| 印刷       | 印字解像度                          | TZカセット使用時:360dpi<br>HGカセット高解像度印字時:360×720dpi(送り方向) |  |  |  |
|          | 印字スピード                         | TZカセット使用時:最大20mm/秒<br>HGカセット高速印字時:最大40mm/秒         |  |  |  |
|          | 最大印刷幅                          | 27.1mm                                             |  |  |  |
| スイッチ     | 電源スイッチ<br>フィード&カッ              | ットスイッチ                                             |  |  |  |
| インターフェイス | シリアル(RS-<br>USB(Ver1.1         | -232C)<br>準拠)                                      |  |  |  |
| 電源       | AC100V                         | 50/60Hz(ACアダプタ)                                    |  |  |  |
| 消費電力     | 約30W(印刷時)                      |                                                    |  |  |  |
| 寸法       | 116 (W) ×189.6 (D) ×127 (H) mm |                                                    |  |  |  |
| 重量       | 約1.3kg                         |                                                    |  |  |  |
| カッター     | フルカッター/                        | 〈ハーフカッター*                                          |  |  |  |

\*ハーフカッターはラミネートテープにのみ有効です。

### 動作環境

|           | 項目                                                                            | 仕様                                                                                                    |
|-----------|-------------------------------------------------------------------------------|----------------------------------------------------------------------------------------------------|
|           | IBM PCまたは互換機                                                                  | シリアル接続の場合<br>Windows®95 <sup>*2</sup> /98/98 SE/Me/NT 4.0 <sup>*2</sup><br>/2000 Pro* <sup>1</sup> /XP<br>(プレインストールされたもの)<br>シリアル(RS-232C)ポート標準装備 |
| OS        | USB接続の場合<br>Windows® 98/98 SE/Me/2000 Pro/XP<br>(プレインストールされたもの)<br>USBポート標準装備 |                                                                                                    |
|           | Macintosh                                                                     | Mac OS 8.6~9.x、Mac OS X 10.1~10.2.6<br>USBポート標準装備                                                                                                 |
| 1         | ンターフェイス                                                                       | シリアルポート 、 USBポート(USB1.1対応)                                                                                                    |
| ハード       | IBM PCまたは互換機                                                                  | 70MB以上の空き容量*3                                                                                                    |
| ディスク      | Macintosh                                                                     | 100MB以上の空き容量*3                                                                                                    |
| イモニ       | IBM PCまたは互換機                                                                  | 64MB以上搭載                                                                                                    |
| Macintosh |                                                                               | 24MB以上の空き容量                                                                                                    |
| エーク       | IBM PCまたは互換機                                                                  | SVGA、HighColor以上のグラフィックカード                                                                                                    |
| 229       | Macintosh                                                                     | 256色以上                                                                                                    |
|           | その他                                                                           | CD-ROMドライブ                                                                                                    |

\*1 Windows<sup>®</sup>2000は、Windows<sup>®</sup>2000 Professionalのみ対応(Server版は非対応)

\*4

- \*2 インストーラを動作させるには、Microsoft®Internet Explorer Ver. 3.02以上が必要 Windows NT® 4.0は、サービスパック6以上、Internet Explorer Ver. 5.5以上が必要
- \*3 ソフトウェアの全オプションをインストールしたときに必要な空き容量(Macintoshの CD-ROMマニュアルを除く)
- \*4 自作PCでの動作については保証を致しません。

最新OSへの対応についてはブラザーホームページにて情報を提供する予定です ので、必要に応じてご確認ください。 <u>ブラザーソリューションセンター</u> http://solutions.brother.co.jp/

## 消耗品

消耗品の種類や、注文方法などを紹介します。

### 消耗品のご紹介

#### ■ HG カセット

□ ラミネートテープ/ P-touch 9500pc 専用 高速・高解像度印字(長さ8m)
 本機専用の高速・高解像度印字テープです。最大40mm/秒、または360 × 720dpi相当で印字できます。

| 文字の色 | テープの色 | 36mm   | 24mm   | 18mm   | 12mm   | 9mm    | 6mm    |
|------|-------|--------|--------|--------|--------|--------|--------|
| 黒    | 白     | HG-261 | HG-251 | HG-241 | HG-231 | HG-221 | HG-211 |
| 希    | 望小売価格 | 2,520円 | 1,89   | 90円    |        | 1,470円 |        |

#### ■ TZ カセット

#### ラミネートテープ(長さ8m)

表面を保護するためのラミネート加工を施したテープです。文字をこすったり水にぬらしても、 消えたりにじんだりしません。

| 文字の色   | テープの色    | 36mm   | 24mm    | 18mm    | 12mm   | 9mm    | 6mm    |
|--------|----------|--------|---------|---------|--------|--------|--------|
|        | 透明       | TZ-161 | TZ-151  | TZ-141  | TZ-131 | TZ-121 | TZ-111 |
|        | 白        | TZ-261 | TZ-251  | TZ-241  | TZ-231 | TZ-221 | TZ-211 |
|        | 赤        | TZ-461 | TZ-451  | TZ-441  | TZ-431 | TZ-421 | TZ-411 |
|        | 青        | TZ-561 | TZ-551  | TZ-541  | TZ-531 | TZ-521 | TZ-511 |
| 赤      | 黄        | TZ-661 | TZ-651  | TZ-641  | TZ-631 | TZ-621 | TZ-611 |
|        | 緑        | TZ-761 | TZ-751  | TZ-741  | TZ-731 | TZ-721 | TZ-711 |
|        | 透明(ツヤ消し) | _      | _       | _       | TZ-M31 | _      | _      |
|        | 白(ツヤ消し)  | _      | TZ-M251 | TZ-M241 | —      | _      | _      |
| ±      | 透明       | —      | TZ-152  | _       | TZ-132 | TZ-122 | —      |
| 亦      | 白        | TZ-262 | TZ-252  | TZ-242  | TZ-232 | TZ-222 | _      |
| ±      | 透明       | _      | TZ-153  | _       | TZ-133 | TZ-123 | _      |
| 月      | 白        | TZ-263 | TZ-253  | TZ-243  | TZ-233 | TZ-223 | —      |
| 金      | 黒        | —      | TZ-354  | TZ-344  | TZ-334 | TZ-324 | —      |
| 白      | 透明       | —      | TZ-155  | TZ-145  | TZ-135 | TZ-125 | —      |
|        | 黒        | —      | TZ-355  | TZ-345  | TZ-335 | TZ-325 | —      |
| 希望小売価格 |          | 2,310円 | 1,68    | 30円     |        | 1,260円 |        |

#### □ 強粘着ラミネートテープ(長さ8m)\*

ラミネートテープの接着力を高め、貼り付け性能をアップしたはがれにくいテープです。

| 文字の色 | テープの色 | 36mm | 24mm    | 18mm    | 12mm    | 9mm     | 6mm     |
|------|-------|------|---------|---------|---------|---------|---------|
| 黒    | 白     | —    | TZ-S251 | TZ-S241 | TZ-S231 | TZ-S221 | TZ-S211 |
| 希望   | 望小売価格 | _    | 1,68    | 30円     |         | 1,260円  |         |

消耗品

#### ラミネートテープ/フレキシブルID テープ(長さ8m)\*

ネットワークの配線や、電源コードなどに巻き付けて使用できるラミネートテープです。

| 文字の色 | テープの色 | 36mm | 24mm     | 18mm     | 12mm     | 9mm      | 6mm |
|------|-------|------|----------|----------|----------|----------|-----|
|      | 白     | —    | TZ-FX251 | TZ-FX241 | TZ-FX231 | TZ-FX221 | —   |
| 黒    | 黄     | —    | TZ-FX651 | TZ-FX641 | TZ-FX631 | TZ-FX621 | —   |
| 希    | 望小売価格 | _    | 1,89     | 90円      | 1,4      | 70円      | _   |

#### □ ラミネートテープ/蛍光色 (長さ5m)

| 文字の色 | テープの色  | 36mm | 24mm   | 18mm   | 12mm   | 9mm    | 6mm |
|------|--------|------|--------|--------|--------|--------|-----|
|      | 蛍光オレンジ | —    | TZ-B51 | TZ-B41 | TZ-B31 | TZ-B21 | —   |
| 黒    | 蛍光黄    | —    | TZ-C51 | TZ-C41 | TZ-C31 | TZ-C21 | —   |
|      | 蛍光緑    | —    | TZ-D51 | TZ-D41 | TZ-D31 | TZ-D21 | —   |
| 希    | 望小売価格  | _    | 1,68   | 30円    | 1,26   | 50円    | _   |

#### □ ラミネートテープ/メタリック(長さ8m)

| 文字の色 | テープの色 | 36mm | 24mm   | 18mm   | 12mm   | 9mm | 6mm |
|------|-------|------|--------|--------|--------|-----|-----|
| E E  | 金     | —    | TZ-851 | TZ-841 | TZ-831 | _   | —   |
| 赤    | 銀     | —    | TZ-951 | TZ-941 | TZ-931 | _   | —   |
| 希    | 望小売価格 |      | 1,68   | 30円    | 1,260円 | _   | _   |

| 文字の色   | テープの色   | 36mm | 24mm    | 18mm    | 12mm    | 9mm | 6mm |
|--------|---------|------|---------|---------|---------|-----|-----|
| B      | 金(ツヤ消し) | —    | TZ-M851 | TZ-M841 | TZ-M831 | —   | —   |
| 羔      | 銀(ツヤ消し) | —    | TZ-M951 | TZ-M941 | TZ-M931 | —   | —   |
| 希望小売価格 |         | —    | 1,89    | 90円     | 1,470円  | _   | _   |

#### ラミネートテープ/ディズニーキャラクターテープ(長さ5m)

| 文字の色 | テープの色       | 18mm    | 12mm    |
|------|-------------|---------|---------|
|      | ミッキー&ミニーピンク |         | TZ-DP31 |
|      | ミッキーグリーン    |         | TZ-DG31 |
|      | ミッキーコミック    |         | TZ-DC31 |
|      | ベビーミッキーイエロー | TZ-DL41 | TZ-DL31 |
| 里    | ベビーミッキーブルー  | TZ-DB41 | TZ-DB31 |
| 717  | プーさんイエロー    |         | TZ-DY31 |
|      | プーさんパープル    |         | TZ-DF31 |
|      | プーさんホワイト    |         | TZ-DW31 |
|      | プーさんクリアピンク  |         | TZ-DE31 |
|      | プーさんクリアイエロー |         | TZ-D631 |
|      | 希望小売価格      | 1,680円  | 1,260円  |

ラミネートテープ/スヌーピーキャラクターテープ(長さ5m)

| 文字の色 | テープの色    | テープ幅    | 品名      |
|------|----------|---------|---------|
| E E  | スヌーピーブルー | 1.0mm   | TZ-UB31 |
| 赤    | スヌーピーピンク | 1211111 | TZ-UP31 |
|      |          | 希望小売価格  | 1,260円  |

#### □ ラミネートテープ/ドラえもんキャラクターテープ(長さ5m)

| 文字の色 | テープの色     | テープ幅    | 品名      |
|------|-----------|---------|---------|
| 里    | ドラえもんブルー  | 1.2mm   | TZ-GB31 |
| 赤    | ドラえもんイエロー | 1211111 | TZ-GY31 |
|      |           | 希望小売価格  | 1,260円  |

#### ノンラミネートテープ/パステルカラーテープ(長さ8m)

| 文字の色 | テープの色 | 36mm | 24mm    | 18mm    | 12mm    | 9mm | 6mm |
|------|-------|------|---------|---------|---------|-----|-----|
|      | 白     | —    | TZ-N251 | TZ-N241 | TZ-N231 | —   | —   |
|      | イエロー  | _    | TZ-N651 | TZ-N641 | TZ-N631 | —   | _   |
|      | ピンク   | _    | _       | _       | TZ-NE31 | _   | _   |
| 赤    | ブルー   | _    | _       | _       | TZ-N531 | _   | _   |
|      | パープル  | —    | —       | —       | TZ-NF31 | —   | —   |
|      | グリーン  | _    | _       | _       | TZ-N731 | —   | _   |
| 希望   | 望小売価格 | _    | 1,47    | 70円     | 1,050円  | _   | _   |

#### ノンラミネートテープ/デザインテープ(長さ5m)

| 文字の色 | テープの色    | テープ幅 | 品名      |
|------|----------|------|---------|
|      | クリアオレンジ  |      | TZ-CR31 |
|      | クリアグリーン  |      | TZ-CG31 |
|      | クリアパープル  |      | TZ-CP31 |
| 黒    | ハートピンク   | 12mm | TZ-PH31 |
|      | フルーツイエロー |      | TZ-PF31 |
|      | マリンブルー   |      | TZ-PM31 |
|      | 金        |      | TZ-N831 |
|      | 1,050円   |      |         |

#### セキュリティテープ(長さ8m)

いったん貼り付けたテープをはがしたときに、テープ自体が破壊されてチェック模様が浮き出る ため、改ざん防止などに利用できます。

| 文字の色 | テープの色 | テープ幅   | 品名     |
|------|-------|--------|--------|
| 黒    | 白     | 18mm   | TZ-SE4 |
|      |       | 希望小売価格 | 2,730円 |

消耗品

#### リフィルテープ(サーマル紙タイプ/長さ7m)\*

10回以上くり返し使用できるカセットケースを採用したエコマーク事務局認定・エコマーク商 品です。リフィルテープ交換方式なので、経済的です。

| テープ種                   | 文字の色 | テープの色 | 24mm    | 12mm    |
|------------------------|------|-------|---------|---------|
| カセットケース+<br>リフィルテープセット | 黒    | 白     | CZ-K251 | CZ-K231 |
|                        | 希望   | 望小売価格 | 998円    | 735円    |

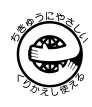

| テープ種       | 文字の色 | テープの色  | 24mm    | 12mm    |
|------------|------|--------|---------|---------|
| 交換用リフィルテープ | 黒    | 白      | RZ-K251 | RZ-K231 |
|            |      | 希望小売価格 | 630円    | 473円    |

● テープはサーマル紙です。屋外や耐久性が必用とされる用途には向きません。

#### 一 布 (ファブリック) テープ (長さ3m) \*

アイロンを使用して、衣類に布製ラベルを簡単に貼り付けることができます。

| 文字の色 | テープの色 | 36mm | 24mm | 18mm   | 12mm    | 9mm | 6mm |
|------|-------|------|------|--------|---------|-----|-----|
|      | 白     | —    | _    | TZ-FA4 | TZ-FA3  | —   | —   |
|      | ピンク   | —    | —    | —      | TZ-FAE3 | —   | —   |
|      | ブルー   | —    | —    | -      | TZ-FA53 | _   | —   |
|      | イエロー  | —    | —    | —      | TZ-FA63 | —   | —   |
| +    | 白     | —    | —    | -      | TZ-F232 | _   | —   |
| 小小   | ピンク   | —    | —    | —      | TZ-FE32 | —   | —   |
| 希望   | 望小売価格 | —    | —    | 1,680円 | 1,260円  | —   | —   |

#### スクラッチテープ(長さ5m)

銀色の部分をコインなどで削ると、印刷した文字が出てくるテープです。

| 文字の色 | テープの色 | テープ幅   | 品名      |
|------|-------|--------|---------|
| 黒    | 緑     | 12mm   | TZ-X731 |
|      |       | 希望小売価格 | 1,260円  |

#### □ 転写テープ(長さ8m)\*

裏からこすって紙に文字を転写できるインスタントレタリングタイプのテープです。

| 文字の色 | テープの色 | 36mm | 24mm    | 18mm | 12mm    | 9mm | 6mm |
|------|-------|------|---------|------|---------|-----|-----|
| 黒    | —     | —    | TZ-L051 | —    | TZ-L031 | —   | —   |
| 希望   | 望小売価格 | _    | 1,470円  | _    | 1,050円  | _   | —   |

□ ヘッドクリーニングテープ(約100回分)\*

プリントヘッドをクリーニングするテープです。

| 文字の色 | テープの色  | テープ幅   | 品名 |
|------|--------|--------|----|
| _    | —      | — 36mm |    |
|      | 2,100円 |        |    |

●本機には36mm 幅のカセット(TZ-CL6)を使用してください。他のクリーニングカセットでは、プリントヘッドを十分にクリーニングすることができません。

#### お願い

●特殊テープ(名称の後ろに「\*」が付いているもの)を使用する場合は、テープに同梱されている取扱説明書を必ず参照してください。注意事項を確認した上で、テープを使用してください。

#### お知らせ

● 本書に記載されているテープカセットの種類は、予告なく変更することがあります。
 ● 表示価格は希望小売価格(税込)です。

 (消費税 5%を含んだ希望小売価格で表示しております。2005 年 1 月現在)

#### ■ P-touch 専用プリントサーバ PS-9000(オープン価格)

10BASE-T / 100BASE-TX 対応、USB 接続のプリントサーバです。TCP/IPに対応し、ネットワーク上で P-touch を共有できます。

対応機種:P-touch 9500pc / 9300pc、QL-550 対応OS: Windows<sup>®</sup> 95/98/98 SE/Me/NT4.0/2000 Pro/XP

### ご注文方法

この度は本製品をお買い上げいただき誠にありがとうございました。

- 消耗品はお近くの家電量販店でも取扱いがございますが、ブラザー販売株式会社情報機器事業部ダイレクト クラブにてご注文も承っております。
- FAXにてご注文される場合は、121ページのご注文シートを拡大コピーしてご記入の上、お申し込みください。
- 配送料は、お買い上げ金額の合計が5.000円以上の場合は全国無料です。5.000円未満の場合は500円の配送料を頂きます。(代引き手数料は全国一律無料)配送料は変更になる場合があります。
- 配送地域は日本国内に限らせて頂きます。
- <代引き> ・・・・ご注文後2~3営業日後の商品発送

※ 配送先が離島の場合は代引きによるお支払いは利用できません。

<銀行前振込・郵便前振替>・・・・ご入金確認後2~3営業日後の商品発送 ※代金は先払いとなります。(銀行/郵便局備え付けの振込用紙等からお振り込み下さい) ※振込手数料はお客様負担となります。

#### <クレジットカード>・・・・カード番号確認後2~3営業日後の商品発送

※カード名義人様のみのお申し込みとし、カード登録の住所のみへの配送とさせて頂きます。

| 情報機器事業部ダイレクトクラブ                 |  |  |  |  |  |
|---------------------------------|--|--|--|--|--|
| : http://direct.brother.co.jp/  |  |  |  |  |  |
| : 0120-118-825                  |  |  |  |  |  |
| (土・日・祝祭日、長期休暇を除く9時~17時)         |  |  |  |  |  |
| : 052-825-0311                  |  |  |  |  |  |
|                                 |  |  |  |  |  |
| :三井住友銀行 上前津(カミマエヅ)支店 普通 6428357 |  |  |  |  |  |
| :ブラザー販売株式会社                     |  |  |  |  |  |
|                                 |  |  |  |  |  |
| : 00860-1-27600                 |  |  |  |  |  |
| :ブラザー販売株式会社                     |  |  |  |  |  |
|                                 |  |  |  |  |  |

#### P-touch 9500PC 用テープ:ご注文シート

ブラザー販売(株) 情報機器事業部 ダイレクトクラブ行 FAX:052-825-0311 TEL:0120-118-825

お客様ご住所 〒

お名前

TEL

FAX

お支払い方法 銀行前振込・郵便前振替・代引き・カード カード種類 ① VISA ② JCB ③ UC ④ DINERS ⑤ CF ⑥ Master ⑦ JACCS

カード NO.

有効期限年月

カード名義人名

| 品名  | テープ幅<br>(mm) | 文字の色 | テープの色 | 単価(円)<br>(税込) | ご注文数量<br>(本) | 金額(円)<br>(税込) |
|-----|--------------|------|-------|---------------|--------------|---------------|
| TZ- | ()           |      |       | (1)0,22)      |              | (100,2)       |
|     |              |      |       |               |              |               |
|     |              |      |       |               |              |               |
|     |              |      |       |               |              |               |
|     |              |      |       |               |              |               |
|     |              |      |       |               |              |               |
|     |              |      |       |               |              |               |
|     |              |      |       |               |              |               |
|     |              |      |       |               |              |               |
|     |              |      |       |               |              |               |
|     |              |      |       |               |              |               |
|     |              |      |       |               |              |               |
|     |              |      |       |               |              |               |
|     |              |      |       | 合計数量          |              |               |
|     |              |      |       |               | 送料           |               |
|     |              |      |       |               | 合計           |               |

※ 品名、テープ幅、文字色、テープ色、単価は、P. 115~119の「消耗品・別売品のご紹介」をご確認の上、 ご記入ください。「消耗品・別売品のご紹介」の表示価格は、希望小売価格(税込)です。(消費税5%を含ん だ希望小売価格で表示しております。2005年1月現在)

※ 必要な場合は恐れいりますが、このページをコピーで拡大してお使い下さい。

消耗品

付録

### リフィルテープの交換方法

リフィルテープカセットは、中身のテーブだけを 交換し、10回以上くり返し使用することができ ます。

ここでは、使用済みのリフィルテープを、新しい テープに交換する手順を説明します。

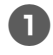

#### リフィルテープカセットの上カバーを取 り外します。

カセットケース上面の「OPEN ▲」 刻印部 分にあるフックを押し上げ、ゆっくりと上 カバーを取り外します。

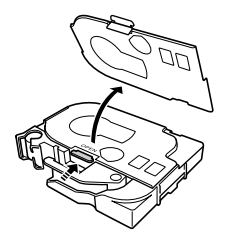

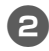

使用済みリフィルテープを取り外しま す。

取っ手部分を持って取り外してください。

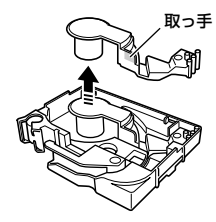

テープがまだ残っている場合も、取っ手部 分を持って取り外してください。

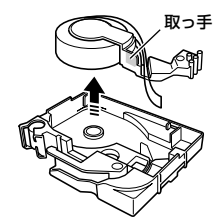

3 新しいリフィルテープのテープロール先 端を止めているシールをはがし、先端を はさみで切ります。

•

•

•

•

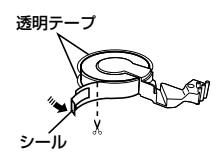

テープロールの上下に付いている透明
 シートは、はがさないでください。

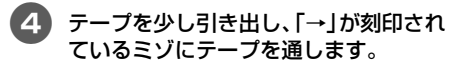

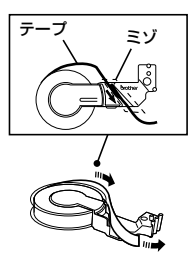

リフィルテープをテープカセットにセットします。

リフィルテープの取っ手部分を持ち、カ セットケースの凹形状を確認し、下図の矢 印の部分を合わせるようにしてセットしま す。

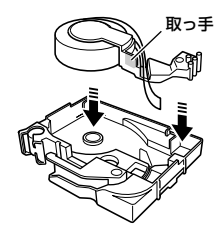

カセットケースのミゾに沿って、テープ を送ります。

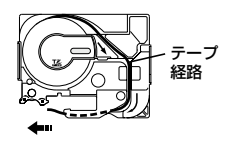

フテープをカセットケースのガイド部分 (2個所)に通し、テープ先端がガイドの 先から 5mm 程度出るようにします。

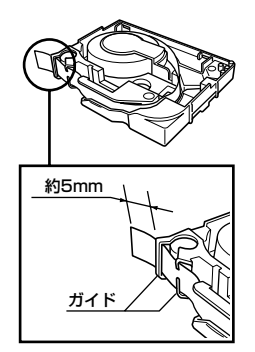

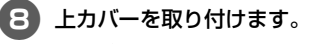

上カバーのフック部分をカセットケースの 穴(2個所)に差し込むようにしながら、上 カバーを押し下げて、しっかりと閉めま す。

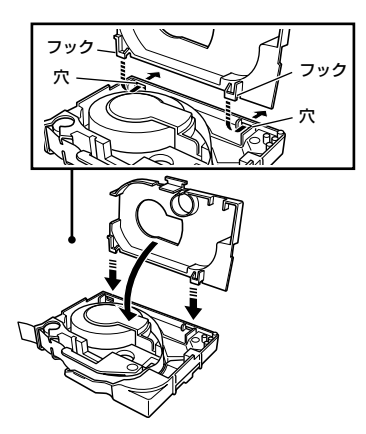

お知らせ

•

•

.

•

.

•

- リフィルテープを、直射日光や雨にさらされる場所、屋外、高温や化学薬品などに触れる場所で使用すると、変色することがあります。
- バーコードを印刷した場合、バーコー ドリーダーの機種によっては、読み取 れないことがあります。特に赤外線方 式のバーコードリーダーでは、読み取 りができません。
- リフィルテープを長期間保存すると、 変色することがあります。

#### お願い

- 印刷面を爪や金属などで強くこすらないでください。
- ●濡れた手で触らないでください。
- ●使用しないリフィルテープは、梱包箱 に入れ、高温、湿度、直射日光、ほこ りを避けて保管してください。
- 交換用のリフィルテープは、使用する 直前に梱包箱から取り出してください。
- リフィルテープを正しくセットした状態で印刷してください。
- リフィルテープがなくなった状態で印刷しないでください。

## お問い合わせ先

ユーザーサポートやアフターサービスの連絡先は、下記を参照してください。

### ユーザーサポート

#### 保証書:

本書の裏表紙に付属しています。販売店・お買い上げ年月日等の記入をお確かめになってください。保証書、 保証規定をよくご覧のうえ、大切に保管してください。

#### お問い合わせ:

アフターサービスについてご不明な点やご相談がある場合、下記までお問い合わせください。

|        | ブラザーコールセンター                     |
|--------|---------------------------------|
| TEL    | : (052) 824 - 3378              |
| FAX    | : (052) 819 - 5904              |
| 受付時間   | : 9:00~12:00/13:00~17:00        |
|        | *日・祝祭日および当社休日を除く                |
| E-mail | : pub.joho@hanbai.brother.co.jp |
| (ブラザー  | -コールセンターは、ブラザー販売株式会社が運営しています。)  |

当社サービス&サポートホームページ「ブラザーソリューションセンター」(http://solutions.brother.co.jp/) では、最新OSへの対応状況、最新ソフトウェアのダウンロード、よくある質問など皆様のお役に立てる情報を 提供しております。

\*ブラザーソリューションセンターには、当社ホームページ(http://www.brother.co.jp/)内P-touch製品 ページからもアクセスすることができます。

#### ■ P-touch 全シリーズのテープカセットの回収リサイクルを行っています。

#### ●回収方法について

使用済みテープカセットを 50 個以上お取りまとめいただける場合、上記ブラザーコールセンターまでご連絡く ださい。着払いの宅配状と回収箱を送付いたします。50 個に満たない場合、お近くのブラザーショップに設置 されている回収箱へお入れください。

#### ●回収の流れ

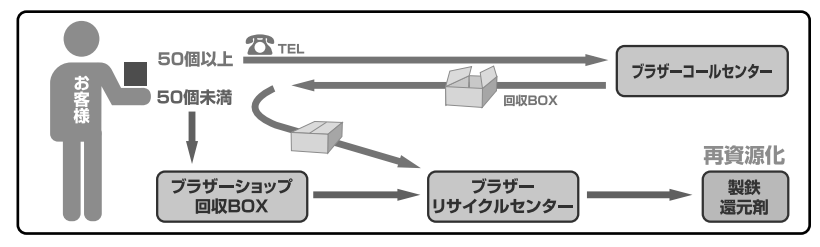

## 索引

### Α

| AC アダプタ12, 1    | 7 |
|-----------------|---|
| AC アダプタジャック 1   | 4 |
| Administrator 2 | 8 |

### С

| CD-ROM       | 13, 95 |
|--------------|--------|
| CD-ROM マニュアル | 95     |

### Ε

| ERROR 表示ランプ | 14  |
|-------------|-----|
| ESC/P       | 106 |

### Н

| HG カセット | 22, | 115 |
|---------|-----|-----|
|---------|-----|-----|

### Μ

| Macintosh             | 49, 56, | 87 |
|-----------------------|---------|----|
| Mac OS 8.6 $\sim$ 9.x |         | 49 |
| Mac OS X 10.1 $\sim$  |         | 56 |

### 0

| OS | 26 |
|----|----|
|    |    |

### Ρ

| P-touch 9500pc 12            |
|------------------------------|
| P-touch Editor               |
|                              |
| P-touch Editor の削除 54,65     |
| P-touch Editor の起動 71,89     |
| P-touch Quick Editor         |
|                              |
| P-touch Quick Editor の起動     |
|                              |
| P-touch Quick Editor の削除     |
|                              |
| P-touch Quick Editor の非表示 83 |
| P-touch の設定 104              |
| Print Center 64, 68          |
| PS-9000 41, 119              |
|                              |

## Q Q&A ...... 111 R Rトリマー...... 12,85 T TZ カセット...... 12,85 U USB ID 切り替えスイッチ... 14,104 USB ケーブル ...... 12,19 USB のID モード...... 14,104 USB ポート...... 14,19 USB ポートに接続...... 19,36

| Windows     | 27           | 69 |
|-------------|--------------|----|
| vvii iu0vv3 | <br><u> </u> | 00 |

### ア

•

R

T

•

•

•

•

•

•

....

•

•

•

•

• • • • • • •

•

•

۲

•

•

| アフターサービス        | 124   |
|-----------------|-------|
| アプリケーションの追加と削除  | . 45  |
| アレンジテキスト        | 3, 90 |
| アンインストール 45, 54 | 1, 65 |
| 安全にお使いいただくために   | 6     |

### イ

| 印刷        | . 75, 83, 92  |
|-----------|---------------|
| 印刷条件の設定   | 75, 92        |
| 印刷プロパティ   |               |
| インストール 26 | 8, 27, 49, 56 |

### ウ

裏紙をはがす ...... 84

#### オ

| お手入れ         | 107   |
|--------------|-------|
| オブジェクトドック 73 | 3, 90 |

### カ

| 飾り枠 73            |
|-------------------|
| カッター刃109          |
| カバー14             |
| カバーオープンボタン 14, 22 |
| 画面スナップ 73         |
| カレンダー73           |
| 管理者 56, 59        |

### +

| 記号の挿入        | 82   |
|--------------|------|
| 基本セットアップ     | 28   |
| キャッチトレイ 13   | , 24 |
| キャッチトレイ置き 14 | , 24 |

### ク

| クイックリファレンス | 13       |
|------------|----------|
| クリーニングテープ  | 109, 118 |
| クリップアート    | 73, 90   |

| 高度なセットアップ  | 34  |
|------------|-----|
| 困ったとき      | 111 |
| コマンド       | 106 |
| コンピュータの管理者 | 28  |

### サ

削除 ...... 45, 54, 65

### シ

| 準備               | 3 |
|------------------|---|
| 仕様 113           | 3 |
| 使用上の注意 9         | 9 |
| 消耗品              | 5 |
| シリアルケーブル 12,20   | ) |
| シリアルポート 14, 20   | ) |
| シリアルポートに接続 20,38 | 3 |
| シンボル 73          | 3 |
|                  |   |

### ス

### セ

•

. . . . . . . .

• • •

• • •

.....

•

•

•

| 接続        | 17    |
|-----------|-------|
| セルフクリーニング | . 107 |
| セレクタ      | 54    |
| 前面        | 14    |

### ソ

| そうじ       | 107  |
|-----------|------|
| ソフトウェア    | . 26 |
| ソフトウェアの削除 | . 45 |

### チ

| 注文シート | 121 |
|-------|-----|
| 注文方法  | 120 |

#### ッ

### テ

| データベースフィールド         |
|---------------------|
| テープカセット 12, 22, 115 |
| テープカセットのセット 22      |
| テープカタログ 13          |
| テープの角を丸くする85        |
| テープ排出口 14           |
| テキスト                |
| テキストプロパティ 72,90     |
| テキスト履歴 81           |
| 電源コード12,17          |
| 電源スイッチ 14, 20       |
| 電源の接続 17            |

#### ト

•

• • • •

•

•

•

• • •

•

•

• • • •

動作環境 ..... 114

### ナ

### ネ

Л

| バーコード73,90,1        | 02 |
|---------------------|----|
| 背景色の変更              | 82 |
| 背面                  | 14 |
| パソコンと P-touch の通信速度 | 43 |
| パソコンの接続             | 18 |

### Ł

| ピクチャーメイキング | 73, 91 |
|------------|--------|
| 日付と時刻      | 73, 91 |
| 表          | 73     |
| 描画ツールバー    | 72, 90 |

### フ

| フィード&カットボタン 14,23 |
|-------------------|
| フォントプロパティ         |
| 付属品12             |
| ブラザーコールセンター124    |
| プリンタドライバ          |
|                   |
| プリンタドライバの削除       |
|                   |
| プリンタの選択 54,64     |
| プリントサーバ 41, 119   |
| プリントセンター          |
| プリントヘッド 108       |
| プログラム 26          |
| プログラムの削除 54,65    |
| プログラムの追加と削除       |
| プロパティドック 72, 90   |

#### $\overline{}$

| ページプロパティ 72,90 |
|----------------|
| ヘッドローラー 108    |
| ヘルプ76          |

### **२** ~

| マニュアルの使い方 |  | 5 |
|-----------|--|---|
|-----------|--|---|

## Ŧ

| 文字書式   | 81     |
|--------|--------|
| モンタージュ | 73, 91 |

ユーザーサポート ...... 124

### ラ

그

• • • •

• • •

••••

• • • • •

•

....

•

•

....

•

•

•

.....

| ラベル 22, 70, 88 |  |
|----------------|--|
| ラベルスティック 12,84 |  |
| ラベルのサイズ 80     |  |
| ランプ15          |  |

## IJ

| リフィルテーブ | ,<br> | 122 |
|---------|-------|-----|
|---------|-------|-----|

#### u

| レイアウト画面    | 72, 90 |
|------------|--------|
| レイアウトプロパティ | 72, 90 |

### MEMO

### 保証規定

- 取扱説明書などの注意書に従った正常な状態で、保証期間内に故障した 場合は無料で修理します。この場合は、お買い上げの販売店もしくは ブラザーコールセンターにご依頼ください。なお、故障の内容によりま しては、修理に代えて同等商品と交換させていただくことがあります。
- 2. 保証期間内でも次の場合は、有料修理となります。
  - ・取扱い上の不注意、誤用、落下による故障や損傷
  - 不当な修理または改造による故障や損傷
  - お買い上げ後の移動あるいは輸送による故障や損傷
  - 火災、風水害、地震、その他天災地変ならびに、公害、塩害、異常電圧 などの外部要因による故障や損傷
  - 消耗部品(乾電池など)の消耗、損傷
  - 接続している他の機器に起因した故障や損傷
  - 本書のご提示のない場合
  - 本書の所定事項の未記入または字句を書き替えられた場合
- 3. 故障その他による営業上の機会損失は当社では補償いたしません。
- 4. 本書は日本国内においてのみ有効です。 This warranty is valid only in Japan.
- 5. 本書は再発行いたしませんので、大切に保管してください。
- 6. 修理内容などの記録は、修理伝票にかえさせていただきます。
- ※ この保証書は、以上の保証規定により無料修理をお約束するためのもので、これにより、弊社または弊社以外の事業者に対する、お客様の法律上の権利を制限するものではありません。

## PCラベルプリンタ保証書

本書は、本書記載内容で無料修理(持ち込み/引き取り)を行うことをお約束する ものです。お買い上げの日から下記期間中に故障が発生した場合は、本書をご提示 の上、お買い上げの販売店または、ブラザーコールセンターに修理をご依頼ください。

| 品名     | PCラベルプリンタ                      |
|--------|--------------------------------|
| 機種名    | PT-9500pc                      |
| 機械番号   |                                |
| 保証期間   | お買い上げ日より 本体1年間<br>(但し、消耗部品は除く) |
| お買い上げ日 | 年月日                            |

|        | ご芳名 | 様 |
|--------|-----|---|
| お<br>客 | ご住品 |   |
| 様      |     |   |
|        |     |   |

|    | 住所・店名 |    |   |   |   |
|----|-------|----|---|---|---|
| 販  |       |    |   |   |   |
| 売店 |       |    |   |   | 印 |
| 11 |       |    |   |   |   |
|    |       | 電話 | ( | ) |   |

裏面もごらんください

## ブラザー工業株式会社

〒467-8561 名古屋市瑞穂区苗代町15-1 TEL (052) 824-2511 (代表) ブラザーコールセンター TEL (052) 824-3378 (ブラザーコールセンターは、ブラザー販売株式会社が運営しています。)

> Printed in China LA9202001®